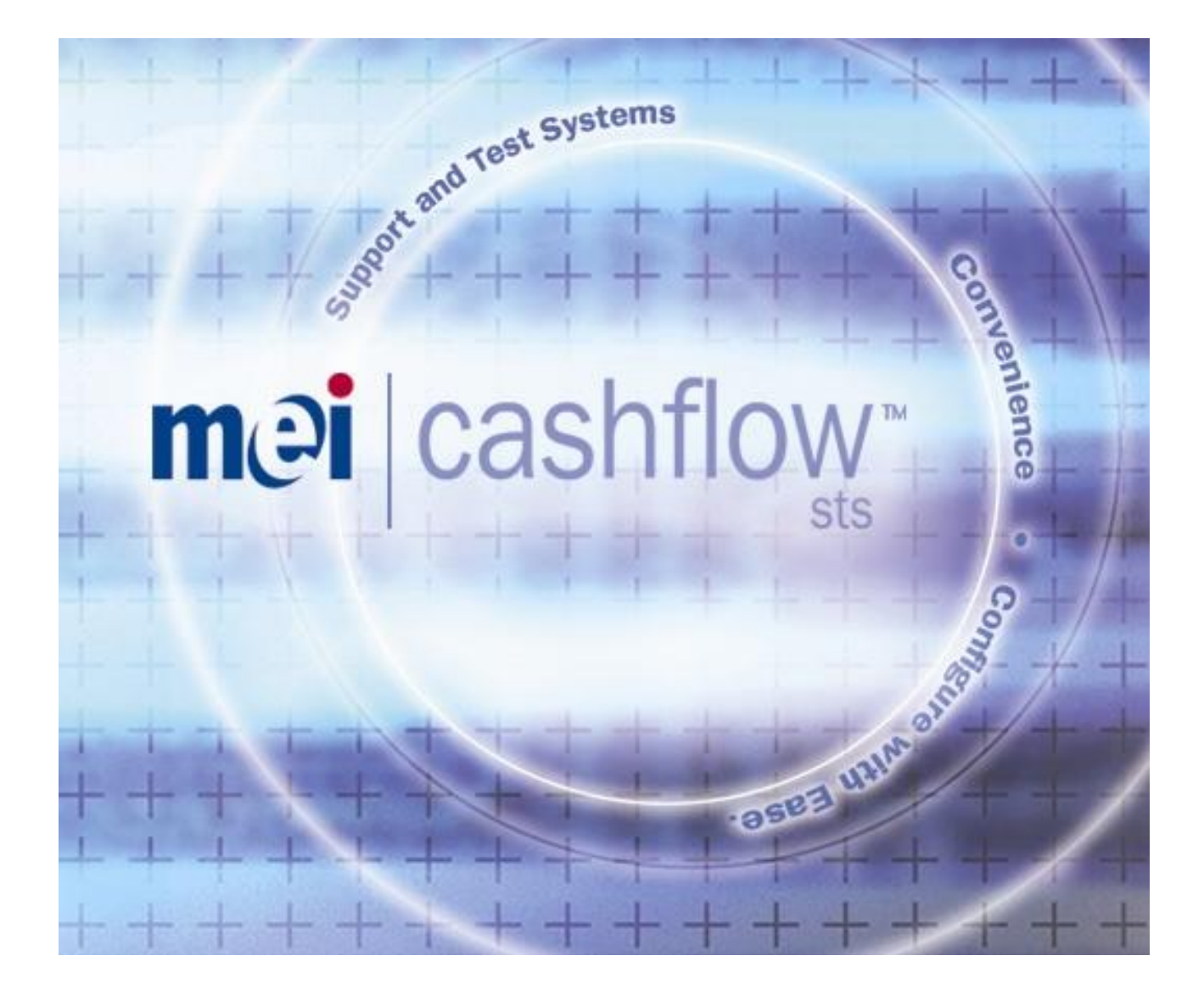

# Cashflow STS V7.22

# Support & Test Systems for MEI Cashflow Products CPI Systems Engineering

# **USER MANUAL**

Copyright © 2018 Crane Payment Innovations Inc. (CPI).

# Contents

| CONTENTS                             |   |
|--------------------------------------|---|
| INSTALLATION PROCEDURE               | 7 |
| INTRODUCTION                         | 7 |
| INSTALLING                           | 7 |
| Device Drivers                       |   |
| CF8000 USB Driver                    |   |
| LAUNCHING THE CASHFLOW STS SOFTWARE  | 7 |
| SET LICENSE KEY                      |   |
| LOGON                                | 9 |
| CHANGE PASSWORD                      |   |
| MAIN WINDOW                          |   |
| CONFIGURATION CONTROLS               |   |
| HANDHELDS                            |   |
| Administration Functions             |   |
| STATUS BAR                           |   |
| CONFIGURATION                        |   |
| CONFIGURATION SUMMARY                |   |
| EDIT CONFIGURATION SETTINGS          |   |
| Editing Text Items                   |   |
| Selecting From a Range               |   |
| Selecting From a Drop-Down List      |   |
| Selecting From a List Control        |   |
| Editing Binary Coded Values          |   |
| Selecting From a Combination Control |   |
| Selecting From a Firmware Control    |   |
| CHANNEL SETS                         |   |
| MAIN WINDOW - SC SERIES              |   |
| CONFIGURATION                        |   |
| Tools                                |   |
| MAIN WINDOW - CF9500                 |   |
| CONFIGURATION                        |   |
| MAIN WINDOW - CF7000/CF7906          |   |

| CONFIGURATION                                                                                              | 25           |
|----------------------------------------------------------------------------------------------------|--------------|
| MAIN WINDOW – EC6000/EC6970                                                                                |              |
| CONFIGURATION                                                                                              |              |
| MAIN WINDOW - CF690                                                                                        |              |
| CONFIGURATION                                                                                              | 27           |
| MAIN WINDOW – CF8000                                                                                       |              |
|                                                                                                    | 28           |
| MAIN WINDOW - VAM                                                                                          |              |
|                                                                                                    | 20           |
| MAIN WINDOW - CONI UX MCM5                                                                                 |              |
|                                                                                                    |              |
| CONFIGURATION                                                                                              |              |
| MAIN WINDOW – SERIES 2000 BILL VALIDATOR                                                                   |              |
| CONFIGURATION                                                                                              |              |
| MAIN WINDOW – VNR                                                                                          |              |
| CONFIGURATION                                                                                              |              |
| MAIN WINDOW - CV1000 BILL VALIDATOR                                                                        |              |
| CONFIGURATION                                                                                              |              |
| MAIN WINDOW - CX BILL VALIDATOR                                                                            |              |
| CONFIGURATION                                                                                              | 37           |
| TUBE AND DESIGNATOR CALCULATOR                                                                             |              |
|                                                                                                    | 40           |
|                                                                                                    |              |
| HANDHELD TREE VIEW                                                                                         | 41           |
| Groups                                                                                                    |              |
| Handheld Devices                                                                                           |              |
| Status Bar                                                                                                 |              |
| Vame                                                                                                    |              |
| Serial Number                                                                                              | 43           |
| Servin Humber                                                                                              | 12           |
| Group                                                                                                    |              |
| Group<br>Files                                                                                             |              |
| <i>Group</i><br><i>Files</i><br>Advanced Handheld Settings (CPM)                                           |              |
| Group<br>Files<br>Advanced Handheld Settings (CPM)<br>Power Up Count                                       |              |
| Group<br>Files<br>Advanced Handheld Settings (CPM)<br>Power Up Count<br>Error Count                        | 43<br>       |
| Group<br>Files<br>ADVANCED HANDHELD SETTINGS (CPM)<br>Power Up Count<br>Error Count<br>Device Date/Credits | 43<br>44<br> |

| Audit Retrieval Settings                                          |    |
|-------------------------------------------------------------------|----|
| Menu Settings                                                     |    |
| Advanced Tools                                                    |    |
| Handheld Error Log                                                |    |
| USB FLASH DRIVE SUPPORT                                           | 49 |
| CREATING AN MEI FLASH DRIVE FROM THE HANDHELD MANAGEMENT FORM:    | 49 |
| ADVANCED HANDHELD SETTINGS (FLASH DRIVE)                          | 49 |
| Audit Mode                                                        |    |
| VMC Password                                                      |    |
| ID 204                                                            |    |
| Update Mode                                                       |    |
| Diagnostic Mode                                                   |    |
| ADVANCED HANDHELD SETTINGS – CONLUX PROGRAMMING MODULE (CPM LITE) | 51 |
| Firmware Versions                                                 |    |
| Advanced Tools                                                    |    |
| Upgrade Handheld                                                  | 52 |
| CASHFOW PROGRAMMING MODULE.                                       | 53 |
| AUDIT                                                             |    |
| BILL ACCEPTOR AUDIT                                               | 55 |
| Read from Device                                                  | 55 |
| General Audit                                                     | 55 |
| Bill Audit                                                        |    |
| AUDIT DATABASE                                                    | 57 |
| Export Audit                                                      |    |
| Import Audit                                                      | 59 |
| Delete Audit                                                      | 59 |
| VENDING BILL VALIDATOR AUDIT                                      | 60 |
| Recycler Audit                                                    | 61 |
| ANNOTATING AN AUDIT                                               | 62 |
| VIEWING THE DIFFERENCE BETWEEN 2 AUDITS                           | 63 |
| AUDIT FILE PARSER                                                 |    |
| AUDIT FILE PARSER CONFIGURATION                                   | 66 |
| CYCLIC REDUNDANCY CHECK (CRC)                                     |    |
| BILL ACCEPTOR DIAGNOSTICS                                         | 68 |
| Self-Test 1                                                       | 70 |
| Test Results                                                      |    |
| Test Item Details                                                 |    |

| SELF TEST 2                                    | 72 |
|------------------------------------------------|----|
| User Confirmation                              |    |
| TEST REPORT                                    |    |
| Test in Progress                               |    |
| Test Failures                                  |    |
| Test Details                                   |    |
| CX BILL VALIDATOR DIAGNOSTICS                  |    |
| Sensor Test                                    |    |
| Calibration                                    |    |
| Test device                                    |    |
| SERIES 2000/CV1000 BILL VALIDATOR DIAGNOSTICS  |    |
| VENDING NOTE RECYCLER (VNR) DIAGNOSTICS.       |    |
| SERIES 2000/CV1000 BILL ACCEPTOR SUPPORT FILES |    |
| COIN CHANGER DIAGNOSTICS                       |    |
| GENERAL TEST INFORMATION                       | 81 |
| Test status                                    |    |
| "Run All" hutton                               |    |
| Skinning tests                                 |    |
| Diagnostic Test Report                         |    |
|                                                | 84 |
| LFD Diagnostics                                |    |
| Button Diagnostics                             |    |
| Display Diagnostics                            | 85 |
| TOP MODULE – REPAIR AND CALIBRATE              | 86 |
| DISPENSER TESTS                                | 90 |
| COIN STORAGE                                   |    |
| COIN STORAGE - DIAGNOSTICS                     |    |
| Temperature Sensor                             |    |
| Tube Counts                                    |    |
| Solenoid Tests                                 |    |
| COIN STORAGE – REPAIR AND CALIBRATION          |    |
| Delete Temperature Calibration                 |    |
| Delete Cassette Calibration                    |    |
| Calibrate Temperature                          |    |
| Calibrate Factory Cassettes                    |    |
| Calibrate Fitted Cassette                      |    |
| Audit – Error Log                              |    |
| Audit – Audit Log                              |    |
|                                                |    |

| AUDIT – OPTIONS                              | 97 |
|----------------------------------------------|----|
| Reset options                                |    |
| Download Diagnostic Data                     |    |
| INSTALL WIZARD                               |    |
| INSTALL TEMPLATE FORM IN CONFIGURATION MODE. |    |
| INSTALL TEMPLATE FORM IN NORMAL MODE         |    |
| USER MANAGER                                 |    |
| ERROR HANDLING                               |    |
| HELP/ABOUT                                   |    |
| LICENSES                                     |    |
| AES                                          |    |

# **Installation Procedure**

### Introduction

This Support Tool is for use with the MEI Cashflow SC Series Bill Acceptor, SC Advance Bill Acceptor and Recycler (SCR), Cashflow 9500 Coin Acceptors, Series 2000 and CX Bill Acceptors, VNR, Cashflow 7000 Coin Changers, EC6000 and EC6970 Coin Changers, Cashflow 690 Coin Changers, Cashflow 8000 Coin Changers and Cashflow Vending Audit Modules.

This software, together with the Cashflow Programming Module handheld devices CPM (HII) & CPM (USB) supports Cashflow products both in the field and the Workshop.

#### The functionality enabled will depend on your license, but this may include:

- Handhelds Allows you to manage Handheld Devices, downloading files for devices, changing Audit settings and upgrading of Handheld firmware.
- Configuration Allows you to load and save configuration to or from a file, and also a connected Bill Acceptor, Coin Acceptor/Changer or Handheld device. CF8000 and VAM configuration and CX firmware files may also be written to a USB Flash Drive.
- Audit allows you to view stored, and retrieve new audit data from SC Series and Series 2000 Bill Acceptor devices.
   Handhelds will automatically save retrieved audits to the database on connection. Audit can also be used to view audit files retrieved from vending machines in a human readable format.
- CRC allows you to perform CRC checks on a connected SC or SC Advance Series Bill Acceptor device.
- Diagnostics displays and runs various tests on a connected SC/SC Advance Bill Acceptor, CF7000, CF7906, CF8000 or EC6000 Coin Changer device.

### Installing

Insert the CD and if the installation does not start automatically, Double-Click on *Cashflow STS Setup.Exe* in the CD directory and follow the on-screen instructions.

### **Device Drivers**

Leave the CD-ROM in the drive after installation and on first connection with the Bill Acceptor device or Cashflow Programming Module, Windows will pop up a window "New Hardware Found".

In the "Add New Hardware" wizard, ensure the CD-ROM drive is included for a search for the best driver.

The driver MeiUsb.drv will be located and installed.

If Windows has a problem locating the driver automatically, the driver can be located manually on the installation CD-ROM.

#### CF8000 USB Driver

The install application for the USB driver for CF8000 and VAM is loaded onto the PC by the STS installation. This has to be manually run. Open a File Explorer window and navigate to the folder "C:\Program Files\MEI\Cashflow STS\USBDrivers\CF8000". Run the application CDM20600.exe. If you have loaded STS into a different folder to the default you should look for the folder "USBDrivers\CF8000" under that folder.

### Launching the Cashflow STS Software

Double-click on the Cashflow STS icon on the desktop or select it from the Start menu to launch the application.

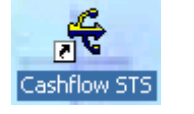

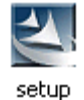

# Set License Key

Each customer or copy of Cashflow STS has a unique License Key.

This will normally be found on your CD cover.

When starting the application - if the license key has not been set or it is invalid, the License Key window is displayed:

| Cashflow STS: Enter License Key |                                         | ×       |
|---------------------------------|-----------------------------------------|---------|
| mei                             | cashflow™                               | A THE T |
|                                 | Please enter your 48 digit License Key. |         |
| + + + + + +                     | Your License has not been set.          |         |
|                                 |                                         | -       |
|                                 | OK Cancel Help                          |         |

License Window

Enter your License Key and click **OK** to continue.

If the license is invalid, you will be prompted to try again.

If you have an existing License Key stored, the license key will displayed on this screen:

### Current License: 123456-789ABC-DEF012-345678-9ABCDE-F01234-56789A-BCDEF0

An Administrator can also launch this window from the Admin menu. You may need to enter a new license to enable new features.

# Logon

The Logon screen may be shown on start-up:

| 👻 Cashflow STS: Logo         | n                    |                     | ×          |
|------------------------------|----------------------|---------------------|------------|
| and the section of the other |                      |                     |            |
| mei                          | cash                 | nflov               | Итм        |
| Login ld :                   | admin                |                     | +++        |
| Password : -                 | -                    |                     | +          |
| Remember my Log              | in Id and Password a | and log me in auton | natically. |
| ОК                           | Cancel               | Help                |            |

Logon Window

Enter your Login Id and Password and click OK to proceed.

If enabled, the user may click on "Remember my Login Id and Password and log me in automatically":

Remember my Login Id and Password and log me in automatically.

This will save your username and password on this computer and log you in automatically next time you run the application. From STS V7.03, this will be the default behaviour.

The administrator can enable/disable this facility from the User Manager screen.

#### **Initial Installation**

When the system is first installed the only user will be "**admin**" with an empty password. In order to change password, simply select the appropriate option from the user menu. This is important if more users are going to be added to the system.

New users can be added by selecting User Manager from the admin menu.

### **Change Password**

If your password has been reset, or at any time from the user menu, you can change your password on the Change Password screen:

| 💡 Change Password for A | dministrator |              | × |
|-------------------------|--------------|--------------|---|
| Change Pa               | issword fo   | r 'admin'    | + |
| Old Password :          | ****         |              |   |
| New Password :          | yololololok  |              |   |
| Confirm Password        | : .          | ++++         |   |
| ОК                      | Cancel       | <u>H</u> elp |   |
|                         | - + + +      | 4-4          | 7 |

Change Password Window

Type in your old password (if set) and enter a new password that is at least 6 characters, but less than 16 characters long.

Enter the new password again in the Confirm Password text box.

Click on **OK** to finish.

Note: Passwords are case sensitive.

# **Main Window**

After start-up the main window is displayed. The toolbar and status bar will not be shown by default. To enable, select the relevant menu item on the window menu.

IMPORTANT: The options available to you will depend on your License and User permissions:

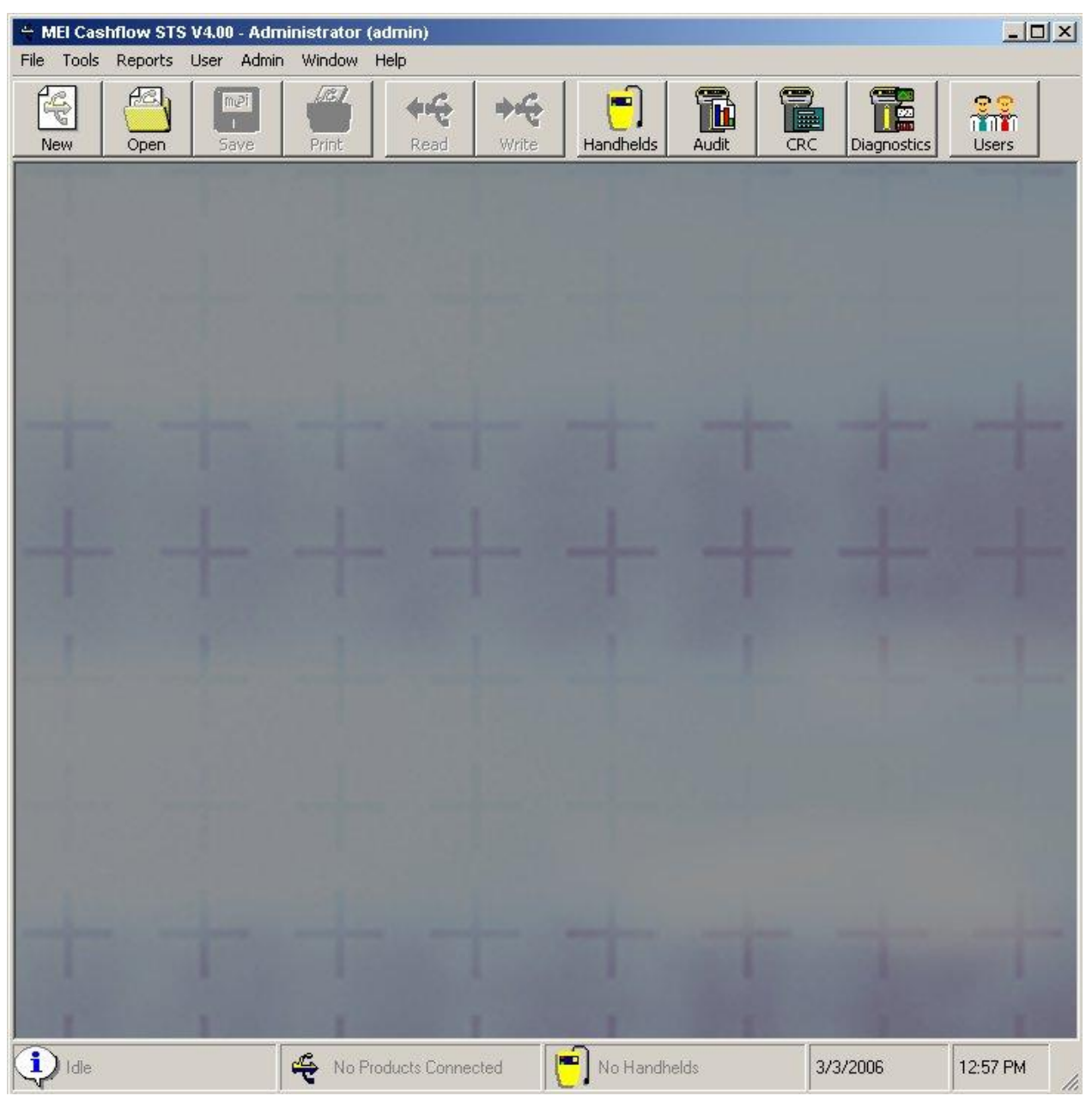

Main Window

### **Configuration Controls**

The Main Configuration Controls are as follows:

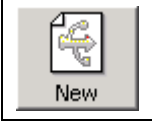

Creates and opens a New Configuration for a supported MEI Product in a new Summary Window.

| Open                | Allows you to select a Configuration File and loads it into a new Configuration Summary Window.                                                                                                  |
|---------------------|----------------------------------------------------------------------------------------------------|
| M@i<br>Save         | Allows you to select a directory and filename and saves the selected Configuration to that location.                                                                                             |
| Print               | Sends the summary of the selected Configuration to the Printer.<br>Print Preview is also available from the File menu.                                                                           |
| <b>جچ</b><br>Read   | Reads the current Configuration from a connected Device into a new Configuration Summary Window.                                                                                                 |
| <b>♦</b> ح<br>Write | Writes the selected Configuration to a connected Device.<br>Only settings that have Include/Change Setting checked will be written. These appear as bold<br>on the Configuration Summary Window. |

You can also access these through the File Menu:

| File |                  |        |   |
|------|------------------|--------|---|
| ſ    | Vew              | Ctrl+N |   |
|      | Open             | Ctrl+O |   |
| -    | Save             | Ctrl+S |   |
| F    | Print            | Ctrl+P |   |
| I    | Print Preview    | Ctrl+U |   |
| ł    | Read from Device | Ctrl+R |   |
| 3    | Write to Device  | Ctrl+W | ŝ |
| 1    | /erify           |        | ۲ |
| i    | Exit             |        |   |
|      |                  |        |   |

### Handhelds

Handheld devices can be used to configure your products remotely:

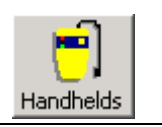

Brings up the <u>Handheld</u> window. Used for naming, organising and controlling settings and downloading files to Handhelds. Also allows you to update Handheld firmware.

### **User Functions**

| 🐣 MEI Cashflow STS V4.00 - Administrator (admin) |       |         |           |                  |        |      |
|--------------------------------------------------|-------|---------|-----------|------------------|--------|------|
| File                                             | Tools | Reports | User      | Admin            | Window | Help |
|                                                  | T     |         | Log<br>Ch | gout<br>ange Pas | sword  |      |

The currently logged on user name is shown in the title bar as User Name (Login Id).

The User menu contains user management controls for all users.

Select **Logout** to log the current user out and show the <u>Logon</u> screen.

Select Change Password to change the password for the current user - on the Change Password screen.

Select <u>Auto Login</u> to toggle automatic logon on and off see the <u>Logon</u> screen for more details.

### **Administration Functions**

| Admin          |         |
|----------------|---------|
| User Manager   | F9      |
| Change License | Ctrl+F9 |

An Administration user will have access to the <u>A</u>dmin menu and will also have the User Manager icon on the toolbar:

Select <u>Change License</u> to load the Set License Key window. You may need to use this to upgrade your license to enable new features.

### **Status Bar**

The **Status Bar** has the following sections:

| System Status<br>Indicates the status of the system.                                                                                | Idle                                               |
|----------------------------------------------------------------------------------------------------|----------------------------------------------------|
| <b>Product Connection</b><br>Indicates the number of products connected, or the Serial<br>Number if there is exactly one connected. | No Products Connected         2 Products Connected |
| Handheld Connection<br>Indicates the number of Handheld Devices Connected or<br>displays "No Handhelds".                            | 2 Handhelds                                        |
| Local Date and Time                                                                                                    | 16/01/2004 14:43                                   |

# Configuration

Using Configuration Controls, configurations can be created as:

- <u>New documents.</u>
- <u>Read</u> from an MEI Bill Acceptor, Coin Acceptor or Coin Changer as well as Conlux CV1000 and MCM5.
- <u>Opened</u> from a saved file.

Once a configuration has been loaded it is displayed as a Configuration Summary document. The document can be edited and can then be:

- <u>Saved</u> as a file
- <u>Written</u> to a device.

### **Configuration Summary**

The configuration settings are displayed in the Configuration summary window:

| iii 27359100331                                                                                                    | [              | - • •        |
|----------------------------------------------------------------------------------------------------|----------------|--------------|
| Cashflow SC Series Bill Acceptor (27359100331)                                                                                                    | 📕 Include      | e/Change All |
| <b>Description</b><br>Read from Cashflow SC Series Bill Acceptor - Serial Number : 27359100331                                                                     | Edit           |              |
| Modules<br>'Application Firmware' is '282940220'<br>'Variant (Bill-set) Firmware' is '490018250'                                                                   | Edit           |              |
| Configuration Settings<br>'Model Number' is 'SC8304 '<br>'Manufacturer's Code' is 'MEI '<br>'BA Serial Number' is '27359100331 '<br>'Production Date' is '040309 ' | Edit<br>More 🔻 |              |
| Bill Inhibit Settings<br>'USD 1 (CA)' is 'Enabled'<br>'USD 2 (CA)' is 'Enabled'<br>'USD 2 (CB)' is 'Enabled'<br>'USD 5 (CA)' is 'Enabled'                          | Edit<br>More 🔻 |              |
| Bill-way Settings<br>'Accept 1 Bill-way' is 'False'<br>'Accept 2 Bill-ways' is 'False'<br>'Accept 4 Bill-ways' is 'True'                                           | Edit           |              |
| Easitrax Settings<br>'Acceptor Asset Number' is '123456'                                                                                                    | Edit           |              |
| Configuration Commands <none></none>                                                                                                    | Edit           |              |
|                                                                                                    |                |              |

The first four items from each group are displayed, click on the More button to see the complete list of items in that group.

### **Edit Configuration Settings**

#### **Editing Text Items**

To set the value, click on Include/Change Setting and type in the edit box.

| Model Number | CF SC 86 | ☑ Include/Change Setting |
|--------------|----------|--------------------------|

### Selecting From a Range

To set the value, click on Include/Change Setting and then type in a number, or click on the Spin buttons to select desired value.

| Change Setting |
|----------------|
| C              |

### Selecting From a Drop-Down List

To set the value, click on Include/Change Setting and then click on the Down button to display the list of options.

Click on the option you wish to select:

Display Language

| English UK       | -    |
|------------------|------|
| Undefined        |      |
| English US       | 1000 |
| Canadian French  |      |
| American Spanish |      |
| English UK       |      |
| German           |      |
| French           |      |
| Dutch            | -    |

# Extendable Lists

Some lists may not be fully populated until Channelsets are loaded:

Channel Maps to Coin

| Customer Token 1 | • |
|------------------|---|
| Customer Token 1 |   |
| Customer Token 2 |   |
| Not Set          |   |

🔽 Include/Change Setting

☑ Include/Change Setting

After loading a channelset may become:

Channel Maps to Coin

| Customer Token 1 | •        |
|------------------|----------|
| Customer Token 1 | <b>•</b> |
| Customer Token 2 |          |
| Not Set          |          |
| GB 5 PENCE       |          |
| GB 10 PENCE      |          |
| GB 20 PENCE      |          |
| GB 50 PENCE      |          |
| GB 1 POUND       | -        |

☑ Include/Change Setting

#### **Descriptive Lists**

Other list may become more descriptive once a channelset is loaded:

Tube Configuration

| Cassette AA |   |
|-------------|---|
| Cassette AB |   |
| Cassette AC |   |
| Cassette AD |   |
| Cassette AE |   |
| Cassette BA |   |
| Cassette BB |   |
| Cassette BC | * |

☑ Include/Change Setting

#### After loading a channelset may become:

**Tube Configuration** 

**Build Standard** 

Cassette AC - US 1 Cent, US 1 Cent, US 5 Cent, US 10 Cent, US 25 Cent
Cassette AC - US 1 Cent, US 1 Cent, US 5 Cent, US 10 Cent, US 25 Cent
Cassette AE - US 10 Cent, US 5 Cent, US 10 Cent, US 25 Cent, US 25 Cent
Cassette BA - US 25 Cent, US 5 Cent, US 25 Cent, US 25 Cent, US 25 Cent
Cassette BB - US 10 Cent, US 5 Cent, US 10 Cent, US 25 Cent, US 5 Cent
Cassette BB - US 10 Cent, US 5 Cent, US 10 Cent, US 25 Cent, US 5 Cent
Cassette BB - US 10 Cent, US 10 Cent, US 25 Cent, US 5 Cent
Cassette BB - US 10 Cent, US 1 Cent, US 10 Cent, US 25 Cent, US 5 Cent
Cassette BB - US 10 Cent, US 1 Cent, US 10 Cent, US 25 Cent, US 5 Cent
Cassette BB - US 10 Cent, US 1 Cent, US 10 Cent, US 5 Cent
Cassette BB - US 10 Cent, US 1 Cent, US 10 Cent, US 25 Cent, US 5 Cent
Cassette BB - Not Set, Not Set, Not Set, Not Set, Not Set
Cassette BB - Not Set, Not Set, Not Set, Not Set, Not Set
Cassette BB - Not Set, Not Set, Not Set, Not Set, Not Set
Cassette BB - Not Set, Not Set, Not Set, Not Set, Not Set
Cassette BB - Not Set, Not Set, Not Set, Not Set, Not Set
Cassette BB - Not Set, Not Set, Not Set, Not Set, Not Set
Cassette BB - Not Set, Not Set, Not Set, Not Set, Not Set
Cassette BB - Not Set, Not Set, Not Set, Not Set, Not Set
Cassette BB - Not Set, Not Set, Not Set, Not Set, Not Set
Cassette BB - Not Set, Not Set, Not Set, Not Set
Cassette BB - Not Set, Not Set, Not Set, Not Set, Not Set
Cassette BB - Not Set, Not Set, Not Set, Not Set, Not Set
Cassette BB - Not Set, Not Set, Not Set, Not Set, Not Set
Cassette BB - Not Set, Not Set, Not Set, Not Set, Not Set
Cassette BB - Not Set, Not Set, Not Set, Not Set, Not Set
Cassette BB - Not Set, Not Set, Not Set, Not Set
Cassette BB - Not Set, Not Set, Not Set, Not Set, Not Set
Cassette BB - Not Set, Not Set, Not Set, Not Set, Not Set
Cassette BB - Not Set, Not Set, Not Set, Not Set, Not Set
Cassette BB - Not Set, Not Set, Not Set, Not Set, Not Set

☑ Include/Change Setting

This detail is also shown in the summary window:

Set 'Tube Configuration' to 'Cassette AC - EU 5 Cent, EU 10 Cent, EU 50 Cent, EU 20 Cent, EU 1 Euro'

### Selecting From a List Control

To set the value, click on Include/Change Setting and then click on the option you wish to select.

| 794219001: CF9524 - 4 Way Separator, 1 Pin Top Entry, A Reject, Upper Pins<br>794217002: CF9528 - 8 Way Separator, 1 Pin Top Entry, A Reject, Upper Pins | - |                          |
|----------------------------------------------------------------------------------------------------|---|--------------------------|
| 794215003: CF9520 - No Separator, Front Entry, C Reject<br>794213004: CF9520 - No Separator, 1 Pin Too Entry, C Reject, Upper Pins                       |   | 🔽 Include/Change Setting |
| 794571002: CF9524 - 4 Way Separator, 1 Pin Top Éntry, A Reject, Upper Pins<br>794211005: CF9520 - No Separator, 1 Pin Top Entry, A Reject, Upper Pins    | - |                          |

### **Editing Binary Coded Values**

To set the value, click on Include/Change Setting and then click on the values you wish to set.

| Binary Coded Outputs (BCO) | A(1) | B(2) | C(4) | D(8) | E(16) | F(32) | = 13 | 🔽 Include/Change Setting |
|----------------------------|------|------|------|------|-------|-------|------|--------------------------|
|----------------------------|------|------|------|------|-------|-------|------|--------------------------|

The BCO value will be re-calculated on each value click.

This detail is also shown in the summary window:

Set 'Binary Coded Outputs (BCO)' to 'A(1) & C(4) & D(8) & E(16)'

#### Selecting From a Combination Control

A combination control allows you to select a from number of predefined values or set a value within a certain range.

Click on Include/Change Setting and then either click on the option you wish to select, type in a value or use the Spin buttons to set to the number required.

Price 1

| 100             |       | 🔽 Include/Change Setting |
|-----------------|-------|--------------------------|
| Free<br>Not Set | 20-27 |                          |
| Invalid         |       |                          |

### Selecting From a Firmware Control

A firmware control allows you to select a firmware file to be downloaded to a connected unit.

| Aodules                                  | 🔲 Include/Change All                      |  |
|------------------------------------------|-------------------------------------------|--|
| Firmware or Data Modules contained in, c | r to be downloaded into the Bill Acceptor |  |
| Application Firmware                     | Load 🔲 Include/Change settings            |  |
| Variant (Bill-set) Firmware              | Load 🔽 Include/Change settings            |  |
|                                          | Load Include/Change settings              |  |

Click on Include/Change Setting and then click on the Load button, a file dialog will appear to allow you to navigate to the firmware file of your choice.

| Load Application Firmware                                               | ocuments 🕨 🔹 🛃                              | Search Public Documents                    |
|-------------------------------------------------------------------------|---------------------------------------------|--------------------------------------------|
| Organize 🔻 New folder                                                   |                                             | i - 🗊 🔞                                    |
| <ul> <li>Recent Places</li> <li>Libraries</li> <li>Documents</li> </ul> | Documents lib     Public Documents     Name | Drary Arrange by: Folder -<br>Date modifi  |
| My Documents     Documents                                              | Adobe PDF                                   | 3/29/2012 2                                |
| <ul> <li>Music</li> <li>Pictures</li> <li>Videos</li> </ul>             | E                                           |                                            |
| ▷ J♥ Computer                                                           |                                             |                                            |
| D 🛍 Network                                                             | - · ·                                       | •                                          |
| File <u>n</u> ame:                                                      | ×                                           | Firmware Files (*.bin)     Open     Cancel |

# **Channel sets**

Channel sets are files containing the coin data that the MEI Coin products (CF9500, CF690, CF7000, CF8000 and EC6000) need to identify coins when they are dropped. STS V6.50 introduces a new way of managing channel sets. Previously, users had to place channel set files in one location for STS to be able to find them and only one revision of the channel set could be located in that folder at one time.

Now, with the introduction of STS V6.50, users have to import or add channel set files into the channel set repository for STS to register them. But the files can reside anywhere in the file system and more than one revision can be stored at once. Users can also quickly identify the revision of channel set and also the revision of the channel set file they have available. In order to support this functionality, a few new fields have been added to the channel set section of the configuration summary (as shown below).

| 👼 Edit Primary Channelset    |          |          |                            | ×  |
|------------------------------|----------|----------|----------------------------|----|
| Primary Channelset           |          | Options  | 🔲 <u>I</u> nclude/Change A | ai |
| Settings for Primary Channel | set      |          |                            | -  |
| Channel Set Description      |          | 🗌 🗖 Incl | ude/Change settings        |    |
| Part Number                  |          | ]        |                            |    |
| Current Revision             |          |          |                            |    |
| Latest Revision              |          | ]        |                            |    |
| Download Revision            | <b>V</b> | 🗌 🗆 Clea | ar/Download Latest Data    |    |
| File Revision                |          |          |                            |    |
| File Unique Identifier       |          | ]        |                            |    |
| Changes From Previous        |          | 🗌 🗖 Incl | ude/Change settings        |    |
| Trial Channelset             |          | 🗌 🗖 Incl | ude/Change settings        |    |
| Acceptance Currency          |          | 🗌 🗖 Incl | ude/Change settings        |    |
| Payout Currency              | <b>•</b> | 🗌 🗖 Incl | ude/Change settings        |    |
| Coin Acceptance Mode         |          | 🗌 🗖 Incl | ude/Change settings        |    |
| MDB Country Code (hex)       |          | 🗌 🗖 Incl | ude/Change settings        |    |
| Currencu 1                   | [        | l 🗆 Ind  | udo/Chango optingo         | -  |
|                              |          |          | <u>O</u> K <u>H</u> el     | lp |

#### The new fields are:

| File Revision:          | Revision of the channel set file. This is different from the channel set revision and is incremented every time one or more channel set configuration settings are changed within the file for the same channel set revision. |
|-------------------------|----------------------------------------------------------------------------------------------------|
| File Unique Identifier: | This is a read only field that uniquely identifies the file. This unique identifier is also recorded in a Database at MEI so that complete traceability is possible for the file.                                             |
| Changes from Previous:  | This field will describe the changes from the previous revision of channel set.                                                                                                    |
| Trial Channelset:       | This identifies whether the channel set is a full release or is a trial or test channel set.                                                                                                    |

In order to load a new channel set file into STS, users have to click the *Options* button and then *Load from file* as before.

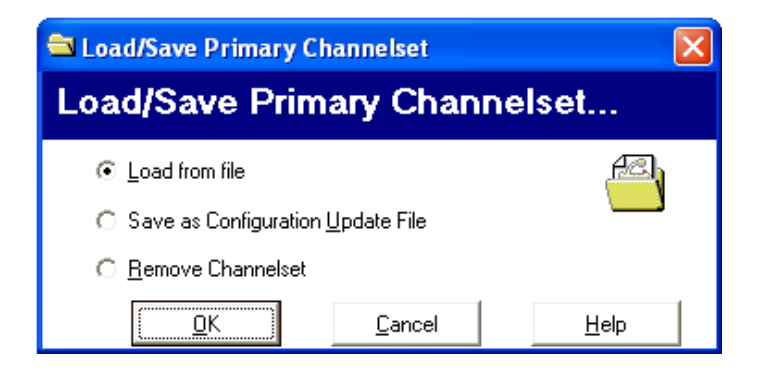

#### The following dialog is then displayed.

| Channelset Selection |                             |
|----------------------|-----------------------------|
| Load Channelset      |                             |
|                      | Channel Set Part Number     |
|                      | I<br>Channel Set Revision   |
|                      | <br>File Revision           |
|                      | File Description            |
|                      |                             |
|                      | File Unique ID              |
| Show All Revisions   |                             |
| Browse               | <u>C</u> ancel <u>H</u> elp |

Users can then click the browse button to locate the channel set file they wish to download to the product. At this point it is also added to the repository list as shown below.

| Channelset Selection                                                                                                    |                                                                                                    |
|----------------------------------------------------------------------------------------------------|----------------------------------------------------------------------------------------------------|
| Load Channelset                                                                                                    |                                                                                                    |
| CF7000 - ARS - 795112087 - 11 - V01.xc1<br>CF7000 - AUD - 795115114 - 10 - V01.xc1<br>CF7000 - GBP - EUR - 717482934 - 22 - V01.xc1<br>CF7000 - CLP - 795111111 - 10 - V01.xc1 | Channel Set Part Number<br>717482934<br>Channel Set Revision<br>-1<br>File Revision<br>0<br>File Description<br>CF7000 GBP/EUR Pound Sterling and Euro Channels<br>File Unique ID |
| 🗖 Show All Revisions                                                                                                    | 41157461-BC55-4C10-B278-8B9B032F5D33                                                                                                    |
| Browse                                                                                                    | <u>C</u> ancel <u>H</u> elp                                                                                                    |

When checked, the *Show All revisions* check box will display all revisions of a particular channel set not only the latest.

# **Main Window - SC Series**

For an SC Series Bill Acceptor you may have other options available.

IMPORTANT: The options available to you will depend on your License and User permissions:

| <b>3</b> 27359100331                                                                                                    | [              | - •          |
|----------------------------------------------------------------------------------------------------|----------------|--------------|
| Cashflow SC Series Bill Acceptor (27359100331)                                                                                                    | 📕 Include      | e/Change All |
| <b>Description</b><br>Read from Cashflow SC Series Bill Acceptor - Serial Number : 27359100331                                                                     | Edit           |              |
| Modules<br>'Application Firmware' is '282940220'<br>'Variant (Bill-set) Firmware' is '490018250'                                                                   | Edit           | D            |
| Configuration Settings<br>'Model Number' is 'SC8304 '<br>'Manufacturer's Code' is 'MEI '<br>'BA Serial Number' is '27359100331 '<br>'Production Date' is '040309 ' | Edit<br>More 🔻 |              |
| Bill Inhibit Settings<br>'USD 1 (CA)' is 'Enabled'<br>'USD 2 (CA)' is 'Enabled'<br>'USD 2 (CB)' is 'Enabled'<br>'USD 5 (CA)' is 'Enabled'                          | Edit<br>More 🔻 |              |
| Bill-way Settings<br>'Accept 1 Bill-way' is 'False'<br>'Accept 2 Bill-ways' is 'False'<br>'Accept 4 Bill-ways' is 'True'                                           | Edit           |              |
| Easitrax Settings<br>'Acceptor Asset Number' is '123456'                                                                                                    | Edit           | -            |
| Configuration Commands <none></none>                                                                                                    | Edit           | 2            |
|                                                                                                    |                |              |
|                                                                                                    |                |              |
|                                                                                                    |                |              |

Main Window

## Configuration

Configuration Icons reflect the products connected and licensed:

| Read  | Reads the current Configuration from a connected Bill Acceptor. |
|-------|-----------------------------------------------------------------|
| Write | Writes the selected Configuration to a connected Bill Acceptor. |

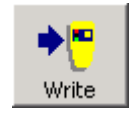

Writes the selected Configuration to a connected Cashflow Programming Module (USB).

#### Status shows the product connected:

| Serial Number: 123456789 | Shows the Serial Number of the connected Bill Acceptor if there is only one connected. |
|--------------------------|----------------------------------------------------------------------------------------|
| Serial Number: 123456789 | one connected.                                                                         |

### Tools

Additional tools available for the SC Series Bill Acceptor include:

| Audit       | Brings up the <u>Audit</u> window.<br>Allows you to retrieve audit from a connected Bill Acceptor and save it to the database or load<br>and view previous audits retrieved from a Bill Acceptor or by a Handheld. |
|-------------|----------------------------------------------------------------------------------------------------|
| CRC         | Brings up the <u>Cyclic Redundancy Check (CRC)</u> window.<br>This allows Regulators or other users to perform CRC checks directly on a connected Bill<br>Acceptor.                                                |
| Diagnostics | Brings up the <u>Diagnostics</u> window.<br>This allows you to perform Self-Tests on a connected Bill Acceptor.                                                                                                    |

You can also access these through the Tools Menu.

| Tools         |    |
|---------------|----|
| Handhelds     | F2 |
| Audit         | F3 |
| Diagnostics   | F4 |
| Calculate CRC | F5 |

# Main Window - CF9500

After reading from a CF9500 Coin Acceptor the Main Window will look as follows:

IMPORTANT: The options available to you will depend on your License and User permissions:

| + Cashflow STS V3 - fred (fred)                                                                                                    |                |
|----------------------------------------------------------------------------------------------------|----------------|
| File Tools User Admin Window Help                                                                                                    |                |
| Image: New     Image: Description     Image: Description     Image: Description     Image: Description     Image: Description     Image: Description       New     Open     Save     Print     Read     Write     Handhelds     Users |                |
| 📓 3245Y100107                                                                                                    |                |
| Cashflow 9500 Coin Acceptor (3245Y100107)                                                                                                    | 🔲 Include/Chan |
| <b>Description</b><br>Read from Cashflow 9500 Coin Acceptor - Serial Number : 3245Y100107                                                                                                    | Edit 🦷         |
| <b>General Configuration</b><br>'Product Type' is 'CF9520 - No Separator'<br>'Alarm Switch (HW Switch 1)' is 'On - Alarm Enabled'<br>'Interface Switch (HW Switch 2)' is 'Off - Parallel/BCO'                                         | Edit           |
| "Serial Emulation Mode" is 'Base I (Default)"                                                                                                    | More 🔽         |
| Customer Tokens<br>Settings for Token-teach Customer Tokens                                                                                                    | Edit           |
| Coins<br>Customer Token 1 'Primary Route/Exit' is '8(A)'<br>'Secondary Route/Exit' is '8(A)'                                                                                                    | More 🔫         |
|                                                                                                    |                |
| Didle 😤 2 Products Connected 📄 No Handhelds 01/03                                                                                                    | 3/2005 15:20   |

### Main Window

## Configuration

Configuration Icons reflect the products connected and licensed:

| <b>◆≧</b><br>Read     | Reads the current Configuration from a connected CF9500.                            |
|-----------------------|-------------------------------------------------------------------------------------|
| <b>→≧</b><br>Write    | Writes the selected Configuration to a connected CF9500.                            |
| <b>▶</b> [=]<br>Write | Writes the selected Configuration to a connected Cashflow Programming Module (HII). |

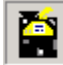

# Main Window - CF7000/CF7906

After reading from a CF7000 Series Coin Changer the Main Window will look as follows:

IMPORTANT: The options available to you will depend on your License and User permissions:

| MEI Cashflow STS V3.0 - Administrator (admin) - [1234R112345]                                                                                                    |                      |
|----------------------------------------------------------------------------------------------------|----------------------|
| 📓 Eile Iools Reports User Admin Window Help                                                                                                    |                      |
| Image: New Open     Save     Print     Image: New Open     Image: New Open |                      |
| Cashflow 7000 Coin Changer (1234R112345)                                                                                                    | 📕 Include/Change All |
| <b>Description</b><br>Read from Cashflow 7000 Coin Changer - Serial Number : 1234R112345                                                                                                    | Edit                 |
| General Configuration<br>'Bootloader Firmware' is 'V1.03 '<br>'Application Firmware' is 'V1.10 '<br>'Serial Number' is '1234R112345'<br>'Signature Version' is '49'                                                                                                    | Edit                 |
| Primary Channelset<br>Settings for Primary Channelset<br>'Part Number' is '717484852'<br>'Current Revision' is '11'<br>Latest Revision available is '11'<br>'Acceptance Currency' is 'Currency 1'<br>'Payout Currency' is 'Currency 1'<br>'Coin Acceptance Mode' is 'High Acceptance'                                                                                                    | Edit                 |
| 🗘 Idle Serial Number: 1234R112345 🦵 No Handhelds                                                                                                    | 01/03/2005 12:27     |

## Configuration

Configuration Icons reflect the products connected and licensed:

| Read                 | Reads the current Configuration from a connected CF7000.                            |
|----------------------|-------------------------------------------------------------------------------------|
| →<br>Write           | Writes the selected Configuration to a connected CF7000.                            |
| <b>◆</b> []<br>Write | Writes the selected Configuration to a connected Cashflow Programming Module (HII). |

| Serial Number: 0000E600t Shows the Serial Number of the connected Coin Changer if there is only one connected. |
|----------------------------------------------------------------------------------------------------|
|----------------------------------------------------------------------------------------------------|

# Main Window – EC6000/EC6970

Cashflow STS V4.50 introduced support for the EC6000 Coin Changer. After reading from an EC6000 Series Coin Changer the Main Window will look as follows:

IMPORTANT: The options available to you will depend on your License and User permissions:

| 🖶 MEI Cashflow STS V4.50 - New User 2 (NewUser2) - [4968Y102289]                                                                                                    |                      |
|----------------------------------------------------------------------------------------------------|----------------------|
| 📓 File Tools User Admin Window Help                                                                                                    | _ 8 ×                |
| Image: New Open     Save     Print     Image: New Open     Image: New Open |                      |
| EC6000 Coin Changer (4968Y102289)                                                                                                    | 📕 Include/Change All |
| <b>Description</b><br>Read from EC6000 Coin Changer - Serial Number : 4968Y102289                                                                                                    | Edit                 |
| General Configuration<br>'Application Firmware' is 'V1.00D '<br>'Serial Number' is '4968Y102289'<br>'Signature Version' is '55'<br>'Part Number' is '796236010 '                                                                                                    | Edit                 |
| <b>Channelset</b><br>EC6000 - EU<br>'Part Number' is '717487945'<br>'Current Revision' is '16'<br>Latest Revision available is '16'                                                                                                    | Edit<br>More 💌       |
| Token Configuration<br>'Token Name' is '-'<br>'Token Enable' is 'Inhibited'<br>'Token Value' is 'Not Used'<br>'Token Type' is 'Vend Token'                                                                                                    | Edit                 |
| <b>Payout Configuration</b><br>'Tube Configuration' is 'Cassette AA - 5c, 10c, 50c, 20c'<br>'Tube Fill Levels' is 'Fill to Float/Par'<br>'Par/float Stule' is 'Par to Level'                                                                                                    | Edit                 |
| Ulde Serial Number: 4968Y102289                                                                                                    | 2/14/2007 2:39 PM    |

## Configuration

Configuration Icons reflect the products connected and licensed:

| Read              | Reads the current Configuration from a connected EC6000.                            |
|-------------------|-------------------------------------------------------------------------------------|
| <b>→</b><br>Write | Writes the selected Configuration to a connected EC6000.                            |
| <b>▶</b><br>Write | Writes the selected Configuration to a connected Cashflow Programming Module (HII). |

| Serial Number: 4968Y102289 | Shows the Serial Number of the connected Coin Changer if there is only one connected. |
|----------------------------|---------------------------------------------------------------------------------------|
|                            |                                                                                       |

# Main Window - CF690

Cashflow STS V4.00 introduced support for the CF690 Series Coin Changer. After reading from a CF690 Changer the Main Window will look as follows:

IMPORTANT: The options available to you will depend on your License and User permissions:

| 🕆 MEI Cashflow STS V4.00 - Administrator (admin) - [ 3553GD10452]                                                                                                    |                     |            |
|----------------------------------------------------------------------------------------------------|---------------------|------------|
| 📓 File Tools Reports User Admin Window Help                                                                                                    |                     | _ 8 ×      |
| Image: New Open     Save     Print     Image: New Open     Image: New Open | Inostics            |            |
| Cashflow 690 Coin Changer ( 3553GD10452)                                                                                                    | 📕 <u>I</u> nclude/C | Change All |
| Description<br>Read from Cashflow 690 Coin Changer - Serial Number : 3553GD10452                                                                                                    | Edit                |            |
| General Configuration<br>'Bootloader Firmware' is '0.00'<br>'Application Firmware' is '4.04'<br>'Serial Number' is ' 3553GD10452' - (2,1,1)<br>'Display Language' is 'English' - (6,11,1)                                                                                                    | Edit                |            |
| Primary Channelset<br>AS CF690<br>'Part Number' is '717488811 10' - {23,1,1}<br>Latest Revision available is '10'<br>'Coin Acceptance Mode' is 'Currency 1' - {3,2,1}                                                                                                    | Edit<br>More 🔻      |            |
| Payout Configuration<br>'Tube Configuration' is 'Cassette AA - AS10Cent, AS50Cent, AS20Cent, AS20Cent' - (5,2,1<br>'Fill Tubes To' is 'Max. Fill Level' - (5,3,1)<br>'Dispense to' is 'Safe Count' - (5,4,1)<br>'CleanMe Threshold' is '32' - (5,1,1)                                                                                                    | Edit<br>More 🗸      |            |
| Interface Settings<br>'Coin Scaling Factor' is 'Automatically Computed by Changer' - {20,1,1}<br>Interfaces<br>MDRMDR Level' is 'Level 3 All Features (as per C'E560)' - (17.1.1)                                                                                                    | Edit                | ×          |
| 🚺 Idle Serial Number: 3553GD10452 💾 No Handhelds                                                                                                    | 3/7/2006 3          | :30 PM     |

## Configuration

Configuration Icons reflect the products connected and licensed:

| ead                   | Reads the current Configuration from a connected CF690.                             |
|-----------------------|-------------------------------------------------------------------------------------|
| ➡ ₩                   | Writes the selected Configuration to a connected CF690.                             |
| <b>◆</b> [•]<br>Write | Writes the selected Configuration to a connected Cashflow Programming Module (HII). |

| Serial Number: 3553GD10452 | Shows the Serial Number of the connected CF690 if there is only one connected. |
|----------------------------|--------------------------------------------------------------------------------|
|----------------------------|--------------------------------------------------------------------------------|

# Main Window – CF8000

After reading from a CF8000 Series Coin Changer the Main Window will look as follows:

IMPORTANT: The options available to you will depend on your License and User permissions:

| MELCashflow STS V7.00 - Test2 (test2) - [WWSYCC12345] File Tools Reports User Admin Window Help                                                                                                    |                  | _ D ×        |
|----------------------------------------------------------------------------------------------------|------------------|--------------|
| Image: Save     Print     Image: Save     Print     Image: Save     Image: Save | Users            |              |
| Cashflow 8000 Coin Changer (WWSYCC12345)                                                                                                    | 🔲 <u>I</u> nclud | e/Change All |
| Description<br>Read from Cashflow 8000 Coin Changer - Serial Number : WWSYCC12345                                                                                                    | Edit             |              |
| General Configuration<br>'Application Firmware' is 'CF8 V0.03 '<br>'Serial Number' is 'WWSYCC12345' - {2,1,1}<br>'Signature Version' is '55' - {254,20,1}                                                                                                    | Edit             |              |
| 'Part Number' is '793441005' - {1,4,1}                                                                                                    | More 🔻           |              |
| Primary Channelset           CF7000 wide - EU           'Part Number' is '717487945' - {26,1,1}           'Current Revision' is '20' - {26,2,1}           'Latest Installed Revision' is '20'                                                                                                    | Edit             |              |
| Token Channelset<br>Token Channelset for the Cashflow 8000 Coin Changer<br>Part Number' is '717482853' - {26,1,2}<br>'Current Revision' is '21' - {26,2,2}<br>Tokens                                                                                                    | Edit More 🔻      |              |
| Payout Configuration<br>'Tube Configuration' is 'AA' - {5,2,1}<br>'Tube Fill Levels' is 'Fill to Float/Par' - {5,3,1}<br>'Par/float Style' is 'Par to Level' - {6,23,1}<br>'Par/float Value' is '5000' - {6,24,1}                                                                                                    | Edit<br>More 💌   |              |
| Interface Settings<br>'Master Coin Scaling Factor' is 'Calculate Automatically' - {20,1,1}<br>Interfaces<br>MDPLMDPL                                                                                                    | Edit             | •            |
| 1) Idle Serial Number: WWSYCC12345 No Handhelds                                                                                                    | 6/28/2010        | 10:18 AM     |

## Configuration

Configuration Icons reflect the products connected and licensed:

| ◆ <mark>■</mark><br>Read | Reads the current Configuration from a connected CF8000.                        |
|--------------------------|---------------------------------------------------------------------------------|
| ◆<br>₩rite               | Writes the selected Configuration to a connected CF8000.                        |
| <b>▶</b> []<br>Write     | Writes the selected Configuration to a connected handheld device (Flash Drive). |

| Serial Number: WWSYCC12345 | Shows the Serial Number of the connected Coin Changer if there is only one connected. |
|----------------------------|---------------------------------------------------------------------------------------|
|----------------------------|---------------------------------------------------------------------------------------|

# Main Window – VAM

After reading from a Vending Audit Module the Main Window will look as follows:

IMPORTANT: The options available to you will depend on your License and User permissions:

| MEI Cashflow STS V7.00 - Test2                                                                                                    | (test2) - [WW5YCC12345]<br>n Window Help                                                                                                    |                   |                      |
|----------------------------------------------------------------------------------------------------|----------------------------------------------------------------------------------------------------|-------------------|----------------------|
| New Open Save                                                                                                    | Print     + ♣     → ♣     Image: Base of the second second sec | )<br>Install      | S S<br>IIII<br>Users |
| Cashflow Vending A                                                                                                    | udit Module (WWSYCC12345)                                                                                                    | 📕 <u>I</u> nclude | /Change All          |
| <b>Description</b><br>Read from Cashflow Vending                                                                                                    | z Audit Module - Serial Number : WWSYCC12345                                                                                                    | Edit              |                      |
| General Configuration<br>'Application Firmware' is 'CF8<br>'Serial Number' is 'WWSYCC<br>'Part Number' is '793441005'<br>'Product Description' is 'CF790 | ON<br>V0.03 '<br>12345'<br>00 EU MDB AA'                                                                                                    | Edit<br>More 🔻    |                      |
| Audit<br>'Printer Language' is 'English'<br>'Audit Report Style' is 'Interims<br>'VMC Audit Delay' is '30'<br>'Audit Retained Timeout' is '5'            | ĩ                                                                                                    | Edit<br>More 🔻    |                      |
| Audit Fields<br>'Machine Location' is 'WWSY<br>'Location Within Site' is 'WWS<br>'Unique ID' is 'WWSYCC123<br>'Machine Type' is 'WWSYCC                  | CC12345'<br>YCC12345'<br>45'<br>12345'                                                                                                    | Edit More 🔻       |                      |
| File Merge Settings<br>'Audit Merge Table' is 'Auto'<br>'Audit Module AM Group' is 'I<br>'Bill Acceptor BA Group' is 'N                                  | None'<br>ione'                                                                                                    | Edit              |                      |
| 'Cash CA Group' is 'None'                                                                                                    |                                                                                                    | More 👻            |                      |
| i) Idle                                                                                                    | 🛱 Serial Number: WWSYCC1234! 📳 No Handhelds                                                                                                    | 6/28/2010         | 3:13 PM              |

### Configuration

Configuration Icons reflect the products connected and licensed:

| ◆ ∰<br>Read               | Reads the current Configuration from a connected CF8000.                        |
|---------------------------|---------------------------------------------------------------------------------|
| ◆ <mark>≞</mark><br>Write | Writes the selected Configuration to a connected CF8000.                        |
| <b>♦</b><br>Write         | Writes the selected Configuration to a connected handheld device (Flash Drive). |

| Serial Number: WWSYCC1234 | Shows the Serial Number of the connected Coin Changer if there is only one connected. |
|---------------------------|---------------------------------------------------------------------------------------|
|---------------------------|---------------------------------------------------------------------------------------|

# Main Window – Conlux MCM5

When writing to a Conlux MCM5 the Main Window will look as follows::

IMPORTANT: The options available to you will depend on your License and User permissions:

|                                                                                                    |                   | ×                                                                                                    |
|----------------------------------------------------------------------------------------------------|-------------------|----------------------------------------------------------------------------------------------------|
| Image: New Open     Save     Print     Image: New Open     Image: New Open | Install           | S C<br>IIIII<br>Users                                                                                                    |
| Conlux MCM5 Coin Changer (Conlux MCM5 Coin Changer*)                                                                                                    | 🗾 <u>I</u> nclude | /Change All                                                                                                    |
| Description<br>Conlux MCM5 Coin Changer                                                                                                    | Edit              |                                                                                                    |
| General Configuration<br>Load 'Application Firmware' - 'MCMV20'                                                                                                    | Edit              |                                                                                                    |
| Tube Float Levels                                                                                                    | Edit              | and the second second s |
| Set 'Tube 1 Low Float Level' to '10' - {0,0,0}<br>Set 'Tube 2 Low Float Level' to '20' - {0,0,0}<br>Set 'Tube 3 Low Float Level' to '30' - {0,0,0}<br>Set 'Tube 4 Low Float Level' to '40' - {0,0,0}<br>Set 'Tube 5 Low Float Level' to '50' - {0,0,0}<br>Set 'Tube 2 High Float Level' to '70' - {0,0,0}<br>Set 'Tube 3 High Float Level' to '80' - {0,0,0}<br>Set 'Tube 4 High Float Level' to '90' - {0,0,0}<br>Set 'Tube 5 High Float Level' to '100' - {0,0,0}                                                                                                    | Less 🔺            |                                                                                                    |
| Idle Serial Number: Not Set 💌 No Handhelds                                                                                                    | 11/18/2011        | 2:19 PM                                                                                                    |

### Configuration

Configuration Icons reflect the products connected and licensed:

| e iii<br>Read     | Reads the current Configuration (Float levels) from a connected MCM5.        |
|-------------------|------------------------------------------------------------------------------|
| <b>Write</b>      | Writes the selected Configuration (Float levels) to a connected MCM5.        |
| <b>→</b><br>Write | Writes the selected Configuration to a connected handheld device (CPM Lite). |

| Serial Number: Not Set | Shows the Serial Number of the connected Coin Changer if there is only one connected. |
|------------------------|---------------------------------------------------------------------------------------|
|------------------------|---------------------------------------------------------------------------------------|

# Main Window – Series 2000 Bill Validator

After reading from a Series 2000 Bill Validator, the Main Window will look as follows:

IMPORTANT: The options available to you will depend on your license and user permissions:

| MEI Cashflow STS V7.03 - Administrator (ac         File       Tools         Reports       User         Administrator       Window                                                                                            | Imin) - [029880604203<br>Help | a)<br><b>()</b>   |                         | -D×<br>-B×       |
|----------------------------------------------------------------------------------------------------|-------------------------------|-------------------|-------------------------|------------------|
| New Open Save Print Series 2000 Bill Validator (0                                                                                                    | Read Write<br>29880604203     | Handhelds   Audit | CRC  Diagnostics  Insta | Users Change All |
| Description<br>Read from VN2000 Bill Acceptor - Seri                                                                                                    | al Number : 029880            | 0604203           | Edit                    |                  |
| General Configuration<br>'Firmware' is '253us120'                                                                                                    |                               |                   | Edit                    |                  |
| BillConfiguration           'Enables' is '5 & 1'           'EE Enables' is 'TKN & 100 & 50'           'Security' is '0'           'EE Security' is 'TKN & 100 & 50 & 20           'DIP Switches' is '3 & 5 & 7'              | & 10 & 5 & 2'                 |                   | Edit                    |                  |
| RAM Configuration<br>'Credit Line' is 'Use Harness'<br>'Pulse Pattern' is '35ms/300ms'<br>'Way Accept' is 'DU/SU/DD/SD'<br>'Interface Mode' is 'Vending'<br>'Pulses/Credit Unit' is '1'                                      |                               |                   | Less 🔺                  |                  |
| EE Configuration<br>'EE Credit Line' is 'Use Harness'<br>'EE Pulse Pattern' is '30ms/50ms'<br>'EE Way Accept' is 'DU/SU/DD/SD'<br>'EE Interface Mode' is 'Vending'<br>'EE Pulses/Credit Unit' is '1'<br>'EE Stacker' is 'Un' |                               |                   | Edit                    |                  |
| LE Stacket is Op                                                                                                    | Number: 029880604203          | No Handhelds      | Less ▲                  | 7:42 PM          |

### Configuration

Configuration Icons reflect the products connected and licensed:

| Read              | Reads the current Configuration from a connected Series 2000 Bill validator.                                                                         |
|-------------------|----------------------------------------------------------------------------------------------------|
| •<br>Write        | Writes the selected Configuration to a connected Series 2000 Bill validator.                                                                         |
| <b>→</b><br>Write | Writes the selected Configuration to a connected MEI Conlux Programming Module. Only device firmware can be loaded, configuration items are ignored. |

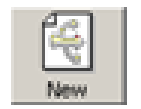

When creating a new configuration you will be prompted to select the ".cab" file for which you wish to create a file for.

| Serial Number 029880604203 Shows the Serial Number of the connected Series 2000 if there is only one connected. |
|----------------------------------------------------------------------------------------------------|
|----------------------------------------------------------------------------------------------------|

# Main Window – VNR

After reading from a Vending Note Recycler, the main window will look as follows:

IMPORTANT: The options available to you will depend on your license and user permissions:

| MEI Cashflow STS ¥7.03 - Adminis                                                                                                    | trator (admin) - [32990200012 ]<br>Window Heln                                                                                                    | _ 미 ×                        |
|----------------------------------------------------------------------------------------------------|----------------------------------------------------------------------------------------------------|------------------------------|
| New Open Save P                                                                                                    | rint Read Write Handhelds Audit CRC                                                                                                    | Diagnostics Install Users    |
| Vending Note Recycl                                                                                                    | ler (32990200012 )                                                                                                    | 📕 <u>I</u> nclude/Change All |
| <b>Description</b><br>Read from Vending Note Recyc                                                                                                    | cler - Serial Number : 32990200012                                                                                                    | Edit                         |
| Recycler General Co<br>'Firmware' is 'RXA0116'                                                                                                    | nfiguration                                                                                                    | Edit                         |
| Recycler Configuratio<br>'Bill Capacity' is '19'<br>'Interface' is 'L2'<br>'Par Level (Num Bills)' is '0'<br>'Accept Inhibit' is 'Yes'<br>'Recycled Bill' is 'Bill 1'<br>'Postion' is '0'<br>'End Postion' is '96467'<br>'Recycler Bills' is '0' | n                                                                                                    | Edit                         |
| 'Bill Lock' is '0'<br>'Cassette' is '0'                                                                                                    |                                                                                                    | Less                         |
| Validator                                                                                                    |                                                                                                    | Edit                         |
| Ceneral Configuration                                                                                                    | 'Firmware' is '275us125'                                                                                                    |                              |
| BillConfiguration                                                                                                    | 'Enables' is '0'<br>'EE Enables' is 'TKN & 20 & 10 & 5 & 2 & 1'<br>'Security' is '0'<br>'EE Security' is 'TKN & 20 & 10 & 5 & 2 & 1'<br>'DIP Switches' is '3'                                      |                              |
| RAM Configuration                                                                                                    | 'Credit Line' is 'Nill'<br>'Pulse Pattern' is '50ms/50ms'<br>'Way Accept' is 'DU/SU/DD/SD'<br>'Interface Mode' is 'Vending'<br>'Pulses/Credit Unit' is '4'                                         |                              |
| EE Configuration                                                                                                    | 'EE Credit Line' is 'Use Harness'<br>'EE Pulse Pattern' is 'Goms/300ms'<br>'EE Way Accept' is 'DU'<br>'EE Interface Mode' is 'Vending'<br>'EE Pulses/Credit Unit' is '7'<br>'EE Stacker' is 'Down' | Less 🔺                       |
| i Idle                                                                                                    | 🕌 Serial Number: 32990200012 🦻 No Handhelds                                                                                                    | 6/14/2012 7:43 PM            |

### Configuration

Configuration Icons reflect the products connected and licensed:

| Read  | Reads the current Configuration from a connected Vending Note Recycler  |
|-------|-------------------------------------------------------------------------|
| Write | Writes the selected Configuration to a connected Vending Note Recycler. |

| <b>→</b><br>Write                    | Writes the selected Configuration to a connected MEI Conlux Programming Module . Only device firmware can be loaded, configuration items are ignored. |  |
|--------------------------------------|----------------------------------------------------------------------------------------------------|--|
| New                                  | When creating a new configuration you will be prompted to select the ".cab" file for which you wish to create a file for.                             |  |
| Status shares the needed as a set of |                                                                                                    |  |

Status shows the product connected:

| Serial Number: 32990200012 | Shows the Serial Number of the connected Vending Note Recycler if there is only one connected. |
|----------------------------|------------------------------------------------------------------------------------------------|
|----------------------------|------------------------------------------------------------------------------------------------|

#### **IMPORTANT NOTE:**

When the configuration is read from a VNR device the device it is left in Validator Mode (AP shown on device display). You need to cycle the power to revert the device to its normal operating condition. Failing to do so will result in an error message being displayed if another operation is requested.

| ! MEI ERROR |                                                                    |                   |
|-------------|--------------------------------------------------------------------|-------------------|
|             | Unit is in wrong mode Recyler Validator Mode. Cycle power to reset | OK                |
| ●           |                                                                    | <u>D</u> etails>> |

# Main Window – CV1000 Bill Validator

After reading from a CV1000 Bill Validator, the main window will look as follows:

IMPORTANT: The options available to you will depend on your license and user permissions:

| ← MEI Cashflow STS V7.03 - Administrator (admin) - [32990200012]                                                                                                    |                                                                                                    |             |         |  |  |  |
|----------------------------------------------------------------------------------------------------|----------------------------------------------------------------------------------------------------|-------------|---------|--|--|--|
| New Open Save                                                                                                    | Print Read Write Handhelds Audit CRC                                                                                                    | Diagnostics | Users   |  |  |  |
| Vending Note Recy                                                                                                    | Vending Note Recycler (32990200012)                                                                                                    |             |         |  |  |  |
| <b>Description</b><br>Read from Vending Note Rec                                                                                                    | Description<br>Read from Vending Note Recycler - Serial Number : 32990200012                                                                                                    |             |         |  |  |  |
| Recycler General C<br>'Firmware' is 'RXA0116'                                                                                                    | Recycler General Configuration                                                                                                    |             |         |  |  |  |
| Recycler Configurat<br>'Bill Capacity' is '19'<br>'Interface' is 'L2'<br>'Par Level (Num Bills)' is '0'<br>'Accept Inhibit' is 'Yes'<br>'Recycled Bill' is 'Bill 1'<br>'Postion' is '0'<br>'End Postion' is '96467'<br>'Recycler Bills' is '0'<br>'Bill Lock' is '0'<br>Validator<br>Validator<br>Validator<br>BillConfiguration<br>BillConfiguration | n<br>Firmware' is '275us125'<br>'Enables' is '0'<br>'EE Enables' is 'TKN & 20 & 10 & 5 & 2 & 1'<br>'Security' is '0'<br>'EE Security' is 'TKN & 20 & 10 & 5 & 2 & 1'<br>'DIP Switches' is '3'<br>'Credit Line' is 'Nill' | Edit        |         |  |  |  |
| KAIVI Configuration Creat Line is 19th<br>'Pulse Pattern' is '50ms/50ms'<br>'Way Accept' is 'DU/SU/DD/SD'<br>'Interface Mode' is 'Vending'<br>'Pulses/Credit Unit' is '4'                                                                                                    |                                                                                                    |             |         |  |  |  |
| EE Configuration                                                                                                    | 'EE Credit Line' is 'Use Harness'<br>'EE Pulse Pattern' is '60ms/300ms'<br>'EE Way Accept' is 'DU'<br>'EE Interface Mode' is 'Vending'<br>'EE Pulses/Credit Unit' is '7'<br>'EE Stacker' is 'Down'                       | Less 🔺      |         |  |  |  |
| J Idle                                                                                                    | 🧏 Serial Number: 32990200012 🧧 No Handhelds                                                                                                    | 6/14/2012   | 7:43 PM |  |  |  |

### Configuration

Configuration Icons reflect the products connected and licensed:

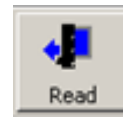

Reads the current Configuration from a connected CV1000 Bill Validator

| Write             | Writes the selected Configuration to a connected CV1000 Bill Validator.                                                                               |
|-------------------|----------------------------------------------------------------------------------------------------|
| <b>→</b><br>Write | Writes the selected Configuration to a connected MEI Conlux Programming Module . Only device firmware can be loaded, configuration items are ignored. |
| WP New            | When creating a new configuration you will be prompted to select the ".cab" file for which you wish to create a file for.                             |

| Serial Number: 005290000003 Shows there is | he Serial Number of the connected CV1000 Bill Validator if only one connected. |
|--------------------------------------------|--------------------------------------------------------------------------------|
|--------------------------------------------|--------------------------------------------------------------------------------|
# Main Window – CX Bill Validator

After reading from a CX Bill Validator, the main window will look as follows:

IMPORTANT: The options available to you will depend on your license and user permissions:

| HEI Cashflow STS V7.20 - Administrator (admin) - [32KF48002906]                                                                                                    |                | - 0 <b>X</b> |
|----------------------------------------------------------------------------------------------------|----------------|--------------|
| 📓 File Tools Reports User Admin Window Help                                                                                                    |                | _ 8 ×        |
| Image: New Open     Open     Save     Print     Read     Image: New Open     Image: New Open     Image: New Op | Users Co       | nvert        |
| MEI CX Bill Validator (32KF48002906)                                                                                                    | Include.       | /Change All  |
| Description<br>Read from MEI CX Bill Validator - Serial Number : 32KF48002906                                                                                                    | Edit           |              |
| Modules<br>'Sensor Board Firmware' is 'CXB2S0000-01.00'<br>'Control Firmware' is 'CXB2M0080-01.00'<br>'Configuration Firmware' is 'CXB2CCA80-01.00'<br>'Validation Firmware' is 'CXB2VCA00-01.00'                                                                                                    | Edit<br>More 🔻 | Ð            |
| Production Settings<br>'Model Number' is 'CXB-11x4 '<br>'Manufacturer's Code' is 'CCD'<br>'BA Serial Number' is '32KF48002906'<br>'Production Date' is '2015/11/30'                                                                                                    | Edit           |              |
| Configuration Settings<br>'Stacker Configuration' is 'Up Stacker'<br>'User Interface' is 'MDB'<br>'Voucher Mode' is 'Disable'<br>'MDB Decimal Place' is '2'                                                                                                    | E dit          |              |
| Bill Inhibit Settings<br>'CAN 5 (CA)' is 'Disabled'<br>'CAN 5 (CB)' is 'Enabled'<br>'CAN 5 (CC)' is 'Enabled'<br>'CAN 10 (CA)' is 'Disabled'                                                                                                    | Edit           |              |
| Bill Security Settings<br>'CAN 5 (CA)' is 'High Security'<br>'CAN 5 (CB)' is 'High Security'<br>'CAN 5 (CC)' is 'High Security'<br>'CAN 10 (CA)' is 'High Security'                                                                                                    | Edit<br>More 🔻 |              |
| Vouchers Inhibit Settings<br>'Free Vend' is 'Disable'                                                                                                    | Edit           |              |
| Configuration Commands <none></none>                                                                                                    | Edit           |              |
| <b>Options</b><br>'Stack jammed bill' is 'False'<br>'Tropical Stacker algorithm' is 'False'<br>'Hold bill' is 'False'                                                                                                    | Edit           |              |
| Vide Serial Number: 32KF48002906                                                                                                    | 6/6/2016       | 10:15 AM     |

## Configuration

Configuration Icons reflect the products connected and licensed:

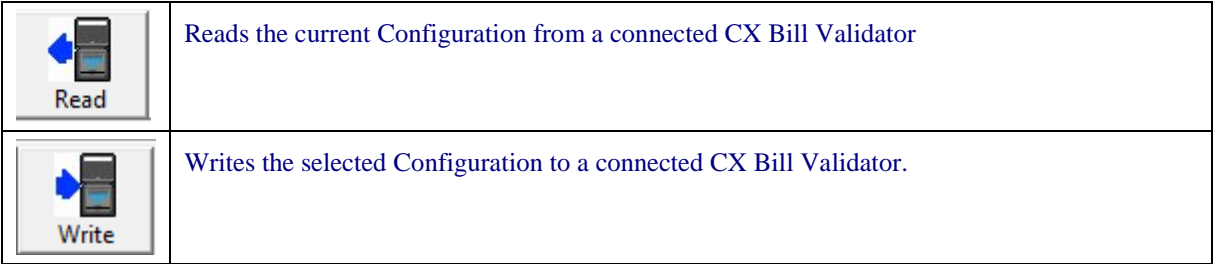

#### Status shows the product connected:

| Serial Number: 32KF48002906 Shows the Serial Number of the connected CX Bill Validator if there is only one connected. |
|----------------------------------------------------------------------------------------------------|
|----------------------------------------------------------------------------------------------------|

To download firmware go to "Modules/Edit" of Configuration page select "Mixed Firmware" checkbox. Then in open dialog pick cfs file with firmware. The file includes several firmware modules.

When loaded, the following dialog will be displayed confirming the firmware modules that are included.

| MEI N | MESSAGE                                                                                             |                    |
|-------|----------------------------------------------------------------------------------------------------|--------------------|
| A     | CFS file content:<br>Control Firmware - CXB2M0080-03.22<br>Configuration Firmware - CXB2CMX80-01.00 | ОК                 |
| •     | Sensor Board - CXB2S0000-03.03<br>Validation Firmware - CXB2VMX00-01.03                             | <u>D</u> etails >> |

Final step is to confirm selection with Mixed Firmware type and click ok.

| Select File Type                     | ×                                   |
|--------------------------------------|-------------------------------------|
| Please choose fi<br>you have just se | irmware type for the file<br>lected |
| Mixed Firmware                       | <b>_</b>                            |
|                                      | OK <u>H</u> elp                     |

# **Tube and Designator Calculator**

This function allows the user to calculate the tube size and designator size for a relevant coin, thus enabling them to create their own specific payout configurations. The required input parameters are coin diameter and coin thickness.

| Tube Settings             | ×            |
|---------------------------|--------------|
| Coin Diameter (mm) :      | <b>+</b>     |
| <u>O</u> K <u>C</u> ancel | <u>H</u> elp |

# Handhelds

Click on the Handhelds button to launch the Handheld Devices window.

The Handheld Devices window will be displayed:

| 🗧 Handhelds |                 |                       |          |              | - D ×            |
|-------------|-----------------|-----------------------|----------|--------------|------------------|
|             | Handhel         | d Devices             |          |              |                  |
| 🌾 Group One | General Details | Advanced Settings     |          |              |                  |
| Trevor Key  |                 | USB Flash D           | )evice   |              |                  |
| Test 4      | Name:           | Trevor Key            |          |              | <u>S</u> et      |
| · ·         | Serial Number:  | 806111423130          |          |              |                  |
|             | Select Group:   | Group One             |          | •            | New              |
|             | Files           |                       | Cine     | Turce        |                  |
|             |                 | LC                    | 240.2 KB | Applicatio   | on FW            |
|             |                 | ХT                    | 99 Bytes | Configura    | ation            |
|             |                 | ד∨ד 7ו                | nevo     | A49          |                  |
|             | Download Fil    | e <u>D</u> elete File |          | De           | lete <u>A</u> ll |
|             |                 |                       |          |              |                  |
|             |                 |                       |          |              |                  |
|             |                 | Configure USB Drive   |          | <u>H</u> elp | Close            |

Handheld Devices Window

The Handheld Devices Window contains the <u>Handheld Tree View</u> together with tabs containing <u>General Details</u> and <u>Advanced Settings</u> on the selected handheld device.

More information pertaining to the PPM Advance can be found in the Documentation folder on the CD as well as installed with STS on the local PC.

### Handheld Tree View

The Handheld Tree View shows all the Handheld devices that have been registered to this installation or database:

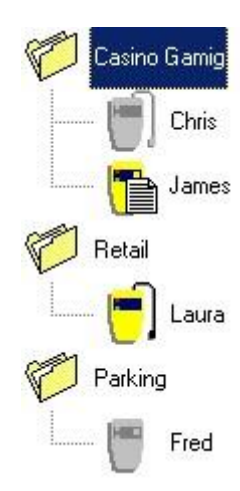

It allows you to organise your handheld devices into meaningful Groups.

#### Groups

Double-click on a group to open or close the group folder:

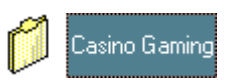

Click into a selected group name to edit the name in the tree:

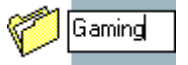

See the Groups section in General Handheld Details for moving devices and creating new Groups.

#### Handheld Devices

There are two types of Handheld devices: CPM (USB) and CPM (HII) they are distinguished by the type of icon used for their display.

All Handheld devices that have been connected to this installation or database are shown on the screen whether they are connected or not.

This allows you to check the settings and downloaded files that were remembered from the last time the device was connected.

The icons in the tree view are as follows:

| For CPM (USB) |                        |            |           |
|---------------|------------------------|------------|-----------|
| Device not    | Connected with no file | Connected  | Connected |
| Connected     |                        | with files | and Busy  |

| D   | CDM | (TIII) |
|-----|-----|--------|
| For | CPM | (HII)  |
|     |     | ()     |

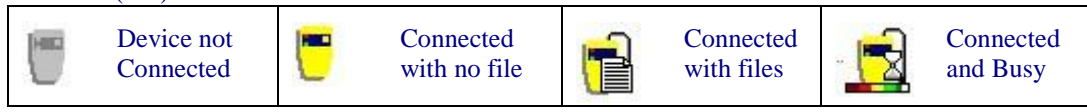

For Flash Drive

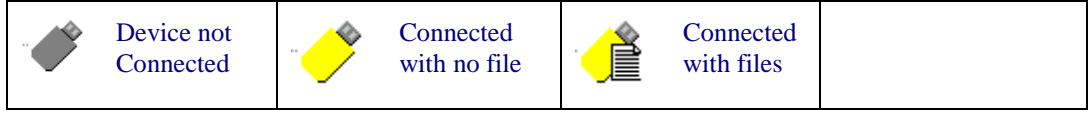

The right hand frame shows details of the selected Handheld Device.

Click on a selected Handheld to change the device's name in the tree:

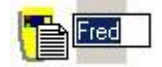

You can change a name whether the device is connected or not and this will update the name on the device next time it is connected.

#### Status Bar

The progress bar shows the progress being made of any action on a Handheld Device:

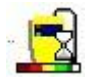

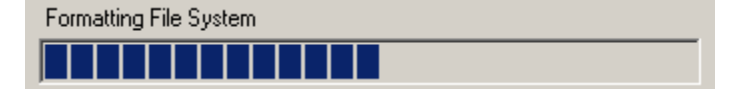

### **General Handheld Details**

| General Details | Advanced Set | tings   |            |    |
|-----------------|--------------|---------|------------|----|
| Cashfle         | ow Program   | mming M | odule (US  | B) |
| Name:           | Chris        |         | <u></u>    | et |
| Serial Number:  | 2933Y660     | 0526    |            |    |
| Select Group:   | Group One    | в       | • <u>N</u> | ew |
| Files           |              |         |            |    |
| Name            |              | Size    | Туре       |    |
| 280794          | 111_FLASH    | 51.9 KB | Variant FW |    |

This tab contains General Details about the handheld, including the Name, Serial Number, Group and Files.

#### Name

| Name: | James | <u>S</u> et |
|-------|-------|-------------|
|       | ,     |             |

This displays a user-assigned name for the Handheld. This could be the name of the Handheld user or another Id.

Type in the text box and click Set or change the name in the tree view.

Changing the name is valid whether connected or not, if not connected the name will be updated on the device the next time it is connected.

#### Serial Number

Serial Number: 0833Y5600711

This displays the serial number of the unit – whether connected or not.

#### Group

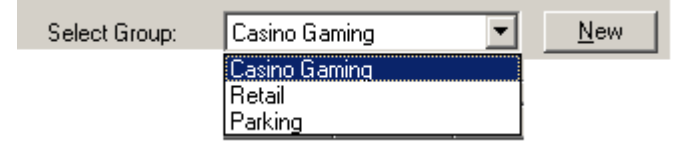

This displays and allows you to change the group to which the Handheld is assigned.

Changing the group is valid whether the Handheld is connected or not, as this information is only stored in the Support Database.

Click on <u>N</u>ew to create a new group.

### **Files**

With the release of V7.07, files are now displayed on a separate tab. This is because many files can exist on a PPM Advance and the old window did not have enough space to show all potential files. When a PPM Advance is connected or selected in the handheld tree view the files tab will look as follows:

|                                              | PPM Adva  | Ince     |                |
|----------------------------------------------|-----------|----------|----------------|
| Name                                         | Label     | Size     | Туре           |
| SC                                           |           |          |                |
| + SC v1.06 boot 2 fw cfg test                | EBDS AUD  | 269.1 KB | Configuration  |
| 282757221_CRC(8BAF)_SC66                     | Netplex   | 239.4 KB | Application FW |
| + SC v1.06 boot USD var 1 fw cf              | USD Only  | 119.4 KB | Configuration  |
| SC Advance                                   |           |          |                |
| <ul> <li>SC Advance Bill Acceptor</li> </ul> | EBDS USD  | 548.9 KB | Configuration  |
| 286108320_6EB4_APP                           | EBDS USD  | 409.2 KB | Application Fw |
| 510086221_SCN66_U                            | EBDS USD  | 139.6 KB | Variant FW     |
| Configuration                                | EBDS LISD | 40 Butes | Configuration  |

Files are grouped depending on what product they are configured for. Each configuration file may or may not have an associated label which is also displayed. This is created if required when the configuration is saved. Where the + sign is displayed, this indicates that the displayed configuration file contains at least one other file. Simply click the + to expand the selection and show all containing files. Click the - sign to collapse the view.

If the connected/selected handheld is a CPM (USB) or CPM (HII) the files tab will look as follows:

| General Details | Files    | Advanced Settings |          |                |
|-----------------|----------|-------------------|----------|----------------|
|                 |          | Cashflow Pro      | grammin  | g Module (USB) |
| Name            |          |                   | Size     | Туре           |
| 4919852         | 21_SC    | 66_USD_SHORT_FLA  | 119.3 KB | Variant FW     |
| enei Configur   | ation Se | ettings           | 44 Bytes | Configuration  |

Files currently loaded onto a Handheld are displayed whether it is connected or not.

The icons, where applicable, for CPM (USB) are as follows

| Bill Acceptor<br>Bootloader<br>Firmware (not<br>all products) |  | Bill Acceptor<br>Application<br>Firmware |  | Bill Acceptor<br>Variant<br>Firmware |  | Bill Acceptor<br>Configuration<br>Settings |
|---------------------------------------------------------------|--|------------------------------------------|--|--------------------------------------|--|--------------------------------------------|
|---------------------------------------------------------------|--|------------------------------------------|--|--------------------------------------|--|--------------------------------------------|

The icon for CPM (HII) is as follows

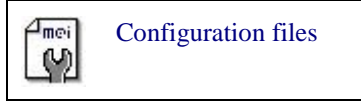

When connected, click on **Download File** to locate files to download.

When writing files to the PPM Advance device, the user will be prompted to add a label to the file(s) being downloaded. If the dialog is left blank, then no label is added and the filename is shown on the device. If a label is added then the label will be shown in the files dialog on STS or on the PPM Advance device itself.

When copying CX Bill Acceptor firmware files to the USB flash device, it is important to note that the firmware filename has to contain the letters CX. When loaded successfully, the following message will be displayed:

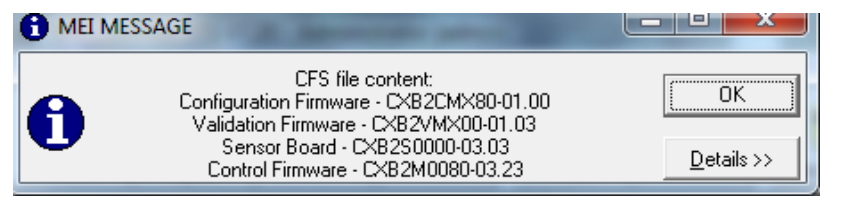

Note: When the configured flash drive is connected to the CX Bill Validator, the button on the top of the bill validator has to be pressed in order to initiate the firmware download process.

| Extension(s)           | Туре                          | Description                                                                                                 |
|------------------------|-------------------------------|----------------------------------------------------------------------------------------------------|
| *.XCF,<br>*.XML, *.XPS | XML Configuration Files       | This may contain Firmware, Currency and Configuration data - created using the main configuration controls. |
| *.BIN                  | SC Series Firmware            | Allows you to download Bill Acceptor firmware on to a<br>Cashflow Programming Module (USB) or PPM Advance.  |
| *.CFS                  | CX Bill Validator<br>Firmware | Allows you to download CX Bill Acceptor firmware on to a USB Flash Device.                                  |

The following file formats are accepted:

Click on **Delete File** to delete the currently selected file.

Click on Delete <u>All</u> to delete all the files on the handheld.

### Advanced Handheld Settings (CPM)

The second tab contains Advanced Details and Tools, including Power-Ups, Errors, Firmware Versions and Audit Settings.

| General Details   Files   Advanced Settings                                                                                    | s                 |                     |
|----------------------------------------------------------------------------------------------------|-------------------|---------------------|
| Cashflow F                                                                                                    | Programming Modul | e (USB)             |
| Power Up Count:                                                                                                    | 4                 | <u>R</u> eset Count |
| Error Count:                                                                                                    |                   | <u>V</u> iew Errors |
| Device Date                                                                                                    | 5/1/2014 👻        | Set Date            |
| Handheld Firmware Versions                                                                                                    | · · · · · ·       |                     |
| Application V2.02<br>Primary Bootloader V1.00<br>Secondary Bootloader V1.00<br>USB Slave Module V1.00<br>USB Host Module V1.01 | )                 | <u>U</u> pgrade     |

### **Power Up Count**

Power Up Count: 90 <u>R</u>eset Count

Shows the number of Power-Ups or Usage count since it was last reset.

Click on **<u>R</u>eset Count** to reset this number to zero.

#### **Error Count**

Error Count: 0 View Errors

Shows the number of Errors that occurred on the Handheld since they were last cleared.

Click on **View Errors** to show the Error Log window.

#### **Device Date/Credits**

Device Date

5 / 1 /2014 👻 Set Date

Allows the user to set the device date on the SC Advance Bill Acceptor. This item is not displayed for CPM (HII) devices as it is not applicable. Instead, CPM (HII) users will see a credits value.

### Cashflow Programming Module (HII)

| Power Up Count: | 0   | <u>R</u> eset Count |
|-----------------|-----|---------------------|
| Error Count:    | 0   | View Errors         |
| Credits:        | 100 |                     |

This displays the number of credits present on the CPM (HII).

#### **Firmware Versions**

| Handheld Firmware Versions          |                 |
|-------------------------------------|-----------------|
| Application V1.0<br>Bootloader V1.0 |                 |
| USB Slave V1.0<br>USB Master V1.0   | <u>U</u> pgrade |

This displays the current firmware versions on the Handheld device.

Separate Firmware blocks exist for Application, Bootloader, USB Slave and USB Master.

Click on **Upgrade** to locate a "\*.cfu", "\*.cfa" or "\*.cfh" firmware file which can be downloaded to the Handheld.

On the PPM Advance, this upgrade will not be possible if the associated language files for the version being downloaded are not available.

The file names will contain "app" for Application, "sbl" for secondary Bootloader, "util1" for USB Slave and "util2" for USB Master.

#### Audit Retrieval Settings

| Audit Retrieval Settings                  |  |
|-------------------------------------------|--|
| Automatically Download from Bill Acceptor |  |
| 🦵 Clear Audit                             |  |
| 🔲 Save Raw Data                           |  |

This allows you to change settings for automatic audit retrieval.

Set *Automatically Download from Bill Acceptor* to make the Handheld retrieve audit data from a Bill Acceptor when it connects – this audit data will automatically be retrieved from the Handheld and saved to the Audit database.

Set Clear Audit to make the Handheld clear audit information from a Bill Acceptor after it finishes any other tasks.

Set Save Raw Audit to make the handheld save all of the Engineering data as well as the customer data.

This frame is not displayed for CPM (HII) devices as it is not applicable.

#### Menu Settings

Menu Settings

This applies to the PPM Advance handheld only. When selected, the PPM Advance will display the basic menu options only.

### **Advanced Tools**

| Advanced Tools            |                               |
|---------------------------|-------------------------------|
| <u>F</u> ormat Filesystem | U <u>n</u> -Register Handheld |
|                           |                               |

Un-Register Handheld allows you to unregister a connected Handheld device.

This removes the device from the database and releases the Handheld so another licensed customer can use it.

**<u>Format Filesystem</u>** formats and checks the file system of a connected Handheld device. On the PPM Advance device, this also downloads the applicable language files for the firmware version of the connected device.

### Handheld Error Log

The Handheld Error Log Viewer shows any errors that may have occurred on the Handheld since the log was last cleared:

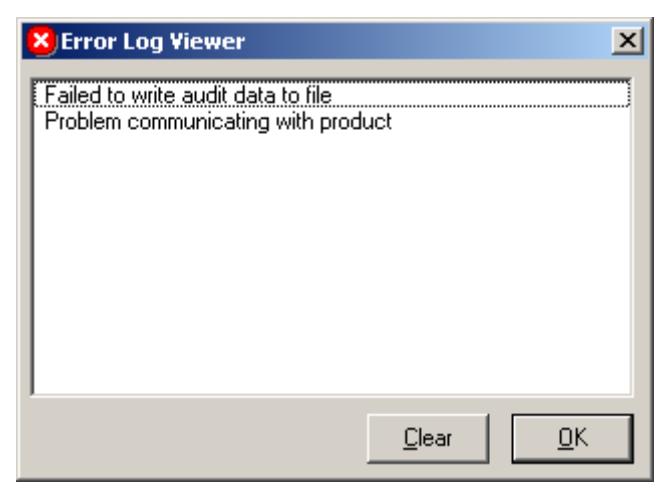

### **USB Flash Drive Support**

.A USB flash drive can be used to

- Update CF8000, CX Bill Validator and VAM.
- Collect Audit data from CF8000 and VAM.

To use a Flash Drive it must contain an MEI file structure on the device. This file structure can be created from the handheld management form or by plugging the device into a CF8000 or VAM product.

#### Creating an MEI Flash Drive from the handheld management form:

- 1. Plug Flash Drive into available USB connector on the PC.
- 2. In STS open the handheld management form.
- 3. Click the "Configure USB Drive" button. The Configure MEI Form is displayed.

| Configure MEI De                    | vice                 |
|-------------------------------------|----------------------|
| Select a Removab<br>as a MEI Device | le Disk to Configure |
| Removable Disk (I                   | :]                   |
|                                     |                      |
|                                     |                      |
|                                     |                      |
|                                     |                      |
| Cancel                              | Continue             |

4. Select the drive letter for the device to be added.

The selected Flash Drive is added to the list of handhelds. By default the Name is the serial number read from the Flash Drive. This can be changed by typing a new name in the text box and clicking the "Set" button.

#### **Advanced Handheld Settings (Flash Drive)**

The advanced settings tab for Flash Drives can be used to configure the use of the Flash Drive when it is connected to a CF8000/CX Bill Validator or VAM unit.

| General Details Ac                         | dvanced Settings |                           |                       |             |
|--------------------------------------------|------------------|---------------------------|-----------------------|-------------|
|                                            | US               | B Flash Devid             | ce                    |             |
| Settings                                   |                  |                           |                       |             |
| Audit Mode                                 |                  | Standard Interim          | s Reset               | •           |
| VMC Password                               | ł                | 0000000                   |                       | <u>S</u> et |
| ID204                                      |                  |                           |                       | <u>S</u> et |
| Update Mode<br>Service Mo<br>Configuration | ode<br>on        | Diagnos<br>Basic<br>Exter | tic Mode<br>c<br>nded |             |
| Advanced Tools                             | Handheld         |                           | <u>F</u> ormat F      | ilesystem   |

### Audit Mode

This specifies the type of audit performed when the flash Drive is connected to a CF8000 or VAM.

- Disabled Do not perform product audit.
- Standard Interims Reset Performs a standard audit and clears the interim counters on the product.
- Standard Interims Not reset Performs a standard audit and does not reset the interim counters on the product.
- Extended Interims Reset Performs an extended audit and clears the interim counters on the product.

#### VMC Password

Used to specify the password required to perform the audit, if one is set.

#### ID 204

This is used to specify the data to be used in the ID204 field of the audit. The other fields are set as follows.

- ID201 Serial number of the Flash Drive
- ID202 "MEI Flash Drive 01"
- ID205 Flash Drive name.

#### Update Mode -

- Service Mode Function performed is controlled from the CF8000 menu.
- Configuration Update the product configuration.
- Application Update the product application. This must be checked for CX firmware files.

#### Diagnostic Mode-

- Basic Collect basic diagnostic data.
- Extended Collect extended diagnostic data.

### Advanced handheld settings – Conlux Programming Module (CPM Lite)

The second tab is slightly different when a CPM lite is connected, as shown below.

| 🖥 Handhelds      |                   |                                          |             |                   |  |  |
|------------------|-------------------|------------------------------------------|-------------|-------------------|--|--|
| Handheld Devices |                   |                                          |             |                   |  |  |
| Group One        | General Details   | Advanced Settings                        | gramming Mo | odule             |  |  |
|                  | Application       | irmware Versions<br>in V1.02<br>ir V1.00 |             | <u>Upgrade</u>    |  |  |
|                  | Advanced T        | ools                                     |             |                   |  |  |
|                  | U <u>n</u> -Regis | ter Handheld                             |             | Eormat Filesystem |  |  |
|                  |                   |                                          |             |                   |  |  |
|                  |                   | Configure US                             | SB Drive    | Help Close        |  |  |

#### **Firmware Versions**

This displays the current firmware versions on the Handheld device.

Separate Firmware blocks exist for Application and Bootloader.

Click on **Upgrade** to locate a ".bin" firmware file which can be downloaded to the Handheld.

### **Advanced Tools**

| Advanced Tools            |                               |
|---------------------------|-------------------------------|
| <u>F</u> ormat Filesystem | U <u>n</u> -Register Handheld |
|                           |                               |

Un-Register Handheld allows you to unregister a connected Handheld device.

This removes the device from the database and releases the Handheld so another licensed customer can use it. **Format Filesystem** formats and checks the file system of a connected Handheld device.

### **Upgrade Handheld**

This window will be displayed when the system detects that a handheld upgrade is available.

| 🚹 Upgrade Handheld                                           |                                  | × |  |  |
|--------------------------------------------------------------|----------------------------------|---|--|--|
| Connected Handheld requires an Upgrade!                      |                                  |   |  |  |
| We recommend you allow the<br>firmware please confirm below. | system to upgrade the Handheld's |   |  |  |
| Serial Number :                                              | 0833Y5600711                     |   |  |  |
| Current Name :                                               | James                            |   |  |  |
| Updating Do not disconnect.                                  |                                  |   |  |  |
|                                                              |                                  |   |  |  |
| Do You Wish to Upgrade N                                     | low?                             |   |  |  |
| Yes                                                          | No Help                          | ] |  |  |

Upgrade Handheld Window

The Serial Number and Name of the handheld requiring an upgrade is displayed.

If you select  $\underline{Y}$ es then a firmware upgrade will be initiated.

A progress bar will be displayed indicating the download status.

You can select <u>No</u> to defer this operation although it is generally recommended to perform updates when available.

### **Cashfow Programming Module**

Cashflow<sup>™</sup> Programming Module is a Handheld device that can be programmed with Firmware and Configuration Files and used to collect audit from Bill Acceptors.

The Handheld connects to the PC and Bill Acceptor via a USB cable.

The device gives feedback through two LED's when communicating to the product, the following table can be used to interpret the codes:

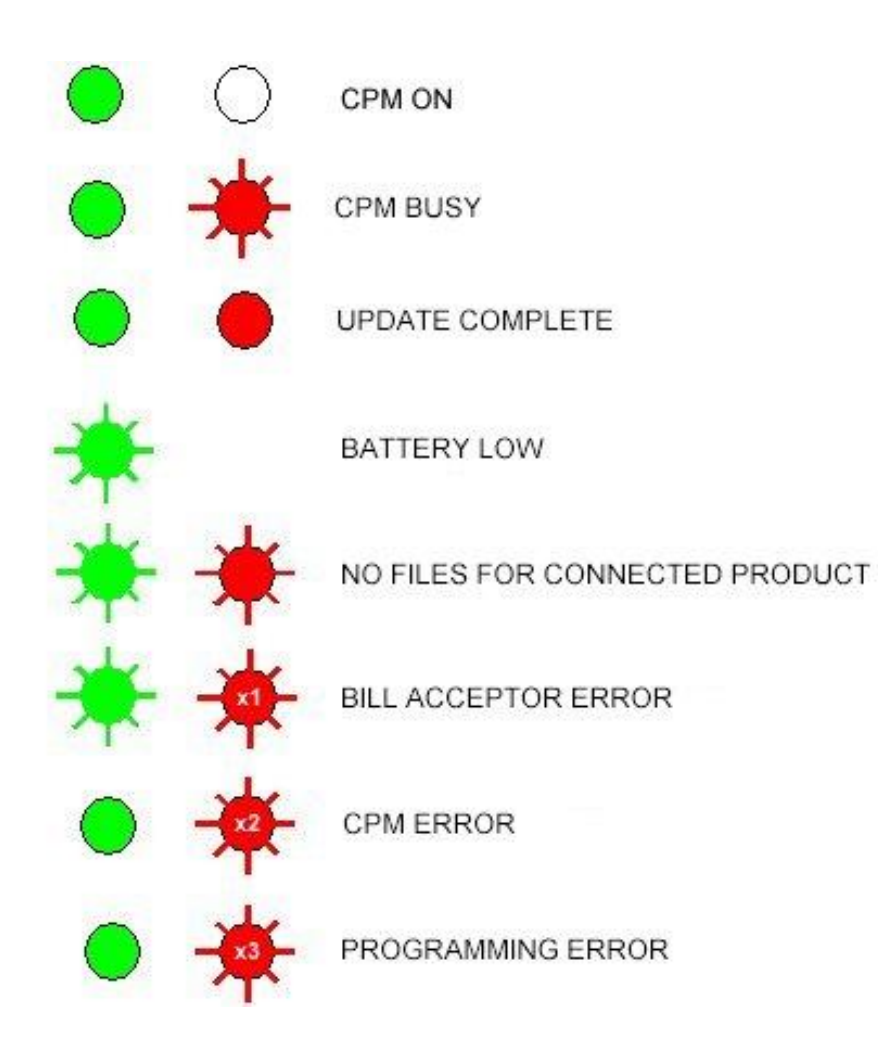

# Audit

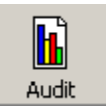

The Audit functionality is accessed by clicking the Audit button on the Main Window.

Depending on the license you have, either the required audit form will be automatically loaded or you will be required to select the required audit type.

| ] |
|---|
| ] |

|   | Bill Acceptor Audit |
|---|---------------------|
| 1 | Audit File Parser   |

### **Bill Acceptor Audit**

Click on the Audit tool bar button to launch the Audit window.

The Bill Acceptor Audit window will be displayed:

| 👔 Bill Acceptor Audit Data                   |                     |                              |                    |                       |
|----------------------------------------------|---------------------|------------------------------|--------------------|-----------------------|
| Bill Acce                                    | ptor Audit Data     | 1                            | - 12 O             | A second re-          |
| Audit Details<br>Number of Audits            | Audit Date / Time   | 14-May-10 16:18:39           |                    |                       |
| Application Part Number 282063150            | Variant Part number | 490325234                    | Unit Serial Number | 252200998             |
| Summary General QP Measures Failures Bill Au | dit                 |                              |                    |                       |
| Calculated Details                           |                     |                              |                    |                       |
| Number of Inserted Notes                     | 5                   | Number of Inserted Barcodes  |                    | 0                     |
| Number of Rejected Notes                     | 0                   | Number of Rejected Barcodes  |                    | 0                     |
| Number of Accepted Notes                     | 5                   | Number of Accepted Barcodes  |                    | 0                     |
| Acceptor Note Acceptance Rate                | 100%                | Acceptor Barcode Acceptance  | Rate               | 100%                  |
| r Main Summarv                               |                     |                              |                    |                       |
| Total Docs Reached Escrow Position           | 5                   | Total Value of Notes Stacked |                    | 90                    |
| Total Documents Stacked                      | 5                   | QP Rate                      |                    | 1                     |
| Host/Bill Acceptor Acceptance Rate           | 100%                |                              |                    |                       |
|                                              |                     |                              |                    |                       |
| 1                                            |                     |                              |                    |                       |
|                                              |                     |                              |                    |                       |
|                                              |                     |                              |                    |                       |
|                                              |                     |                              |                    |                       |
| Bead from Device                             | tabase              |                              | 17 31              | and the second second |
| Betrieve Audit                               | ad Audit            |                              |                    | <u>H</u> elp          |
|                                              |                     |                              |                    |                       |
| Heset Audit Sa                               | re Audit            |                              |                    | Close                 |

Bill Acceptor Audit Window

## **Read from Device**

Use the Read from Device controls to Read and Reset Audit data on an attached unit.

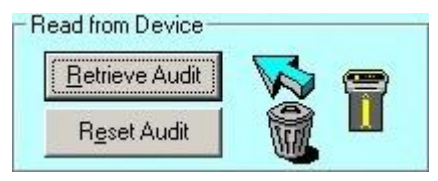

Click on **<u>Retrieve</u>** Audit to read from a connected Bill Acceptor.

Click on Reset Audit to re-initialise the non-lifetime audit values on the Bill Acceptor.

The Cashflow Handheld device can be set up to retrieve audit automatically. This Audit Data will be retrieved from the unit and saved to the database on connection.

#### **General Audit**

General audit values are separated into separate audit tabs:

Summary tab contains Calculated or Derived values.

General, QP Measures and Failures tabs contain other values stored by and retrieved from the Bill Acceptor.

| Summary General QP Measures F   | Failures   Bill Audi | t]                                 |      |
|---------------------------------|----------------------|------------------------------------|------|
| Calculated Details              |                      |                                    |      |
| Inserted Quantity for Bills     | 0                    | Inserted Quantity for Barcodes     | 0    |
| Rejected Quantity for Bills     | 0                    | Rejected Quantity for Barcodes     | 0    |
| Acceptance Quantity for Bills   | 0                    | Acceptance Quantity for Barcodes   | 0    |
| Audit Acceptance Rate for Bills | 100%                 | Audit Acceptance Rate for Barcodes | 100% |

For more help on the audit item definitions, please refer to the Cashflow STS help.

#### **Bill Audit**

The Bill Audit tab shows the notes with their descriptions and audit values retrieved or calculated from the Bill Acceptor data.

| Summary General | QP Measures Fa | ilures Bill Audit |               |                |             |              |                   |
|-----------------|----------------|-------------------|---------------|----------------|-------------|--------------|-------------------|
| Bill Name       | Notes Recogni  | Notes Validated   | Notes Stacked | % of Notes Sta | Total Value | % of Takings | Bill Acceptor Ac. |
| USD 1 (CA)      | 147            | 128               | 116           | 53.70          | 116         | 2.89         | 87.07             |
| USD 5 (CA)      | 0              | 0                 | 0             | 0              | 0           | 0            | 100               |
| USD 5 (DA)      | 0              | 0                 | 0             | 0              | 0           | 0            | 100               |
| USD 5 (FA)      | 0              | 0                 | 0             | 0              | 0           | 0            | 100               |
| USD 10 (DA)     | 16             | 16                | 15            | 6.94           | 150         | 3.74         | 100               |
| USD 10 (EA)     | 2              | 2                 | 2             | 0.93           | 20          | 0.50         | 100               |
| USD 10 (FA)     | 0              | 0                 | 0             | 0              | 0           | 0            | 100               |
| USD 20 (CA)     | 0              | 0                 | 0             | 0              | 0           | 0            | 100               |
| USD 20 (DA)     | 19             | 17                | 14            | 6.48           | 280         | 6.97         | 89.47             |
| USD 20 (EA)     | 0              | 0                 | 0             | 0              | 0           | 0            | 100               |
| USD 50 (CA)     | 0              | 0                 | 0             | 0              | 0           | 0            | 100               |
| USD 50 (DA)     | 75             | 73                | 69            | 31.94          | 3450        | 85.91        | 97.33             |
| USD 50 (DB)     | 0              | 0                 | 0             | 0              | 0           | 0            | 100               |
| USD 50 (FA)     | 0              | 0                 | 0             | 0              | 0           | 0            | 100               |
| USD 100 (CA)    | 0              | 0                 | 0             | 0              | 0           | 0            | 100               |
| USD 100 (DA)    | 0              | 0                 | 0             | 0              | 0           | 0            | 100               |
| USD 100 (DB)    | 0              | 0                 | 0             | 0              | 0           | 0            | 100               |
| USD 100 (DC)    | 0              | 0                 | 0             | 0              | 0           | 0            | 100               |
| Bill 19         | 0              | 0                 | 0             | 0              | 0           | 0            | 100               |
| Bill 20         | 0              | 0                 | 0             | 0              | 0           | 0            | 100               |
| Bill 21         | 0              | 0                 | 0             | 0              | 0           | 0            | 100 🚽             |
|                 | •              | •                 | -             | -              | -           | -            |                   |

Quantity Accepted – shows the actual number of notes accepted.

% Of Total – shows the number of bills accepted as a percentage of all notes accepted.

Total Value – shows the total value of this quantity of notes.

% Of Taking – shows the value of each bill type shown as a percentage of the overall value of notes accepted.

Audit Accept Rate - is based on the number of notes recognised vs. the number stacked.

### **Audit Database**

Use the Audit Database controls to Load and Save Audit to and from the Database.

-Audit Database-

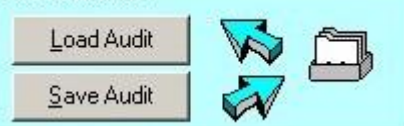

Click on Save Audit to save a Retrieved Audit to the Database.

Click on **Load Audit** to launch the Select Audit(s) window:

| Select Audit(s)                                                                                                    |    |                |                | ×                 |
|----------------------------------------------------------------------------------------------------|----|----------------|----------------|-------------------|
| Se                                                                                                    | le | ct Audit(s)    |                |                   |
| Select <u>Recent</u> Audits before date:                                                                                                    |    | Unit Serial Nu | Application Nu | Audit Date & Time |
| June 2010         ▶           Mon Tue Wed Thu         Fri         Sat         Sun           31         1         2         3         4         5         6           7         8         9         10         11         12         13           14         15         16         17         18         19         20           21         22         23         24         25         26         27           28         20         1         2         2         4         5         6 |    | 252200998      | 282063150      | 10Jun-10 16:32:21 |
| 28 23 30 1 2 3 4<br>5 6 7 8 9 10 11<br><b>◯ Today: 6/15/2010</b>                                                                                                    |    |                |                |                   |
| Select Unit for Historic Audits:                                                                                                    |    |                |                |                   |
| Load                                                                                                    |    | Cancel         | н              | elp               |

Select date from which, you require Audits.

Select Unit Serial Number from the list of audits available.

Click on Select Historic Audits to list all audits retrieved for that unit:

| Unit Serial Number | Audit Date & Time |
|--------------------|-------------------|
| 123654789          | 08/21/03 13:43:48 |
| 123654789          | 09/01/03 16:00:39 |
| 123654789          | 09/01/03 16:03:03 |

Select more than one audit from the list if you wish to combine the results:

| Unit Serial Number  | Audit Date & Time |
|---------------------|-------------------|
| 1234567890123456789 | 09/15/03 17:31:29 |
| 123654789           | 09/01/03 16:03:03 |
| 012004001208        | 0171070311.32.20  |

When "Recent" or "Historical" selection is made, click  $\underline{OK}$  to load the audit required.

### **Export Audit**

You can select one or more audits in the list and click Export.

Then if you select a directory/filename - it will save the selected audits to a file in the directory - e.g. "123456789 (1).xaf".

It will use the serial number of the unit as the main filename, and if there are more than one, but with different dates it will number them.

| Select Audit(s)                                                                                                    |                               |                                                                   | ×                                       |
|----------------------------------------------------------------------------------------------------|-------------------------------|-------------------------------------------------------------------|-----------------------------------------|
| Sele                                                                                                    | ct Audit(s)                   |                                                                   |                                         |
| <ul> <li>Select <u>Recent Audits before date:</u></li> </ul>                                                                                                    | Unit Serial Nu<br>55566677789 | Application Nu<br>286108140                                       | Audit Date & Time<br>17-Nov-11 16:08:56 |
| ▲         November 2011         ▲           Mon Tue Wed Thu         Fri         Sat         Sun           31         1         2         3         4         5         6           7         8         9         10         11         12         13           14         15         16         17         18         19         20           21         22         23         24         25         26         27           28         29         30         1         2         3         4         5         6         7         8         9         10         11           ▲         5         6         7         8         9         10         11           ▲         5         6         7         8         9         10         11           ▲         5         6         7         8         9         10         11           ▲         5         6         7         8         9         10         11           ▲         5         6         7         8         9         10         11           ▲         5 <td< th=""><td></td><td>Load Audit<br/>Export Audit<br/>Export Audit to Exc<br/>Delete Audit</td><td>:el</td></td<> |                               | Load Audit<br>Export Audit<br>Export Audit to Exc<br>Delete Audit | :el                                     |
|                                                                                                    |                               |                                                                   |                                         |
| Excel Export<br>Use SC BNF Audit Names<br>Export to Excel                                                                                                    | Load                          | Cancel                                                            | <u>H</u> elp                            |

V7.02 also introduces the capability to export the audit in excel format. This can be done by right-clicking on the file and selecting Export Audit to Excel or by clicking the button in the bottom left of the dialog box. The option "Use SC BNF Audit Name" should be checked if the unit that was audited had a Bunch Note Feeder (BNF) fitted.

### Import Audit

If you click on Import you can select any number of files to import into the database:

If the audit record already exists in the database (i.e. there is a record with the same Serial Number and Date and Time) then you will be told it is not unique.

Otherwise the records will be added to the database and you can view and analyse them in the normal way.

| Select Import File(s)          |                                                                 |          | ? ×                    |
|--------------------------------|-----------------------------------------------------------------|----------|------------------------|
| Look in: 🔂 Support Compo       | nent Library (SCL)                                              | + 🗈 💣 🎟- |                        |
| My Computer                    | endency<br>af<br>af                                             |          |                        |
| My Network P<br>Files of type: | ''123456789 (3).xaf'' ''123456789 (2<br>XML Audit Files (*.xaf) | 2).xaf"  | <u>O</u> pen<br>Cancel |

#### **Delete Audit**

If you right click on any selected audits in the list - you can select Delete Audit.

After you confirm the deletion, these audits and associated values will be removed from the database permanently.

## Vending Bill Validator Audit

When Vending Bill Validator audits are read from a device or from the database the Summary screen below is displayed.

| imary            |       |                       |       |                      |
|------------------|-------|-----------------------|-------|----------------------|
| mmary            |       |                       |       | Audit Notes          |
| Value            |       | Value                 | 1     | My Series 2000 Audit |
| Insertions       | 31    | Excrowed              | 22    |                      |
| Accepted         | 21    | Rejected              | 10    |                      |
| Stacked          | 8     | Ditabled              | 0     |                      |
| VMC/Mech         | ů.    | OP Batio              | 3.88  |                      |
| Stack Batin %    | 38.10 | Accentance %          | 95.45 |                      |
| \$1 Accepted     | 21    | \$1 Accept Bate %     | 100   |                      |
| \$2 Accented     | 0     | \$2 Accept Bate %     | 0     |                      |
| \$5 Accented     | 0     | \$5 Accent Bate 2     | 0     |                      |
| Aramark Coupon   | 0     | Aramark Accept Bate % | 0     |                      |
| Coke Coupon      | 0     | Coke Accent Bate %    | ů.    |                      |
| iam detected     | 0     | iam failure           | 0     | Edit Note            |
| iam detect trash | 0     | jam failure trash     | 0     |                      |
| stacker full     | 0     | motor error           | 0     |                      |
| sensor error     | 0     | no stacker            | 8     |                      |
| motor current    | 0     | restarts              | 123   |                      |
| disabled         | 0     | ragged edge           | 1     |                      |
| long bill        | 0     | short bill            | 0     |                      |
| fast feed        | 0     | no recog              | 2     |                      |
| BOB covered      | 0     |                       |       |                      |
|                  |       |                       |       |                      |

| Read from Device |                |  |
|------------------|----------------|--|
| Save Raw Data    | Betrieve Audit |  |
|                  | Reset Audit    |  |

Click on **Save Raw Data** to read the data from the selected device and save the raw data to a file. MEI may request this file for further analysis.

### **Recycler Audit**

For the Vending Note Recycler there is an additional tab that shows the audit data for the Recycler. The Application Part Number, Variant Part Number and Unit Serial Number displayed under Audit Details are for the validator of the VNR. The Recycler Unit Serial Number and Application Part Number are displayed on the Recycler tab.

| Unit Seria         | I Number 32 | 2990200012 A       | pplication Part Numb | er RXA0116      |       |
|--------------------|-------------|--------------------|----------------------|-----------------|-------|
| Description        | Value       | Description        | Value                | Description     | Value |
| Inserted           | 5           | Escrowed           | 5                    | Bill 0 Accepts  | 3     |
| Unknown            | 2           | Rejected           | 0                    | Bill 1 Accepts  | 0     |
| Escrow Returns     | 2           | Escrow to Recycler | 3                    | Bill 2 Accepts  | 0     |
| ER Failures        | 0           | Fails from Escrow  | 0                    | Bill 3 Accepts  | 0     |
| ER Jams            | 0           | Jams from Escrow   | 0                    | Bill 4 Accepts  | 0     |
| Stacked            | 3           | Payed Out          | 0                    | Bill 5 Accepts  | 0     |
| Stack Fails        | 0           | Payout Fails       | 0                    | Bill 6 Accepts  | 0     |
| Stack Jams         | 0           | Payout Jams        | 0                    | Bill 7 Accepts  | 0     |
| VMC Errors         | 0           | Coin Mech Errors   | 0                    | Bill 8 Accepts  | 0     |
| Validator Erros    | 0           | Cover Opens        | 1                    | Bill 9 Accepts  | 0     |
| Jams               | 0           | Seperate           | 0                    | Bill 10 Accepts | 0     |
| Calibrations       | 1           | Short Bills        | 0                    | Bill 11 Accepts | 0     |
| Long Bills         | 0           | Jam Clears         | 0                    | Bill 12 Accepts | 0     |
| Coupons            | 0           | Bad Tach Reads     | 0                    | Bill 13 Accepts | 0     |
| VN Comms Errors    | 0           | Motor Stalls       | 0                    | Bill 14 Accepts | 0     |
| Motor Stalls Repos | 0           | Gate Timeout       | 0                    | Bill 15 Accepts | 0     |
| Power Ons          | 151         |                    |                      |                 |       |

### **Annotating an Audit**

When you retrieve an audit from a device the Add Note dialogue is displayed. You can enter a note to be saved with the audit. When you have completed entering the note click the **Save** button to retrieve the audit from the device.

| <b>1</b> , / | Add a note?        | _ 🗆          | × |
|--------------|--------------------|--------------|---|
|              | Add your note here |              |   |
|              | No                 | <u>S</u> ave |   |

The note is displayed on the Summary tab of the audit form and also on the Select Audit dialog. To edit the note, before saving to the database, click the **Edit Note** button.

The Summary form displayed will depend on the type of device the audit is for.

#### SC Series Bill Acceptor Summary

| ummary General QP Measures Failures Bill. | Audit BNF Audit    |                                  |                   |
|-------------------------------------------|--------------------|----------------------------------|-------------------|
| - Calculated Datails                      |                    |                                  |                   |
| Number of Inserted Notes                  | 3                  | Number of Inserted Barcodes      | 4                 |
| Number of Rejected Notes                  | 0                  | Number of Rejected Barcodes      | 4                 |
| Number of Accepted Notes                  | 3                  | Number of Accepted Barcodes      | 0                 |
| Acceptor Note Acceptance Rate             | 100%               | Acceptor Barcode Acceptance Rate | 0%                |
| Main Summary                              |                    |                                  |                   |
| Total Documents Stacked                   | 3                  | Total Value of Notes Stacked     | 15                |
| Total Docs Reached Escrow Position        | 7                  | QP Rate                          | 2.33              |
| Host/Bill Acceptor Acceptance Rate        | 42.86%             |                                  |                   |
| History                                   |                    |                                  |                   |
| Audit Last Cleared                        | 0                  | Last Calibration                 | 0                 |
| Last Download Request                     | 03-Mar-12 12:00:00 | Last Audit                       | 25May-12 09:00:00 |
| Notes                                     |                    |                                  |                   |
| SC2                                       |                    |                                  | Edit Note         |

| Value         |   | Value               |   | MY CV1000 Audit |
|---------------|---|---------------------|---|-----------------|
| Insertions    | 0 | Escrowed            | 0 |                 |
| Accepted      | 0 | Rejected            | 0 |                 |
| Stacked       | 0 | Disabled            | 0 |                 |
| VMC/Mech      | 0 | QP Ratio            | 0 |                 |
| Stack Ratio % | 0 | Acceptance Rate %   | 0 |                 |
| 1 USD         | 0 | 1 USD %             | 0 |                 |
| 2 USD         | 0 | 2 USD %             | 0 |                 |
| 5 USD         | 0 | 5 USD %             | 0 |                 |
| 10 USD        | 0 | 10 USD %            | 0 |                 |
| 20 USD        | 0 | 20 USD %            | 0 |                 |
| 50 USD        | 0 | 50 USD %            | 0 | Edit Note       |
| 100 USD       | 0 | 100 USD %           | 0 |                 |
| stacker full  | 0 | jam detected        | 0 |                 |
| Num Of Pushes | 0 | jam failure         | 0 |                 |
| motor error   | 0 | sensor error        | 0 |                 |
| no stacker    | 0 | restarts            | 3 |                 |
| ragged edge   | 0 | long bill           | 0 |                 |
| short bill    | 0 | fast feed           | 0 |                 |
| motor current | 0 | sensors not covered | 0 |                 |
| BOB covered   | 0 |                     |   |                 |

#### Select Audit Dialogue

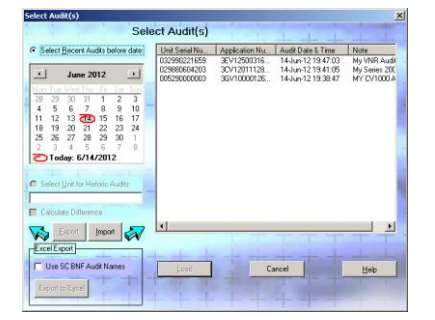

### Viewing the Difference between 2 audits

By selecting 2 saved audits and checking the **Calculate Difference** check box you can view the difference between 2 audits.

| elect Audit(s)                               |                |                            |                                          | 1            |
|----------------------------------------------|----------------|----------------------------|------------------------------------------|--------------|
| Sele                                         | ect Audit(s)   | 1.1                        |                                          |              |
| C Select <u>R</u> ecent Audits before date:  | Unit Serial Nu | Application Nu             | Audit Date & Time                        | Note         |
|                                              | 005290000003   | 3GV10000126<br>3GV10000126 | 14-Jun-12 19:38:47<br>14-Jun-12 10:43:17 | MY CV1000 A  |
| June 2012 È                                  |                |                            |                                          |              |
| 28 29 30 31 1 2 3                            |                |                            |                                          |              |
| 4 5 6 7 8 9 10                               |                |                            |                                          |              |
| 11 12 13 14 15 16 17<br>18 79 20 21 22 23 24 |                |                            |                                          |              |
| 25 26 27 28 29 30 1                          |                |                            |                                          |              |
| Z 3 4 5 6 7 8                                |                |                            |                                          |              |
|                                              |                |                            |                                          |              |
| Select Unit for Historic Audits:             | 1              |                            |                                          |              |
| 005290000003                                 |                |                            |                                          |              |
| Calculate Difference                         |                |                            |                                          |              |
| Export Import                                | •              |                            |                                          |              |
|                                              |                |                            |                                          |              |
|                                              |                |                            |                                          | -            |
| Use SUBNE Audit Names                        | Load           | Ca                         | incel                                    | <u>H</u> elp |
| Export to Excel                              | I and all      |                            |                                          |              |
|                                              |                |                            |                                          |              |

# **Audit File Parser**

The Audit File Parser form is shown below.

| e Audit File Parser                                                                                               |                     |                                           |                                                                                                    |
|----------------------------------------------------------------------------------------------------|---------------------|-------------------------------------------|----------------------------------------------------------------------------------------------------|
| From File : F:\MEI_KEY\Audit\100420.txt<br>From File :<br>Machine Details                                         |                     | <b></b>                                   | Devices<br>Trevor Keu                                                                                                    |
| Coin Mech Serial #                                                                                                | 2578GB01036         | CA101                                     | Browse.                                                                                                    |
| Coin Mech Model                                                                                                   | CF790EXEC           | CA102                                     |                                                                                                    |
| Coin Mech Sw Version                                                                                              | 117                 | CA103                                     |                                                                                                    |
| Coin Mech User Defined                                                                                            | 104620              | CA104                                     |                                                                                                    |
| Reads With Reset                                                                                                  | 0                   | EA301                                     | Files         Size           100420.txt         1.5 KB           100419.txt         1.5 KB           100418.txt         1.5 KB           100417.txt         1.5 KB |
| Date                                                                                                    | 13/05/09            | EA302                                     |                                                                                                    |
| Time                                                                                                    | 09:39               | EA303                                     |                                                                                                    |
| Interrogator                                                                                                    | G3                  | EA304                                     |                                                                                                    |
| Last Read Date                                                                                                    | 00/00/00            | EA305                                     |                                                                                                    |
| Last Read Time                                                                                                    | 00:00               | EA306                                     |                                                                                                    |
| Date of Initialisation                                                                                            | 00/00/00            | EA401                                     | Bead Audit File                                                                                                    |
| Time of Initialisation                                                                                            | 00:00               | EA402                                     |                                                                                                    |
| Date of Price Setting<br>Time of Price Setting<br>Price Setting Terminal<br>User Defined<br>Num Price Alterations | 00/00/00<br>00:00   | EA501<br>EA502<br>EA503<br>EA504<br>EA505 | Machines In File           Machine Id         Machine Asset         Coin Mech           MEI2578GB01036         2578GB01                                            |
| Date of Machine Service                                                                                           | 00/00/00            | EA601                                     | MEI2578GB01037 2578GB010                                                                                                    |
| Time of Machine Service                                                                                           | 00:00               | EA602                                     |                                                                                                    |
| Power Interruptions (I)                                                                                           | 1051                | EA701                                     |                                                                                                    |
| M/C Serial #<br>M/C Module #<br>Build Standard                                                                    | MEI2578GB01036<br>0 | ID101<br>ID102<br>ID103                   |                                                                                                    |
| Decimal Point Position                                                                                            | 2                   | ID401                                     |                                                                                                    |
| Currency Code (NO)                                                                                                | 1826                | ID402                                     |                                                                                                    |
| Audit Module Serial Num #                                                                                         | 2578GB01036         | AM101                                     | Show Machine Report                                                                                                    |
| Audit Module Model Num #                                                                                          | CF7900EXEC          | AM102                                     |                                                                                                    |
| Audit Module Software Ver                                                                                         | V1.17               | AM103                                     |                                                                                                    |
| Transactions                                                                                                    |                     |                                           | Help Options Close                                                                                                    |
| Coin Mech Vends Value (I)                                                                                         | 14.75               | CA203                                     |                                                                                                    |
| Coin Mech Vends (I)                                                                                               | 38                  | CA204                                     |                                                                                                    |
| Coin Mech Cash In (I)                                                                                             | 43.00               | CA301                                     |                                                                                                    |
| To Cash Box (I)                                                                                                   | 0.00                | CA302                                     |                                                                                                    |
|                                                                                                    |                     | Þ                                         |                                                                                                    |

The device list shows the connected devices.

| Devices    |   |
|------------|---|
| Trevor Key |   |
| Browse     |   |
|            |   |
|            |   |
| •          | • |

When a device is selected a list of files is shown in the files list. The file names are in the format YYMMDD.txt where

- YY is the 2 digit year
- MM is the 2 digit month
- DD is the 2 digit day.

E.g. 100420.txt will contain the audits collected on 20<sup>th</sup> April 2010.

| Files      |                 |        |  |  |  |
|------------|-----------------|--------|--|--|--|
| Name       |                 | Size   |  |  |  |
| 100420.txt |                 | 1.5 KB |  |  |  |
| 100419.txt |                 | 1.5 KB |  |  |  |
| 100418.txt |                 | 1.5 KB |  |  |  |
| 100417.txt |                 | 1.5 KB |  |  |  |
|            |                 |        |  |  |  |
| -          |                 |        |  |  |  |
|            | Read Audit File |        |  |  |  |

To read a file double click the file or select the file and click the "Read Audit File" button.

The file may contain the audits for multiple machines so a list of machines is shown in the Machines in File list. By default the data for the 1<sup>st</sup> machine in the list is shown.

| Machine Asset | Co            |
|---------------|---------------|
|               | 25            |
|               | 25            |
|               |               |
|               |               |
|               |               |
|               |               |
|               |               |
|               |               |
|               |               |
|               |               |
|               |               |
|               | Machine Asset |

To change the machine data being shown, either double click the required machines or select the machine and click the "Show Machine Report" button.

Below are the functions performed by the buttons:

- Read Audit File Reads the file selected in the Files list.
- Show Machine Report Shows the report for the selected machine.
- Save Report Save the text of the report to a file.
- Options Displays a form where the parsing options can be changed.
- Close- Closes the form.

### **Audit File Parser Configuration**

The Audit Parser Configuration form is shown below.

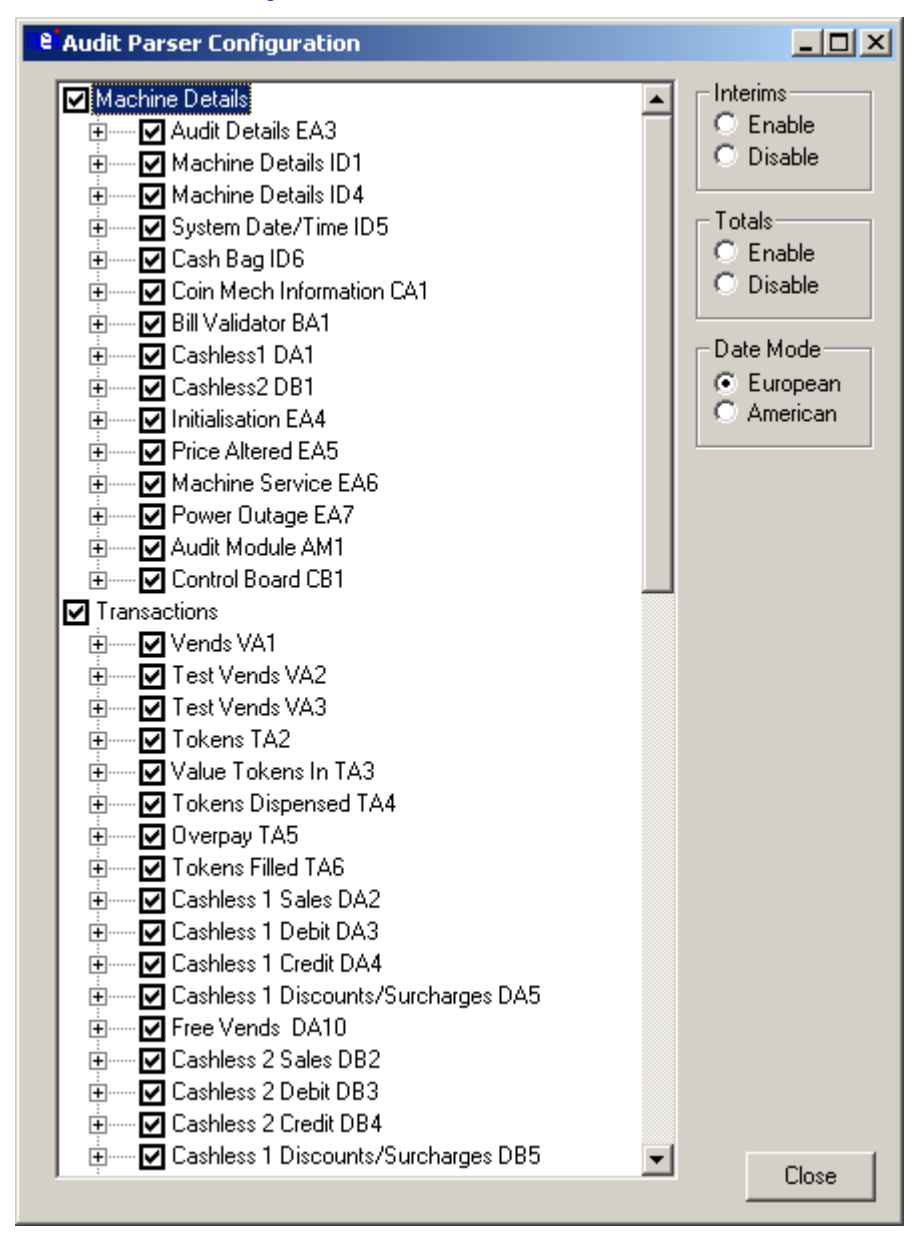

The tree view shows audit fields that can be included in the report. Only the fields checked will be included in the report.

Interims - Selecting the appropriate radio button enables or disable all the interim fields.

Totals – Selecting the appropriate radio button enables or disables all the totals fields.

Date Mode - Selecting the appropriate radio button sets the date format used in the report.

- European DD/MM/YY
- American MM/DD/YY

# Cyclic Redundancy Check (CRC)

Click on the CRC toolbar button to launch the Cyclic Redundancy Check window.

The CRC window will be displayed:

| 🗮 Calculate CRC                                     |                       |               |                 |  |
|-----------------------------------------------------|-----------------------|---------------|-----------------|--|
| Bill Acceptor - Cyclic Redundancy Check             |                       |               |                 |  |
| Offset/Address<br>Seed Value<br>Seed Value (32-bit) | 0<br>4FC0<br>1234FFCD | Calculate CRC | Calculate CRC32 |  |
|                                                     |                       | <u>H</u> elp  |                 |  |

Bill Acceptor CRC Window

Regulators can use this window to perform a CRC check on a connected Bill Acceptor device.

Enter an 8 character hex value 0-FFFFFFF into the Offset/Address text box.

Enter a 4 character hex value 0-FFFF into the Seed Value text box.

Click on the Calculate CRC button.

The Bill Acceptor is interrogated and the CRC value is displayed in the CRC window.

Later versions of SC firmware are able to support 32-bit CRC's. STS V6.50 now allows the user to perform a 32-bit CRC check on a connected Bill Acceptor device that supports it.

Enter an 8 character hex value 0-FFFFFFF into the Offset/Address text box.

Enter an 8 character hex value 0- FFFFFFF into the Seed Value (32-bit) text box.

Click on the Calculate CRC32 button.

The Bill Acceptor is interrogated and the 32-bit CRC value is displayed in the CRC window.

# **Bill Acceptor Diagnostics**

To launch the Diagnostics window, click on the Diagnostics toolbar button, select Diagnostics from the Tools menu or press the shortcut key, F4.

The Bill Acceptor Diagnostics window will be displayed:

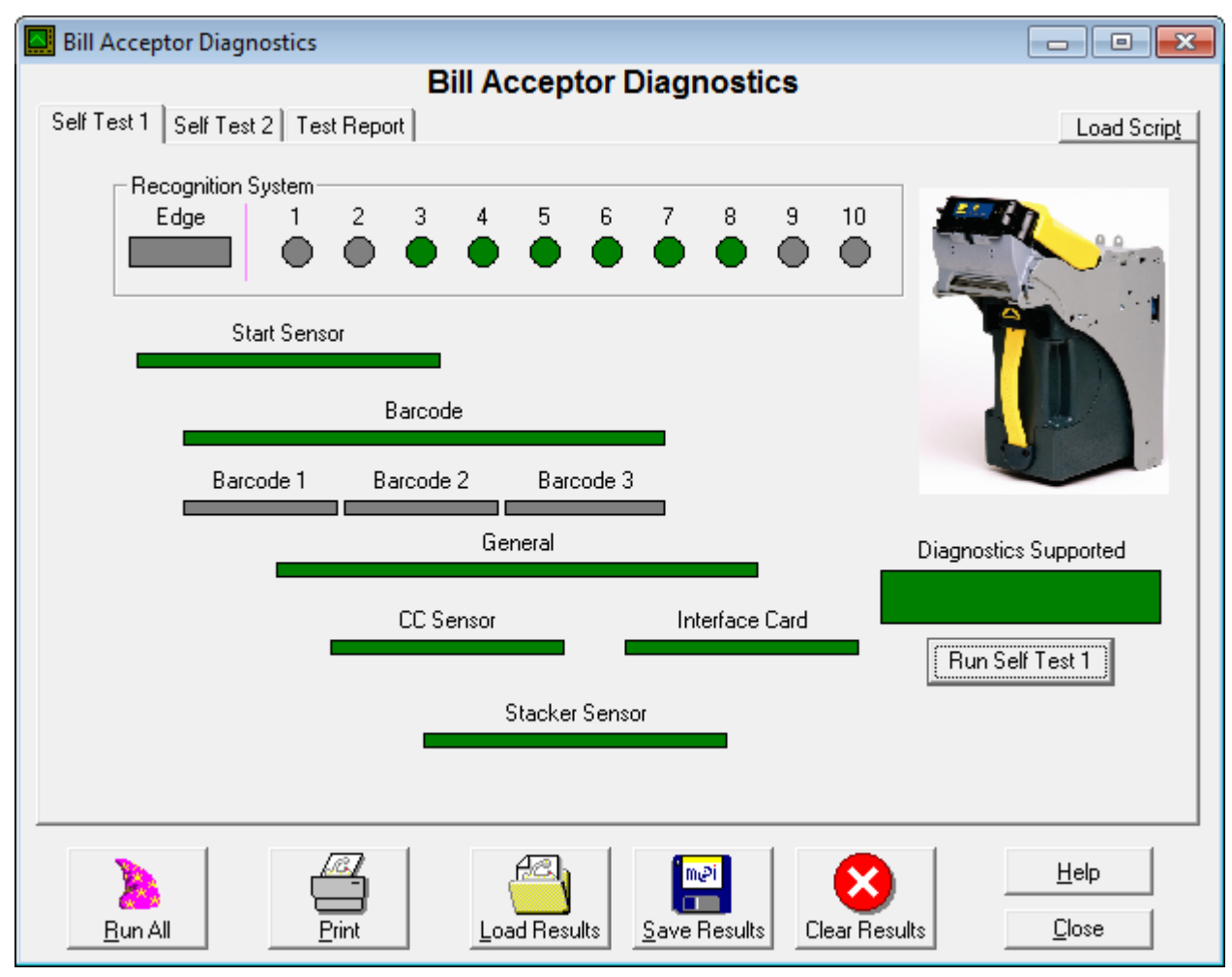

Bill Acceptor Diagnostics -

The Bill Acceptor Diagnostics window allows you to run basic tests on a connected Bill Acceptor Device.

If an SCR Bill Recycler device is connected, the window will look slightly different, as shown below

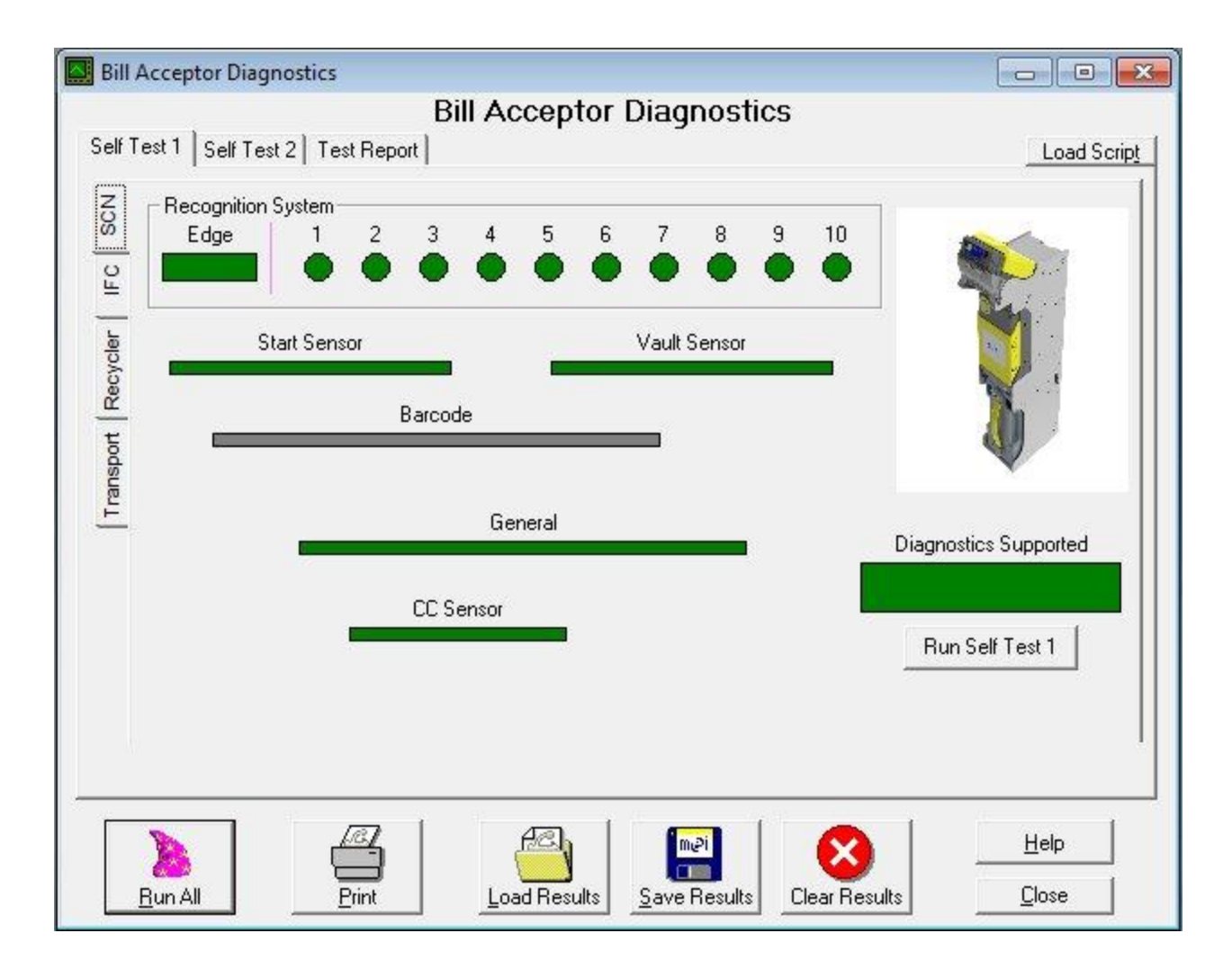

#### The diagnostic toolbar contains the following options:

| <u>B</u> un All | Runs all tests: Self-Test 1, Self-Test 2<br>and also reads the Current Configuration. | <u>Print</u>        | Prints the test report shown on the Test Report tab. |
|-----------------|---------------------------------------------------------------------------------------|---------------------|------------------------------------------------------|
|                 | Loads test results from a file.                                                       | <u>Save Results</u> | Saves test results to a file.                        |
| Clear Results   | Clears results.                                                                       |                     |                                                      |

### Self-Test 1

This runs the basic self-test on the Bill Acceptor and shows the results on the screen.

Click <u>R</u>un to run test on the connected Bill Acceptor device.

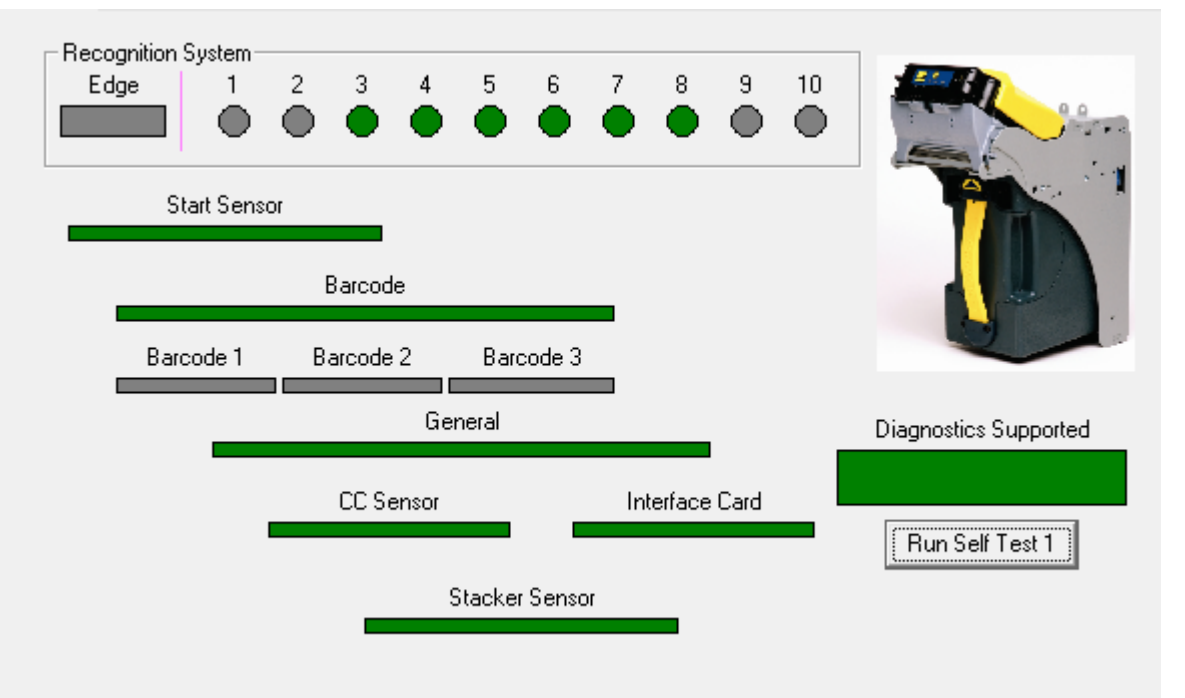

#### **Test Results**

A pass result is indicated by a Green display.

A negative result is shown in Red.

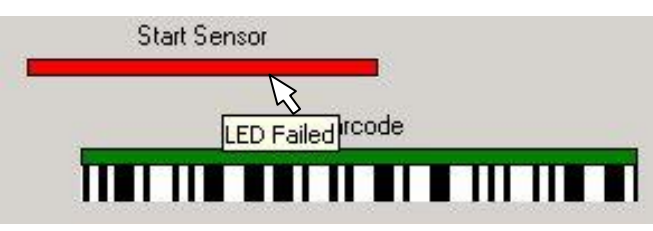

If your Bill Acceptor has a version of Software that does not support Diagnostics - this will be indicated:

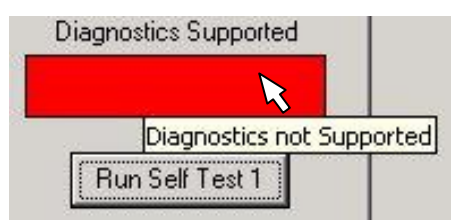

### Test Item Details

Double-click on any test item to show test item details:

| i Test Item D | etails X                                                           |
|---------------|--------------------------------------------------------------------|
| Test Item     | Start Sensor                                                       |
| Test Result   | LED Failed                                                         |
| Repair Method | Check LED is not blocked, Replace Control<br>Board or Optics Board |
|               | Help                                                               |

Double-click on any test item to show test item details:

### Self Test 2

This runs a Built in self-test on the Bill Acceptor, but requires user instructions, actions and/or user confirmation:

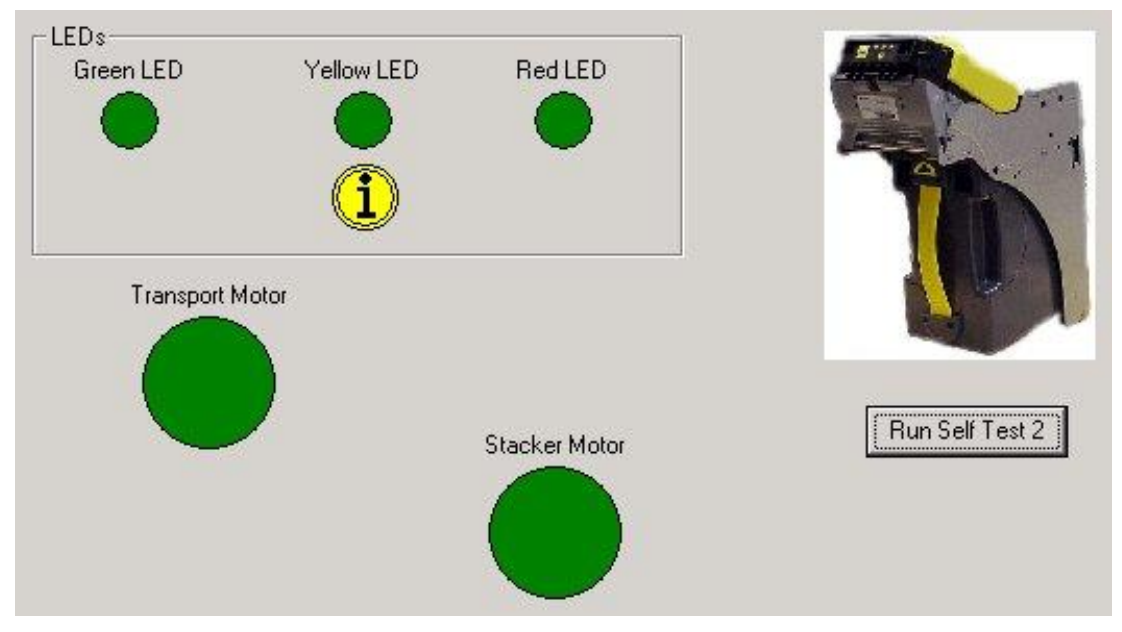

Bill Acceptor Diagnostics –Self Test 2

### **User Confirmation**

The user is asked to initiate and confirm certain events.

| shflow S  | TS                     | ×       |
|-----------|------------------------|---------|
| Vatch the | LEDs and press OK to c | ontinue |
|           |                        |         |
|           | UK                     |         |

Event

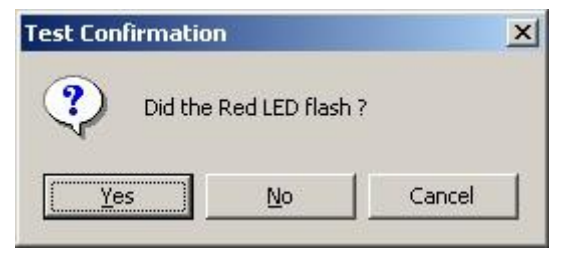

**Event Confirmation**
# **Test Report**

The Test Report tab allows you to view the details of the current test.

| SC Series D                      | agnostics       | - Passed          | ( <u>E</u> d             | it Details |  |
|----------------------------------|-----------------|-------------------|--------------------------|------------|--|
| <b>Fest Details</b><br>Time/Date | 28-Feb-05 16    | 5:44:44           |                          |            |  |
| Operator                         | James Poupar    | d (Jimbob)        |                          |            |  |
| Serial Number                    | 874869320       | 874869320         |                          |            |  |
| Notes                            | Test for User 1 | Documentation, De | monstraion and Training. |            |  |
| Self Test 1 - Pa                 | ssed            | Description       | Renair Method            | ]          |  |

Bill Acceptor Diagnostics - Test Report

# **Test in Progress**

If the test has not completed then this is indicated at the top of the report:

# SC Series Diagnostics - In Progress

Grey sections indicate any untested parts:

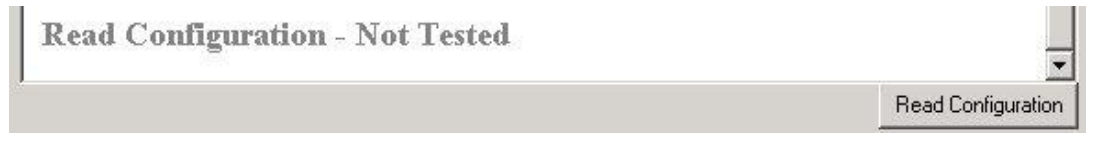

Click on "Read Configuration" to load the current configuration from the Bill Acceptor.

## **Test Failures**

If there are any failures this is indicated at the top of the report:

# SC Series Diagnostics - Failed

Red sections give details of failures:

#### Self Test 1 - Failed

| Test Item                | Test Status | Description | Repair Method                                                            |
|--------------------------|-------------|-------------|--------------------------------------------------------------------------|
| Diagnostics<br>Supported | Passed      | -           | _                                                                        |
| Start Sensor             | Failed      | LED Failed  | Check LED is not<br>blocked, Replace<br>Control Board or Optics<br>Board |

# **Test Details**

Click on

Edit Details to edit operator name and enter any operator notes:

| Operator | James Poupard (STS)                                                                   |
|----------|---------------------------------------------------------------------------------------|
| Notes    | Diagnostics Demo for MEI Cashflow SC Series Bill Acceptors.<br>Release V3.0 - Q2 2005 |

# **CX Bill Validator Diagnostics**

#### **Sensor Test**

In order to test the sensors, press the "Run all" button.

| Sensors Calibration Test Device        |          |
|----------------------------------------|----------|
| - Sensors                              | <b>▲</b> |
| Reference sensor 1 of the 53 board     |          |
| Reference sensor 2 of the 53 board     |          |
| Translucence sensor 1 of the 53 board  |          |
| Translucence sensor 2 of the 53 board  |          |
| Translucence sensor 3 of the 53 board  |          |
| Translucence sensor 4 of the 53 board  | <b>I</b> |
| Translucence sensor 5 of the 53 board  |          |
| Translucence sensor 6 of the 53 board  |          |
| Translucence sensor 7 of the 53 board  |          |
| Translucence sensor 8 of the 53 board  |          |
| Translucence sensor 9 of the 53 board  |          |
| Translucence sensor 10 of the 53 board |          |
| Translucence sensor 11 of the 53 board |          |
| Translucence sensor 12 of the 53 board |          |
| Translucence sensor 13 of the 53 board |          |
| Translucence sensor 14 of the 53 board |          |
| Translucence sensor 15 of the 53 board |          |
|                                        |          |

# Calibration

| Device calibration |     |
|--------------------|-----|
| Calibrate          | Run |
|                    |     |

Press run button on the "Device calibration" panel and wait until STS shows dialog to insert calibration voucher.

Insert the voucher in the way shown below:

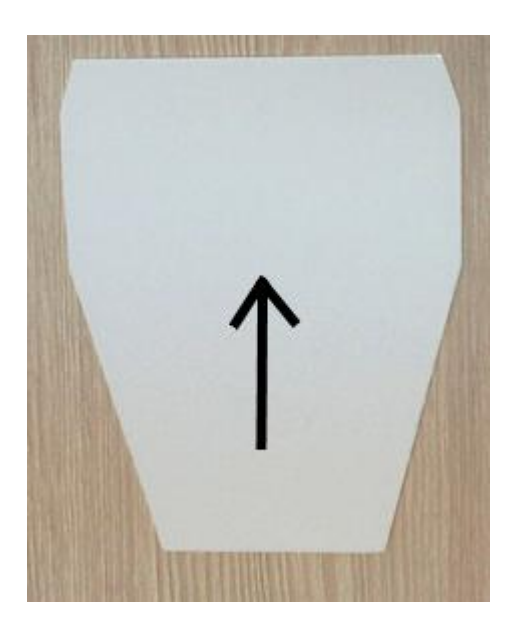

After inserting calibration voucher, device collects data then returns the voucher to the user - the voucher should be removed. STS will then interrogate the unit for the final results. The result of the calibration will then be displayed.

# Test device

| Sensors Calibration Test Device |                                                                                                    | _ |
|---------------------------------|----------------------------------------------------------------------------------------------------|---|
| ┌ Test device                   | <b>_</b>                                                                                                    |   |
| Optical reference sensor 0      |                                                                                                    |   |
| Optical reference sensor 1      |                                                                                                    |   |
| Optical scanning sensor 0       | <b></b>                                                                                                    |   |
| Optical scanning sensor 1       | <b></b>                                                                                                    |   |
| Optical scanning sensor 2       | <b>I</b>                                                                                                    |   |
| Optical scanning sensor 3       | <b>I</b>                                                                                                    |   |
| Optical scanning sensor 4       | <b>I</b>                                                                                                    |   |
| Optical scanning sensor 5       | <b>I</b>                                                                                                    |   |
| Optical scanning sensor 6       | Image: A start of the start of the start |   |
| Optical scanning sensor 7       | <b>I</b>                                                                                                    |   |
| Optical scanning sensor 8       | <b>I</b>                                                                                                    |   |
| Optical scanning sensor 9       | <b>I</b>                                                                                                    |   |
| Optical scanning sensor 10      | <b>I</b>                                                                                                    |   |
| Optical scanning sensor 11      | <b>I</b>                                                                                                    |   |
| Optical scanning sensor 12      | <b>I</b>                                                                                                    |   |
| Optical scanning sensor 13      | <b>I</b>                                                                                                    |   |
| Optical scanning sensor 14      |                                                                                                    |   |
| 1                               | Import Colibration                                                                                                    |   |

The final diagnostic test is to check the status of external interfaces and sensors. This test checks both the protocol and the optical boards.

#### Series 2000/CV1000 Bill Validator Diagnostics

This options tab shows the diagnostics available for a Vending Bill Validator

| Oplone     In SerVice     Pun       Bill Path Sensor     Image: Sensor     Image: Sensor     Image: Sensor       Left Start Sensor     Image: Sensor     Image: Sensor     Image: Sensor       Right Start Sensor     Image: Sensor     Image: Sensor     Image: Sensor       Sensors     Image: Sensor     Image: Sensor     Image: Sensor       Recognion Sensors     Image: Sensor     Image: Sensor     Image: Sensor       Recognion Sensors     Image: Sensor     Image: Sensor     Image: Sensor       Recognion Sensors     Image: Sensor     Image: Sensor     Image: Sensor       Commands:     Commands:     Image: Sensor     Image: Sensor       Calibrate     Image: Sensor     Image: Sensor     Image: Sensor                                                                                                    | Options Report | t       |            |        |        |        |   |  |         |
|----------------------------------------------------------------------------------------------------|----------------|---------|------------|--------|--------|--------|---|--|---------|
| Upbone     In Service     Run       Status     In Service     Run       Bill Path Sensor     Image: Run     Image: Run       Magazine Sensor     Image: Run     Image: Run       Left Start Sensor     Image: Run     Image: Run       Sensors     Image: Run     Image: Run       Sensors     Image: Run     Image: Run       Image: Run     Image: Run     Run       Sensors     Image: Run     Run       Image: Run     Run     Run                                                                                                    |                |         |            |        |        |        |   |  |         |
| Status     In Service       Bill Path Sensor     Image: Sensor       Magazine Sensor     Image: Sensor       Left Start Sensor     Image: Sensor       Run     Image: Sensor       Sensors     Image: Sensor       Run     Image: Sensor       Recognition Sensor     Image: Sensor       Run     Image: Sensor       Recognition Sensor     Image: Sensor       Run All     Image: Sensor       Commands:     Commands:       Calibrate     Image: Sensor                                                                                                    | Uptions        |         |            |        |        |        |   |  |         |
| Bill Path Sensor Magazine Sensor Angazine Sensor Bin Left Start Sensor Commands Calibrate Patient Patient Pati | Status         |         | in service |        |        |        |   |  | Run     |
| Bill Path Sensor   Magazine Sensor  Anght Start Sensor  Run  Right Start Sensor  Anght Start Sensor  Run  Sensors  Run  Commands  Calibrate  Run  Run  Run  Run  Run  Run  Run  Ru                                                                                                    |                |         |            |        |        |        |   |  |         |
| Magazine Sensor   Left Start Sensor  Run  Right Start Sensor  Run  Sensors  Run  Run  Run  Commands  Calibrate  Run  Run  Run  Run  Run  Run  Run  Ru                                                                                                    | Bill Path S    | ensor   |            |        |        |        |   |  | 🕜 🛛 Run |
| Left Start Sensor Right Start Sensor Right Start Sensor Right Start Sensor Run Sensors Run Sensors Run Commands Commands Calibrate Run Run                                                                                                    | Magazine S     | Sensor  |            |        |        |        |   |  | 🕢 Run   |
| Left Start Sensor Right Start Sensor Recognition Sensor Recognition Sensor Run Recognition Sensor Run Run Run Run Run Run Run Run Run Run                                                                                                    |                |         |            |        |        |        |   |  |         |
| Right Start Sensor Sensors Pased Pased Pased Pased Sensor Low Run Commands Calibrate Pased Pased Pased Run Pased Pased P | Left Start S   | ensor   |            |        |        |        |   |  | Mun Run |
| Sensors           Run         A         B         C         D           Recognition Sensors         Passed         Passed         Passed         Run All           Sensor Levels         Low         n/a         Low         Run All                                                                                                    | Right Start    | Sensor  |            |        |        |        |   |  | 🕜 🛛 Run |
| Recognition Services         Paradel         Paradel <td>Sensors</td> <td></td> <td></td> <td></td> <td></td> <td></td> <td></td> <td></td> <td>Bun</td>                                                                                                    | Sensors        |         |            |        |        |        |   |  | Bun     |
| Percognition Sensors         Parsed         Parsed                                                                                                    |                |         | A          | B      | C      | D      |   |  |         |
| Sensor Levels   Low   riv's   Low  <br>Run Al  <br>Calibrate Run                                                                                                    | Recognition    | Sensors | Passed     | Passed | Passed | Passed |   |  |         |
| Commands Calibrate Run                                                                                                    | Sensor Leve    | \$      | Low        | n/a    | n/a    | Low    | J |  |         |
| Commands Calibrate Run                                                                                                    |                |         |            |        |        |        |   |  | Pum All |
| Contracts Calibrate Run                                                                                                    |                |         |            |        |        |        |   |  | huntai  |
| Calibrate Run                                                                                                    | Comments       |         |            |        |        |        |   |  |         |
| Callorate                                                                                                    | Colliburation  |         |            |        |        |        |   |  | 0       |
|                                                                                                    | Calibrate      |         |            |        |        |        |   |  | Hun     |

#### Vending Note Recycler (VNR) Diagnostics.

The validator Tab is the same as that for other Vending Bill Validators, except that the Calibrate button is not available.

There is an additional tab to read the Transaction Log from the device.

| ioneog                        |       |            |
|-------------------------------|-------|------------|
| nsactions                     |       |            |
|                               |       |            |
| 0 : 0                         |       |            |
| ode                           | Data  |            |
| 14: TS UNCOVERGATE            | 28    |            |
| 28: TS E2S GCLOSE             | 15875 |            |
| 03: TS CAL2                   | 15438 |            |
| 78:                           |       |            |
| S PB HUNTBILLORSTART          | 828   |            |
| 60: TS STACKPAUSE             | 20228 |            |
| 04: TS_CAL3                   | 34640 |            |
| og: -1                        |       |            |
| ode                           | Data  |            |
| <pre>14: TS_UNCOVERGATE</pre> | 28    |            |
| 28: TS_E2S_GCLOSE             | 15875 |            |
| 03: TS_CAL2                   | 15438 |            |
| 78:                           | 828   |            |
| S_PB_HUNTBILLORSTART          | 020   |            |
| 60: TS_STACKPAUSE             | 20228 |            |
| 04: TS_CAL3                   | 35664 |            |
| og: -2                        |       |            |
| ode                           | Data  |            |
| 14: TS_UNCOVERGATE            | 28    |            |
| 28: TS_E2S_GCLOSE             | 15875 | -          |
|                               |       | Run Report |

#### Series 2000/CV1000 Bill Acceptor Support Files.

These files are installed by default to the All Users shared folder location. If the following error is displayed

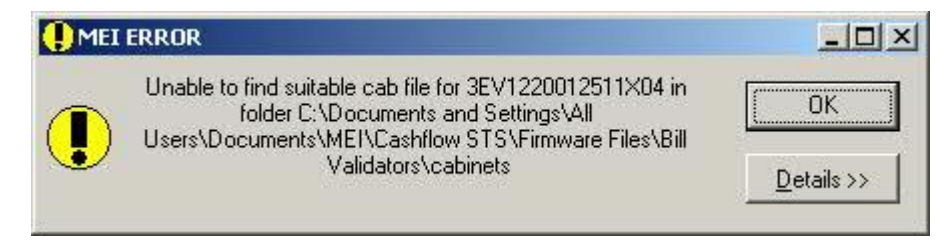

Then check for the files in the specified location. On XP this can be found at C:\Documents and Settings\All Users\Application Data\MEI\Cashflow STS and on Windows 7 this can be found in the Public Document folder at C:\users\Public\MEI\Cashflow STS.

To add new files, simply select the **Manage Cab files** option from the admin menu with Cashflow STS. This will allow the user to add new files as they become available.

If you do not have a Series 2000 license then the files can be removed by re-running the installer and clicking the modify option as shown below

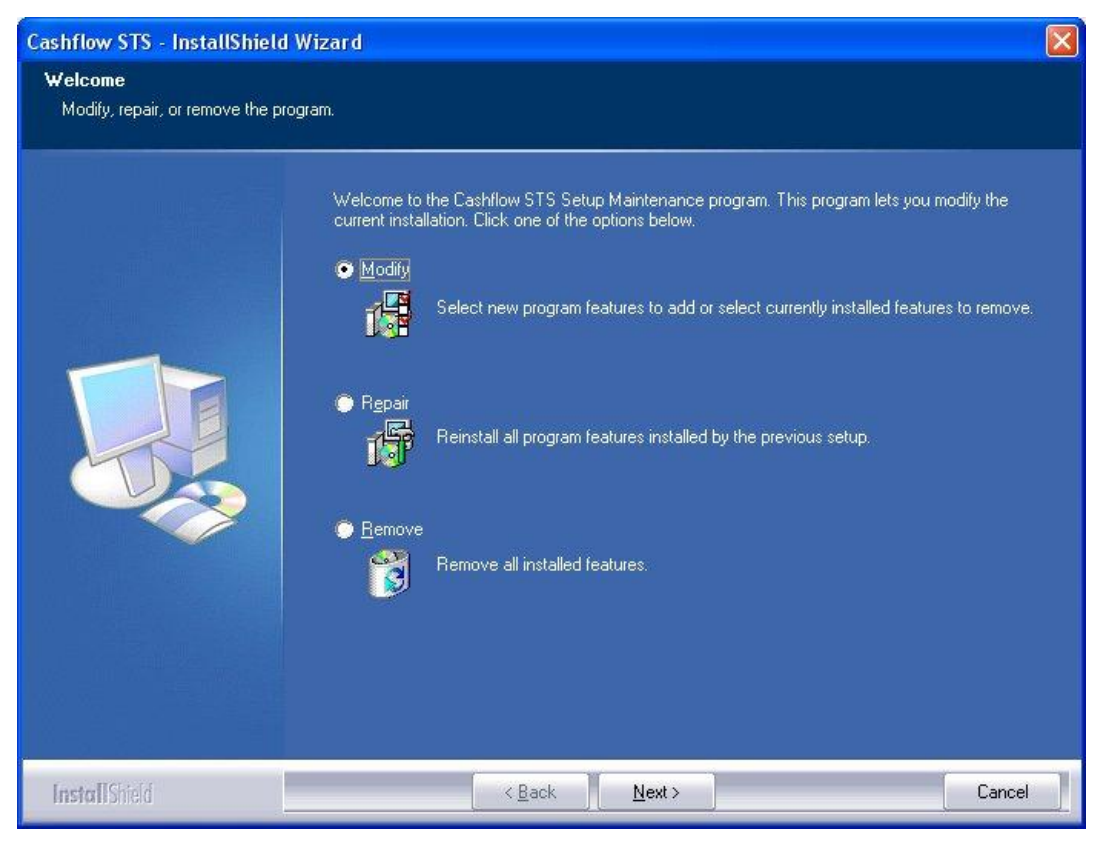

And then de-selecting the cab files feature as shown below

| Cashflow STS - InstallShield                         | l Wizard                                                                                                    |                  |
|------------------------------------------------------|----------------------------------------------------------------------------------------------------|------------------|
| Select Features<br>Select the features setup will in | nstall.                                                                                                    |                  |
|                                                      | Select the features you want to install, and deselect the features you do not want to install.<br>MEI HII Driver<br>Cashflow STS Application.<br>MEI USB Driver<br>Help Files<br>CF8000 USB Driver<br>MEI Product Firmware<br>USB/MDB Cable Driver<br>Cab data files for Series 2000 Bill Validators<br>MEI Physical Serial Port Driver<br>0.00 MB of space required on the C drive<br>7186.05 MB of space available on the C drive | tall.<br>:s 2000 |
| Install Shield                                       | < <u>B</u> ack <u>N</u> ext >                                                                                                    | Cancel           |

# **Coin Changer Diagnostics**

To launch the Coin Changer Diagnostics window, click on the Diagnostics toolbar button, select Diagnostics from the "tools" menu or press the shortcut key, F4. The following dialog will be displayed

| Select Product                                                                                       | × |
|----------------------------------------------------------------------------------------------------|---|
| Select Product<br>Cashflow 7000 Coin Changer - Serial Number: 4948YG00424<br>Load Diagnostic Results |   |
| <u>D</u> K <u>C</u> ancel <u>H</u> elp                                                               |   |

This dialog will display all connected products that the user is licensed to perform diagnostics on. This module currently supports the CF7000, CF8000 and EC6000 changers only. If no products are connected, then the only way to launch the coin changer diagnostics window is to select 'Load Diagnostic results' and load a previously saved results file.

Once the connected product is selected from the list and the OK button pressed, the Coin Changer diagnostics window is launched. What the connected product is and what features it supports determine the resulting window and detailed features listed.

#### **General Test Information**

The diagnostics tests are broken down by module. Each module to be tested then has its own tab on the window as shown below.

| Top Module | Dispenser                    | Coin Storage             | Audit            | Report                   |   |
|------------|------------------------------|--------------------------|------------------|--------------------------|---|
|            | and the second second second | AARTANCHOOCONACTOR ACTOR | POINT CONTRACTOR | AND DECEMBER OF CROCKERS | 1 |

Each tab then contains a series of manual tests that must be performed by the user as well as, in some cases, automatic connection tests. These connection tests are run when the diagnostic module is started and simply report the correct (or otherwise) operation of the fitted components. Shown below are the connection tests for the CF7000/CF8000 top module.

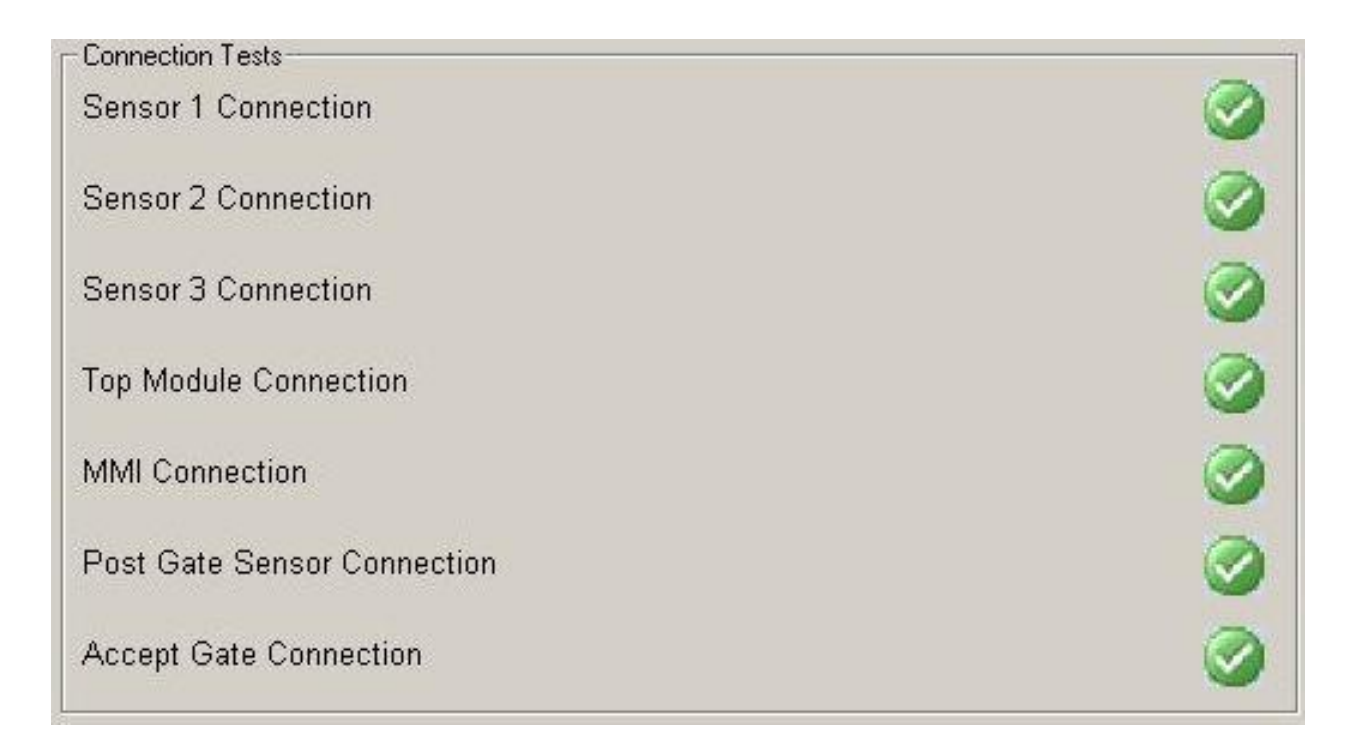

#### Test status

The status of each test is displayed using three different icons. If the test is running, the icon displayed will be as shown below for the temperature sensor

Temperature Sensor

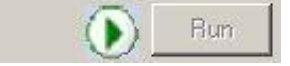

If the test has passed, the user will see

| Temperature Sensor                                     | 0 | Run |
|--------------------------------------------------------|---|-----|
| and if the test fails, the following will be displayed |   |     |
| Temperature Sensor                                     | 3 | Run |

### "Run All" button

The "Run-All" button is displayed on each tab and, when clicked, runs all the manual tests on the current tab.

#### **Skipping tests**

If the user wishes to run all but one test, then they can either run each test individually or click the "Skip item" checkbox (if available for that test).

| Display Diagnostics | 🔽 Skip Item | Run |
|---------------------|-------------|-----|
|---------------------|-------------|-----|

This then allows the selected test to be skipped when the "Run all" button is pressed.

## Diagnostic Test Report

The Report tab allows you to view the details of the tests. It is dynamically updated as and when tests are run and can be viewed at any time.

| Diag<br>Cashflow 7000 Coin<br>Serial Number: 4948                                                                                                    | nostics<br>Changer<br>YG00424                                            |
|----------------------------------------------------------------------------------------------------|--------------------------------------------------------------------------|
| p Module   Dispenser   Coin Storage   Audit Repor                                                                                                    | t                                                                        |
| Print Edit Details                                                                                                    |                                                                          |
| Cashflow 7000 Coin Man                                                                                                    | ager Diagnostics                                                         |
| Date/Time                                                                                                    | 31-Jul-07 11:46:07                                                       |
| Operator                                                                                                    | Chief Tester                                                             |
| Serial Number                                                                                                    | 4948YG00424                                                              |
| Notes                                                                                                    | Tested faulty<br>product                                                 |
| r                                                                                                    |                                                                          |
| Fop Module<br>Fop Module Diagnostics<br>LED Diagnostics                                                                                                    | Untested                                                                 |
| Fop Module<br>Fop Module Diagnostics<br>LED Diagnostics<br>LED 1                                                                                                   | Untested<br>Untested                                                     |
| Fop Module<br>Fop Module Diagnostics<br>LED Diagnostics<br>LED 1<br>LED 2                                                                                          | Untested<br>Untested<br>Untested                                         |
| Fop Module         Top Module Diagnostics         LED Diagnostics         LED 1         LED 2         LED 3                                                        | Untested<br>Untested<br>Untested<br>Untested<br>Untested                 |
| Fop Module<br>Fop Module Diagnostics<br>LED Diagnostics<br>LED 1<br>LED 2<br>LED 3<br>Button Diagnostics                                                           | Untested<br>Untested<br>Untested<br>Untested<br>Untested<br>Untested     |
| Fop Module<br>Top Module Diagnostics<br>LED Diagnostics<br>LED 1<br>LED 2<br>LED 3<br>Button Diagnostics<br>Display Diagnostics                                    | UntestedUntestedUntestedUntestedUntestedUntestedUntestedUntestedUntested |
| Fop Module         Fop Module Diagnostics         LED Diagnostics         LED 1         LED 2         LED 3         Button Diagnostics         Display Diagnostics | Untested<br>Untested<br>Untested<br>Untested<br>Untested<br>Untested     |

From this tab the report can be printed and saved. It is also worth noting that the Save Current Report appears on all of the tabs so that the report can be saved at any point during the testing.

The notes and operator fields can be edited by clicking the edit details button at the top of the report and entering the relevant information.

# **Top Module tests**

This tab contains both user and connection tests. Shown below are the "Top Module" user tests for the Cashflow 7000 and 8000 changers. Please note that some products in the CF7000 range as well as all products in the EC6000 range do not have a display. Please see the "Display diagnostics" section for further information.

| LED Diagnostics     | 📕 Skip Item | Run     |
|---------------------|-------------|---------|
| Button Diagnostics  | 🦵 Skip Item | Run     |
| Display Diagnostics | 🥅 Skip Item | Run     |
|                     |             | Run All |

# **LED Diagnostics**

Tests that the Changer LED's work correctly. When this test starts, the LED's shown on the screen should behave the same as those shown on the changer.

| LED Dia | gnostic | s 🗵 |
|---------|---------|-----|
| •       | 1       | ×   |
| •       | 1       | ×   |
| •       | ✓       | x   |
|         | ОК      |     |

Press the box for each LED that flashes correctly. If one or more of the LED's do not flash, click on the box.

### **Button Diagnostics**

Tests that the MMI buttons on the changer work correctly. Once the test starts, the user should press each button in turn and watch for a response on the button diagnostic form, shown below.

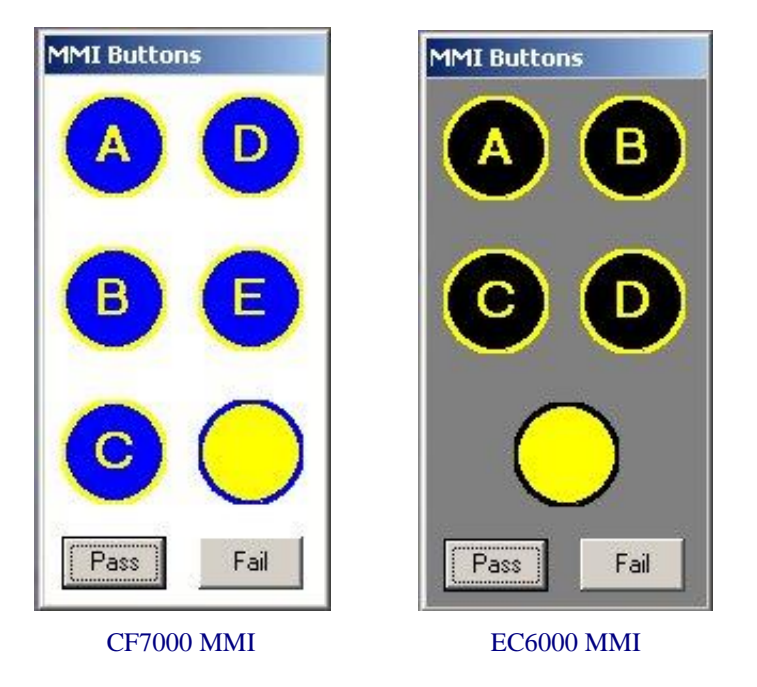

#### **Display Diagnostics**

Tests the MMI display on those CF7000 series products to which one is fitted. If the connected CF7000 changer does not have a display, then this test should be skipped. This option will not be available if an EC6000 changer is connected.

The test involves sending several patterns to the changer MMI display and then showing the same characters on the Display diagnostics form. For the test(s) to pass, the two displays should match. Shown below is an example of the form.

| MMI Display | <u>×</u>       |
|-------------|----------------|
| 1 "#\$%& "  | ()++,/01234    |
| 56789: /    | <=>?@ABCDEFGH  |
| IJKLMNO     | PQRSTUVWXYZ [\ |
| Pa          | ss Fail        |

Please note, however, that all the sequences will be tested, even if some of the sequences are deemed to have failed.

# Top Module – Repair and Calibrate

STS includes the process to calibrate the CashFlow 7000/8000 top module or a CF9500 coin acceptor. For the CF7000/CF8000, the procedure will require the user to **<u>Reprogram the Top Module EEPROM</u>** and <u>**Calibrate**</u> **<u>Unit</u>**. For the CF9500, <u>**Calibrate unit**</u> is the only option. When calibrate unit is selected, the user will be prompted to drop a series of HOMER Standardization tokens while connected to the STS program.

The following examples detail the CF7000/CF8000. The process for the CF9500 is the same for the calibrate unit test.

**Step One (CF7000/CF8000 only)** - Open STS and click on the "Diagnostics" tab in the upper left corner. Under the Diagnostics feature select the "Repair and Calibration" tab under Top Module.

| Diagnostics                                                             |     |
|-------------------------------------------------------------------------|-----|
| Diagnostics<br>Cashflow 7000 Coin Changer<br>Ser al Number: 4948YG00424 |     |
| Top Module Dispensed Coin Storage Audit Report                          | A   |
| Diagnostics Repair and Calibration                                      |     |
| _ Repair                                                                |     |
| Test Top Module EEPROM                                                  | Run |
| Reprogram Top Module EEPROM                                             | Run |
| Calibrate Unit                                                          | Run |
| Reset Channel Windows                                                   | Bun |
|                                                                         |     |
|                                                                         |     |

When the Repair and Calibration tab is opened, the first check is the Test Top Module EEPROM. This selection should already have a green check mark. If yes to a green check, skip to **Step Three**. If there is a red "X", proceed to **Step Two**.

<u>Step Two (CF7000/CF8000 only)</u> – *Red "X" Only*. To get a green arrow for Test Top Module select the "Run" button for Reprogram Top Module EEPROM. This will reset the programming and should provide a green check for the Top Module. Once you reset the programming, then the user can move forward with the calibration process.

| METCathlow STS V5.00 - Administrator (admin) - [Diagnostics]     File Tools Reports User Admin Window Help                                                                                                    |               |
|----------------------------------------------------------------------------------------------------|---------------|
| Image: Second second second |               |
| Top Module       Dispensel       Cashflow Diagnostics         Top Module       Dispensel       Construent         Dispensel       Construent       Please Select the top module part number is printed on the back of the module. )         Dispensel       Construent       Please Select the module. )         Please       Select the module. )       Image: Select the module. )         Please       Select the module. )       Image: Select the module. )         Please       Top Module EEProm       Please Top Module EE       Top Module EE         Calibrate Unit       Reset Channel Windows       Please Calibrate Unit       Please Channel Windows         Swe Careert Report       Beb       Beb       Meet Calibrate       Meet Calibrate                                                                                                    | Afflow STS V6 |
| Cash flow Disconnation                                                                                                    |               |
| Please Select the top module part number from<br>the following list. (The part number is printed on<br>the back of the module.)      729272003 CF7000 NA Only      794426001 CF7000 Widethroat      729276001 CF7000 Euro Only      729272003 CF7000 NA Only                                                                                                    |               |

A drop down box will appear displaying the different variants of Top Modules. The first number corresponds with the part number sticker on the back of the top module.

Please select the appropriate top module and press OK.

Once the top module is selected then STS will prompt the user to Calibrate Unit. This will be indicated with the popup box displaying the first token to drop. Move to **Step Three.** 

#### Step Three (CF9500, CF7000 and CF8000) - Select the "Run" button for Calibrate Unit.

STS will walk the user through the process displaying a box to indicate which token is to be dropped. The large number "1" indicates that the first token is token number one. The tokens use a three digit numbering system so the number reads "001". This is the HOMER Standardization token "1". There are seven tokens in the calibration set. The set contains 001, 002, 003, 004, 005, 006, and 009. Each token has five attempts to be dropped before having to start over the process.

| MELCashflow STS V6.00 - Administrator (admin) - [Diagnostics] File Tools Reports User Admin Window Help                                                                                                    |                                                                        |                                        |
|----------------------------------------------------------------------------------------------------|------------------------------------------------------------------------|----------------------------------------|
| Image: Same of the same of the same of the | stics                                                                  |                                        |
| mei<br>s                                                                                                    | Diagnostics<br>Cashflow 7000 Coin Changer<br>erial Number: 2378YR02021 |                                        |
| Top Module Dispenser Coin Storage Audit Report                                                                                                    |                                                                        |                                        |
| Diagnostics Repair and Calibration                                                                                                    | Unit Calibration                                                       |                                        |
| Repair                                                                                                    | Drop Calibration Token                                                 |                                        |
| Test Top Module EEProm                                                                                                    | -                                                                      | Run 🛛                                  |
| Re-Programe Top Module EEProm                                                                                                    |                                                                        | Run                                    |
| Calibrate Unit                                                                                                    | Attempt 1/5                                                            | Run                                    |
| Reset Channel Windows                                                                                                    | Cancel                                                                 | Run                                    |
|                                                                                                    |                                                                        |                                        |
|                                                                                                    |                                                                        |                                        |
|                                                                                                    |                                                                        |                                        |
|                                                                                                    |                                                                        |                                        |
|                                                                                                    |                                                                        |                                        |
|                                                                                                    |                                                                        |                                        |
|                                                                                                    |                                                                        |                                        |
| Save Current Report                                                                                                    | Help                                                                   |                                        |
| 🔊 Start 🛛 🧭 🔉 👻 🗔 🦿 Gatecha M. Farly - Inboy 🛛 🤗 Instant Messan                                                                                                    | ng Conta 🛛 🦲 Chris 1. Elautu/WCD/MET 🗍 🖨 MET Cashflows                 | TS V6.00 Dog markt - Microsoft Alexand |

When the Drop Calibration Token box is displayed, drop the token indicated by the screen.

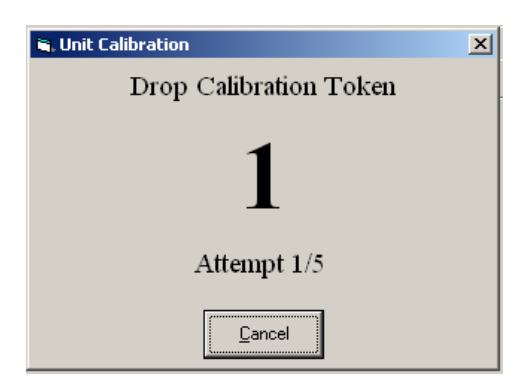

When a token has been accepted, the display will prompt you to drop the next token in the sequence.

#### Next Token:

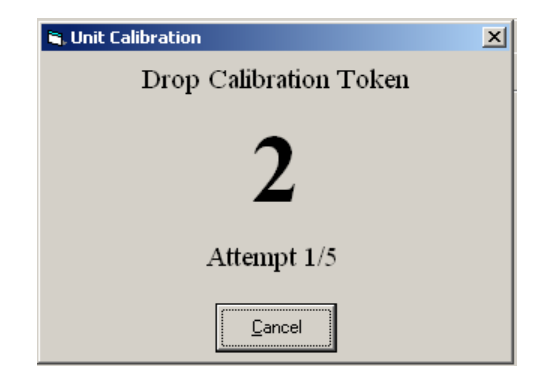

Repeat these steps until all seven tokens have been accepted.

| 😤 MEI Cashflow STS ¥6.00 - Administrator (admin) - [Diagnostics]                                                                                                    | _ 8 ×                       |
|----------------------------------------------------------------------------------------------------|-----------------------------|
| Pile Tools Reports User Admin Window Help                                                                                                    | X                           |
| Image: Constraint of the sector of the sector of the se |                             |
| Diagnostics<br>Cashflow 7000 Coin Changer<br>Serial Number: 2378YR02021                                                                                                    |                             |
| Top Module Dispenser Coin Storage Audit Report                                                                                                    |                             |
| Diagnostica Repair and Calibration                                                                                                    |                             |
| David                                                                                                    |                             |
| Tast Tan Madula FEPran                                                                                                    | 🐼 Bun                       |
|                                                                                                    |                             |
| Re-Programe Top Module EEProm                                                                                                    | 🕜 Run                       |
| Calibrate Unit                                                                                                    | 🐼 🔤                         |
| Reset Channel Windows                                                                                                    | Run                         |
|                                                                                                    |                             |
|                                                                                                    |                             |
| Save Current Report                                                                                                    |                             |
| 📲 Start 🛛 💈 🍘 av 🔹 😰 🖞 🥮 Catesha M. Early 😋 Instant Messaging 🔁 dt/data/STS 6.0 🖉 Instructions6.0.doc 🖉 Beta Instructions.d 🗳 MEI Cashilow ST                                                                                                    | 🍓 📲 🖳 🔊 🔮 🎨 🏷 🧔 🄗 🎝 1:37 AM |
|                                                                                                    |                             |

When the last token is dropped, the Repair and Calibration screen will display all four green check marks.

This will complete the calibration process.

Please note, a channelset must be downloaded to the unit before it will function correctly.

### **Dispenser tests**

The dispenser test tab also contains user and connection tests. The user tests allow the tester to specify a number of times to dispense from each of the fitted tubes. After the number of specified cycles is complete, the tester will then be asked to verify the number of dispenses and from which tube, as shown below.

| nagnostics<br>neil<br>Cashflor<br>Serial Nu | Diagnostics<br>w 7000 Coin Changer<br>umber: 4948YG00424 |     |
|---------------------------------------------|----------------------------------------------------------|-----|
| op Module Dispenser Coin Sto                | rage Audit Report                                        |     |
| -Dispenser Tests                            |                                                          |     |
| Dispenser A                                 | Num. Runs 👖 🛨 🜔 🗖 Skip Item 📃 P                          | lun |
| Dispenser B                                 | Num. Runs 1 🛨 🗖 Skip Item 🛛 R                            | lun |
| Dispenser C                                 | Diagnostics pltem F                                      | lun |
| Dispenser D                                 | Did 1 dispense(s) occur from tube A?                     | lun |
| Dispenser E                                 | Yes No pitem F                                           | lun |
|                                             | Ru                                                       | nAI |
| Connection Tests                            |                                                          |     |
| Dispenser Clutch - A                        |                                                          |     |
| Dispenser Clutch - B                        |                                                          |     |
| Dispenser Clutch - C                        |                                                          |     |
| Dispenser Clutch - D                        |                                                          |     |
| Dispenser Clutch - E                        |                                                          |     |
|                                             |                                                          |     |
| ave Current Report                          |                                                          |     |

# **Coin Storage**

Again, the "Coin Storage" tab contains both user and connection tests. This tab also sub-divides the tests to be run further into "Diagnostics" and "Repair and Calibration" tests.

### **Coin Storage - Diagnostics**

The Diagnostics sub-tab contains the following user tests. Please note that the "Tube Counts" test is not available when an EC6000 changer is connected.

| Diagnostics Repair and Calibration |          |
|------------------------------------|----------|
| Coin Storage Diagnostics           |          |
| Temperature Sensor                 | Run      |
| Tube Counts                        | Run      |
| Accept Gate                        | Run      |
| Separator Solenoid 1               | Run      |
| Separator Solenoid 2               | Run      |
| Separator Solenoid 3               | Run      |
|                                    | Bun All  |
| Connection Tests                   |          |
| Seperator Solenoids                | <b>I</b> |
| Spark Generator Connection         | 0        |
| Acoustic Microphones Connection    | 0        |

#### **Temperature Sensor**

This test allows the user to verify that the temperature measured by the unit is correct, as shown below

| The temperature         | e reported    |
|-------------------------|---------------|
| by the un               | itis:         |
| 29.4                    | Celsius       |
| 84.9                    | Fahrenheit    |
| Is this correct (within | n 3℃ or 5℃F)? |
| Yes                     | No            |

If the reported temperature is not within the specified tolerance, then the user should fail the test.

#### **Tube Counts**

This test checks that the CF7000 changer can dynamically acquire its tube counts. Again, if the reported tube counts are not correct, within the specified tolerance (as shown below), then the user should fail the test.

Please note this test is not available on the EC6000, as the product does not support this functionality.

| Tube Counts |             |                     |               |            | × |
|-------------|-------------|---------------------|---------------|------------|---|
| The tube    | e coui<br>l | nts rep<br>Jnit are | orted f<br>e: | rom the    | ə |
| A<br> 37    | B<br>10     | C<br>13             | D<br>78       | E<br>37    |   |
| Are         | these       | corre<br>coins)     | ct (with<br>? | nin 2      |   |
| <u> </u>    | es          |                     | 1             | <u>4</u> 0 |   |

#### Solenoid Tests

These tests check that each of the 4 solenoids fitted to the changer function correctly. This test is best done with the display open in order for the user to clearly see the solenoids firing.

For each solenoid test, the solenoid is fired indefinitely until the user passes or fails the test. If the solenoid doesn't move or only has limited movement, then the test should be failed. An example of the solenoid-firing dialog is shown below.

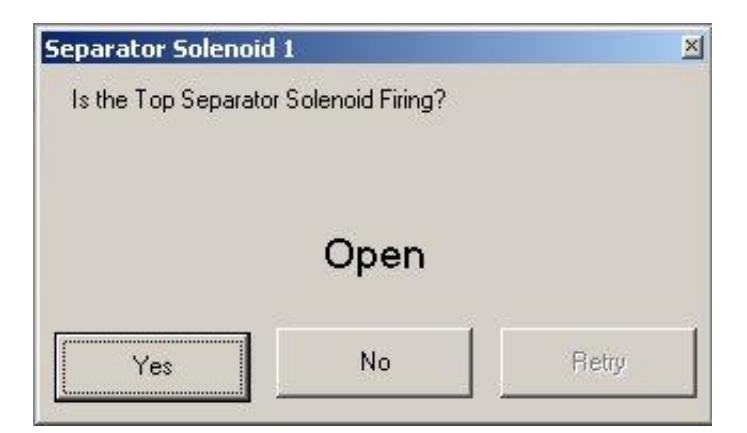

### **Coin Storage – Repair and Calibration**

The "Repair and Calibration" sub-tab contains the following user options. Please note that the cassette calibration options will not be available when an EC6000 changer is connected.

| repair                         |     |
|--------------------------------|-----|
| Delete Temperature Calibration | Run |
| Delete Cassette Calibration    | Run |
| Calibrate Temperature          | Run |
| Calibrate Factory Cassettes    | Run |
| Calibrate Fitted Cassette      | Run |

#### **Delete Temperature Calibration**

Allows the user to delete the current temperature calibration file.

#### **Delete Cassette Calibration**

Allows the user to delete the cassette calibration file.

#### Calibrate Temperature

This option allows the user to calibrate the temperature sensor on a unit. This is only usually required during repair when the sensor is replaced.

| Calibrate Temperature               |                           |
|-------------------------------------|---------------------------|
| Enter the Current T<br>Calibrate th | emperature to<br>ne Unit. |
| Celsius                             | 21.0                      |
| 🔿 Fahrenheit                        | 69.8                      |
| Continue                            | Cancel                    |

# **Calibrate Factory Cassettes**

This option allows all 'factory' cassettes to be calibrated. The requirement for this will depend on market, e.g. US & Canada currently require this to be done. This option will not be available if an EC6000 changer is connected.

| Calibrat<br>Pla<br>chai | e Factory Cassettes<br>ce empty cassette to be calib<br>nger. Select it from the list be<br>calibration | rated into<br>low to start |
|-------------------------|----------------------------------------------------------------------------------------------------|----------------------------|
| Id                      | Desc                                                                                                    | Calibrated                 |
| DDA                     | US 5c, US 5c, US 5c, US 5c, US 5c                                                                       |                            |
| DDB                     | US 10c, US 10c, US 10c, US 10c, US 10c                                                                  | 1                          |
| DDC                     | US 25c, US 5c, US 25c, US 25c, US 25c                                                                   |                            |
| DDD                     | US \$1, US 5c, US \$1, US \$1, US \$1                                                                   |                            |
|                         |                                                                                                    |                            |
|                         | Calibrated Selected<br>Cassette                                                                         | Cancel                     |

# **Calibrate Fitted Cassette**

This test allows the user to calibrate the currently fitted cassette. Again, this option will not be available if an EC6000 changer is connected.

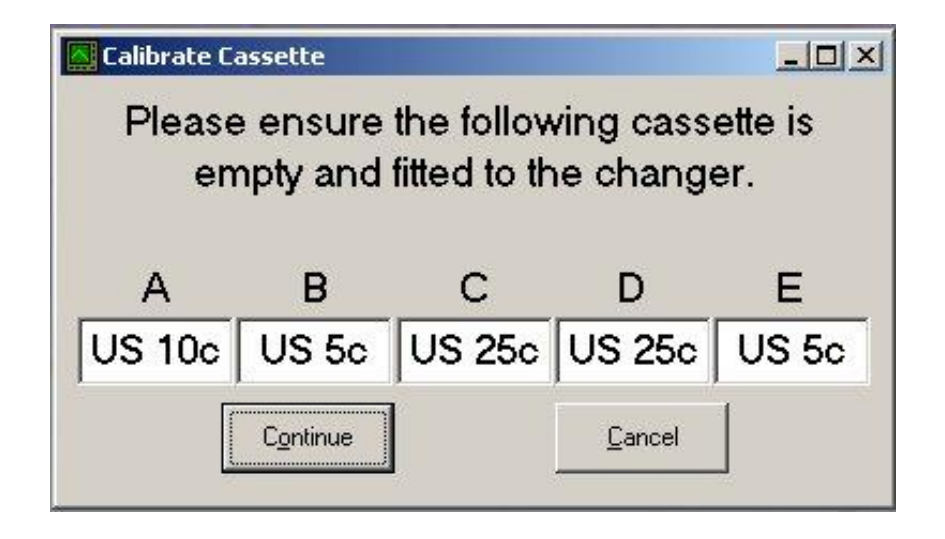

#### Audit – Error Log

When run, this option retrieves the error log from the connected changer. An example of which is shown below.

| Time  | Since I | Error   | Error  | Descript: | ion          |  |
|-------|---------|---------|--------|-----------|--------------|--|
| 1Days | 10Hrs   | 20Mins: | CM1550 | Cassette  | uncalibrated |  |
| 1Days | 10Hrs   | 48Mins: | CM1550 | Cassette  | uncalibrated |  |
|       |         |         |        |           |              |  |
|       |         |         |        |           |              |  |
|       |         |         |        |           |              |  |
|       |         |         |        |           |              |  |
|       |         |         |        |           |              |  |
|       |         |         |        |           |              |  |
|       |         |         |        |           |              |  |
|       |         |         |        |           |              |  |
|       |         |         |        |           |              |  |
|       |         |         |        |           |              |  |

# Audit – Audit Log

On this page a user can configure ID101 and test audit retrieval. Please note audit may not be retrievable from some EC6000 changers, in which case a message will be displayed as such. The dialogs below show the page before and after an audit.

| Configure Machine ID (ID101) | Run |
|------------------------------|-----|
|                              | Bun |
|                              |     |

#### After an audit

| Configure Machine ID (ID101)                               | Rup                |
|------------------------------------------------------------|--------------------|
|                                                            |                    |
| D320*0050121001#114#11/C#1                                 |                    |
| DAS*9252131001*VA*V1/6*1                                   |                    |
| S1*001*0001                                                |                    |
| CA1*4948YG00424*CF7500MDB*117*7672                         |                    |
| CA3*0*0*0*0*0*0*0*0*0*0                                    |                    |
| CA4*0*0*0*0                                                |                    |
| CA10*0*0                                                   |                    |
| CA15*0                                                     |                    |
| EA3*0*000000*0000**000000*0000*                            |                    |
| EA4*000000*0000*                                           |                    |
| EA5*000000*0000***0                                        |                    |
| EA6*000000*0000*                                           |                    |
| EA7*3*3                                                    |                    |
| TD1*MEI3214**0***                                          |                    |
| TD4*2*1                                                    |                    |
| AM1*4948YG00424*CF7500MDB*V1 17                            |                    |
| MA5*1*STATTIS*CM0300                                       |                    |
| M45*2*C4C*0*0                                              |                    |
| ML 5*2*CTT *1*1*6100*10*115*0*5*77*0*35*0/:                | *^*^5*04*^*5*77*^  |
| IVER.J. 5. FIL. 1. 1. 0120 . 10 . 11.J. 0. J. 77*0*2.J*84* | 10-20-64-0-0-777/U |
|                                                            |                    |
|                                                            | Bun                |

## **Audit – Options**

The audit options available are listed below.

| Options                  |     |
|--------------------------|-----|
| Reset Interim Audit      | Run |
| Reset Full Audit         | Run |
| Reset Error Log          | Run |
| Reset All                | Run |
| Download Diagnostic Data | Run |

#### **Reset options**

The reset options allow incremental resetting of both the audit data and the error log. Please note that "Reset Full Audit" will reset both total and interim audit data.

### Download Diagnostic Data

This option retrieves various data files from the connected unit that can be used by MEI to diagnose more complex issues with the changer. To ensure these files are saved within the report, run this and then click on the Save Current Report

Copyright © 2018 Crane Payment Innovations (CPI).

# **Install Wizard**

The install wizard is used to configure CF8000 with the machine specific data in the depot. The user enters the required data for the machine on the forms then saves the file to a Flash Drive. The Flash Drive can then be used to write the data to the CF8000.

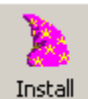

To access the install wizard click the button on the tool bar.

- If there are no install templates stored on the PC a new template will be automatically created.
- If there is only one install template on the PC that will be opened automatically.
- If there is more than one install template on the PC a selection form is displayed, shown below.

| Select Install File                           |                             |
|-----------------------------------------------|-----------------------------|
| Cashflow 8000 Wiz1.xwf<br>CF8000 16 Price.xwf | <u>H</u> elp<br><u>N</u> ew |
|                                               | Load<br>Cancel              |

- Help Shows help for the form.
- New Opens a new install template
- Load Opens the selected install template.
- Cancel Closes the form.

The install template form can be shown in to modes.

- Configuration Mode in this mode all of the configuration items available for install settings are displayed on the form. Each item has an "Include/Change settings' check" box. Only items that are checked will be written to the Flash Drive. When all the required items have been checked the template can be saved to the PC to be opened in Normal Mode at a later date.
- Normal Mode in this mode no check boxes are shown. Only items that have been checked in configuration mode are displayed. To change the selected items the user must click the "Configure" button.

| Cashflow 8000 Coin                          | Changer (CF8000 16 | 📃 <u>I</u> nclude/Change All                                          |
|---------------------------------------------|--------------------|-----------------------------------------------------------------------|
| <u>F</u> irst <u>P</u> revious <u>N</u> ext | Last               | <u>W</u> rite <u>S</u> ave N <u>e</u> w <u>Configure</u> <u>H</u> elp |
| Cashless Prices for Cashflow                | 8000 Coin Changer  |                                                                       |
| Cashless Price 1                            | 100                | ▼ Include/Change settings                                             |
|                                             |                    |                                                                       |
| Lashless Price 2                            |                    | Include/Change settings                                               |
| Cashless Price 3                            | 100                | Include/Change settings                                               |
| Cashless Price 4                            | 100                | ▼ → Include/Change settings                                           |
| Cashless Price 5                            | 100                | ▼ → Include/Change settings                                           |
| Cashless Price 6                            | 100                | ▼ 🗧 🔽 Include/Change settings                                         |
| Cashless Price 7                            | 100                | ▼ 🗧 🔽 Include/Change settings                                         |
| Cashless Price 8                            | 100                | ▼ ÷ Include/Change settings                                           |
| Cashless Price 9                            | 100                | ▼ 🗧 Include/Change settings                                           |
| Cashless Price 10                           | 100                | ▼ 🗧 Include/Change settings                                           |
| Cashless Price 11                           | 100                | ▼ 🗧 Include/Change settings                                           |
| Cashless Price 12                           | 100                | ▼ → Include/Change settings                                           |
| Cashless Price 13                           | 100                | ▼ → Include/Change settings                                           |
| Cashless Price 14                           | 100                | ▼ 🗧 Include/Change settings                                           |
| Cashless Price 15                           | 100                | ▼ → Include/Change settings                                           |
| Cashless Price 16                           | 100                | ▼ → Include/Change settings                                           |
| Cashless Price 17                           |                    | 💌 📻 🔲 Include/Change settings                                         |
| Cashless Price 18                           |                    | 💌 🚍 🔲 Include/Change settings                                         |
| Cashless Price 19                           |                    | 🔽 📻 🔲 Include/Change settings                                         |
| Cashless Price 20                           |                    | Include/Change settings                                               |
|                                             |                    |                                                                       |

# Install Template Form in Configuration Mode.

# Install Template Form in Normal Mode

| Cashflow 8000 Coin                          | Changer (CF8000 16  |                                                                        |
|---------------------------------------------|---------------------|------------------------------------------------------------------------|
| <u>F</u> irst <u>P</u> revious <u>N</u> ext | Last                | <u>W</u> rite <u>S</u> ave N <u>e</u> w <u>C</u> onfigure <u>H</u> elp |
| Cashless Prices for Cashflov                | v 8000 Coin Changer |                                                                        |
| Cashless Price 1                            | 100                 |                                                                        |
| Cashless Price 2                            | 100                 |                                                                        |
| Cashless Price 3                            | 100                 |                                                                        |
| Cashless Price 4                            | 100                 |                                                                        |
| Cashless Price 5                            | 100                 |                                                                        |
| Cashless Price 6                            | 100                 |                                                                        |
| Cashless Price 7                            | 100                 |                                                                        |
| Cashless Price 8                            | 100                 |                                                                        |
| Cashless Price 9                            | 100                 |                                                                        |
| Cashless Price 10                           | 100                 |                                                                        |
| Cashless Price 11                           | 100                 |                                                                        |
| Cashless Price 12                           | 100                 |                                                                        |
| Cashless Price 13                           | 100                 |                                                                        |
| Cashless Price 14                           | 100                 |                                                                        |
| Cashless Price 15                           | 100                 |                                                                        |
| Cashless Price 16                           | 100                 |                                                                        |
|                                             |                     |                                                                        |

- First Navigates to the first page of configuration items.
- Previous Navigates to the previous page of configuration items.
- Next navigates to the nest page of configuration items.
- Last navigates to the last page of configuration items.
- Write Writes the data to a Flash Drive.
- Save Saves the template to the PC for later use.
- New Creates a new install template file.
- Configure Changes to Configuration mode.
- Help- Shows form help.

# **User Manager**

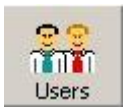

Click on the Users button to launch the User Manager window.

The User Manager window will be displayed:

| Us                             | er Manage                   | r:                                        |   |
|--------------------------------|-----------------------------|-------------------------------------------|---|
|                                | - User Details-             |                                           |   |
| Login Id Name                  | User Details                | -                                         |   |
| admin Administrator            | Logon Id:                   | admin                                     |   |
| sc Gaming User                 |                             |                                           |   |
|                                | Name:                       | Administrator                             |   |
|                                | Line Denti                  |                                           |   |
|                                | User Permis                 | ssions:                                   |   |
|                                | Site Licens                 | e - no dongle required                    |   |
|                                | Handhelds                   |                                           |   |
|                                | SC Series                   | Bill Acceptor                             |   |
|                                | SC Series.                  | Audit                                     |   |
|                                | SU Series                   | Laiculate LHL                             |   |
|                                | SC Series Diagnostics       |                                           |   |
|                                | SC Series                   |                                           |   |
|                                | Cashflow 9500 Coin Acceptor |                                           |   |
|                                | CE9500 cc                   | Talk Configuration                        |   |
| A <u>d</u> d <u>R</u> emove    | CE9500 CI                   | IF File Generator                         |   |
|                                | Cashflow 7                  | '000 Coin Changer                         |   |
| Allow Auto Logon for all users | Generate F                  | Profile for Production/CTO                |   |
|                                | Generate I                  | HW Build Reports                          | m |
|                                | Configure                   | Fo Order (CTO) Tool                       |   |
| Click here to clear the user's | Engineerin                  | g Configuration                           |   |
| password.                      | 🖌 ASC Repa                  | ir Configuration                          |   |
| Report Password                | NCI Engin                   | eering Import Channelset                  |   |
| These (Trassmold               | Cashflow 6                  | 90 Coin Changer                           |   |
|                                | Coin Teac                   | h Tool                                    |   |
|                                | EC6000 C                    | bin Changer                               |   |
|                                | Cashflow [                  | Jiagnostics                               |   |
|                                | Cashflow L                  | Plagnostics MEI User                      |   |
|                                | Product La                  | allora(lon<br>(onding Audit Madula        |   |
|                                | Cashflow 9                  | renaing Audit Module<br>2000 Coin Changer |   |
|                                |                             | ce Bill Accentor                          |   |
| Help Close                     | Conlux MC                   | M5 Coin Changer                           |   |

User Manager Window

The User Manager window allows an administrator to control a user's access to the system.

To add a new user click on the **Add** button.

The *Logon Id* and *Name* of a selected user can be changed in the boxes situated to the top right of the window:

| Logon Id: | Fred         |  |
|-----------|--------------|--|
| Name:     | Fred Haskins |  |

The *User Permissions* for a selected User can be changed in the User Permissions view – this allows the administrator to Enable/Disable different features for a particular user:

User Permissions:

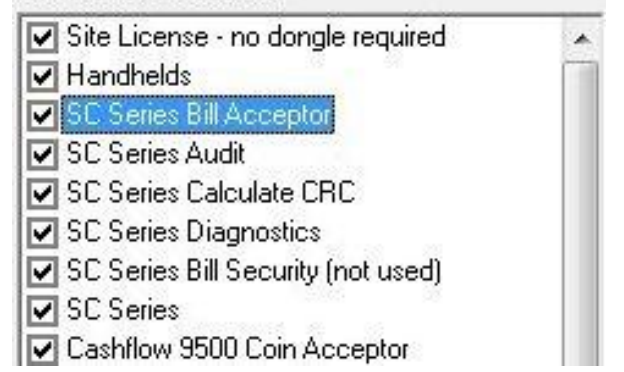

Note: The features displayed will depend on your license permissions.

Click on **Reset Pass<u>w</u>ord** to clear the selected user's password this will result in the user being asked to set a new password the next time they logon. This feature enables the administrator to recover if a user forgets their password.

To delete a user from the system click **<u>Remove</u>**. This will permanently remove the user from the system.

Checking *Allow Auto Logon for all users* will allow all users to select Auto Logon – so their machine will remember their User Name and Password and log them in automatically next time they run the system.

# **Error Handling**

If an Error occurs - the Error window will be shown:

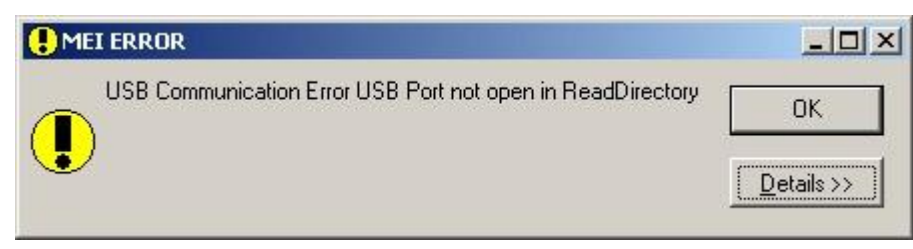

The user can cause this kind error by disconnecting the Bill Acceptor, while trying to read data from it.

For non-user errors - Click on **Details** >> to show details of the Error.

This can be fed back to MEI if the problem persists.

| 😫 MEI | I ERROR      |                                      |                           |
|-------|--------------|--------------------------------------|---------------------------|
|       | USB Commun   | cation Error USB Port not open in F  | ReadDirectory OK          |
| File: | c:\sts\mei p | oduct library (mpl)\mpl_fieldprogram | nmer\mpl_fpfilesystem.cpp |
| Line: | 227          | Revision: \$Revision: 1.29 \$        | Save Log Copy             |

Click on **Save Log** to create a text file containing all errors, warnings and messages generated since the application started.

Click on **Copy** to paste errors, warnings and messages to the clipboard.

# Help/About

Select <u>About from the Help menu to display the About window:</u>

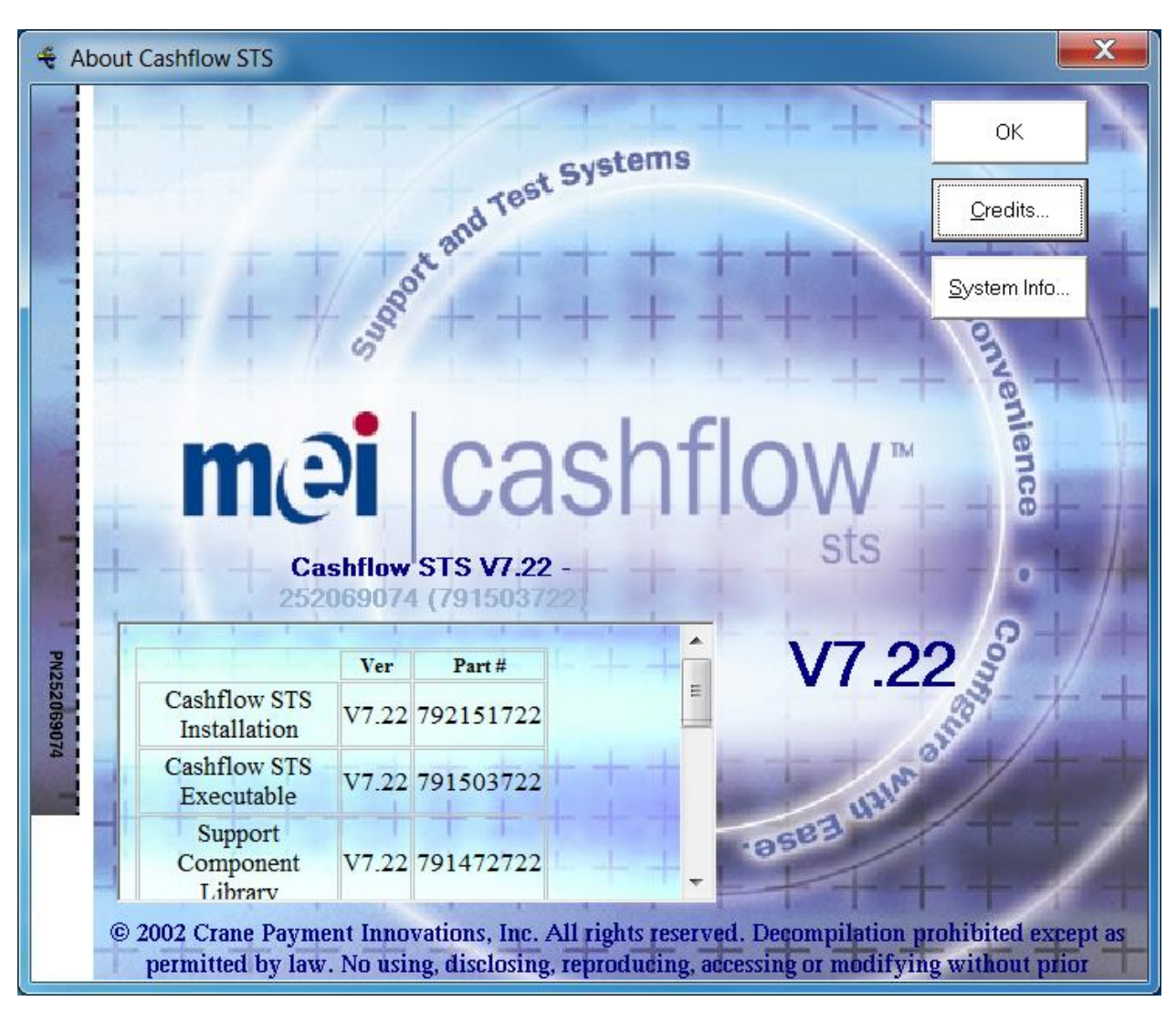

About Window

This displays the Support Tool version and MEI part numbers of all of the components used for this software.

Click System Info... to display standard Windows system information.

This information can be saved to a file and sent to MEI for analysis.

This is helpful in diagnosing system faults.

Contact MEI Technical Support on 1-800-345-8172 or visit <u>http://www.meigroup.com</u> for more information, help or support.

# Licenses

#### AES

Copyright (c) 1998-2008, Brian Gladman, Worcester, UK. All rights reserved.

#### LICENSE TERMS

The redistribution and use of this software (with or without changes) is allowed without the payment of fees or royalties provided that:

- 1. source code distributions include the above copyright notice, this list of conditions and the following disclaimer;
- 2. binary distributions include the above copyright notice, this list of conditions and the following disclaimer in their documentation;
- 3. the name of the copyright holder is not used to endorse products built using this software without specific written permission.

#### DISCLAIMER

This software is provided 'as is' with no explicit or implied warranties in respect of its properties, including, but not limited to, correctness and/or fitness for purpose.